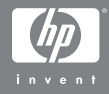

## Câmera Digital HP Photosmart R707 com HP Instant Share

### Manual do Usuário

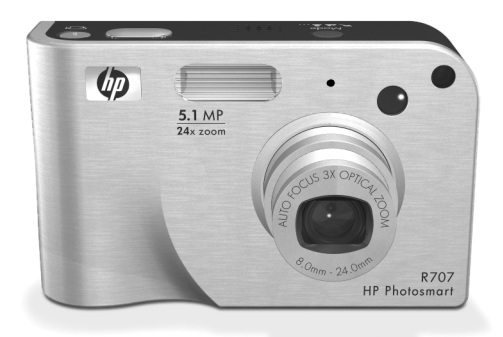

#### Informações de direitos de cópia e marca comercial

© 2004 Copyright Hewlett-Packard Development Company, LP A reprodução, adaptação ou tradução sem permissão prévia por escrito é proibida, exceto sob as formas permitidas pelas leis de direitos autorais.

As informações contidas neste documento estão sujeitas a alterações sem aviso prévio. A Hewlett-Packard não deve ser responsabilizada por erros aqui contidos ou por danos conseqüentes relacionados ao suprimento, desempenho ou uso deste material.

Duracell® é marca comercial registrada da Gillette Company.

Microsoft® e Windows® são marcas comerciais registradas da Microsoft Corporation nos Estados Unidos.

 $\mathsf{Apple}(\mathbb{R}), \mathsf{Macintosh}(\mathbb{R}) \in \mathsf{Mac}(\mathbb{R})$  são marcas comerciais registradas da Apple Computer, Inc.

ArcSoft® é marca comercial registrada da ArcSoft, Inc.

Panorama Maker<sup>TM</sup> é marca comercial da ArcSoft, Inc.

MultiMediaCard<sup>TM</sup> é marca comercial da Infineon Technologies AG.

O logotipo SD é marca comercial.

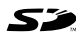

# Conteúdo

| Capítulo 1:                                    |
|------------------------------------------------|
| Primeiros passos11                             |
| Configurar                                     |
| Instalar o suporte para encaixe da câmera      |
| (opcional)                                     |
| Prender a fita de pulso                        |
| Instalar cartão de memória (opcional) 13       |
| Colocar a bateria14                            |
| Prender a ferrita ao fio do adaptador CA 15    |
| Carregar a bateria16                           |
| Ligar a alimentação                            |
| Escolher o idioma                              |
| Configurar data e hora                         |
| Instalar o software                            |
| Windows                                        |
| Macintosh                                      |
| Manual do usuário no CD                        |
| Componentes da câmera                          |
| Parte traseira da câmera                       |
| Parte superior da câmera                       |
| Vista frontal, lateral e inferior da câmera 27 |
| Estados da câmera 28                           |
| Menus da câmera                                |
| Usar o menu Ajuda                              |
| Tela de status da câmera                       |
| Capítulo 2:                                    |
| Tirar fotos e gravar clipes de vídeo           |
| Tirar fotos estáticas                          |
| Gravar áudio com fotos estáticas               |
| Sensor de orientação                           |
| Gravar clipes de vídeo                         |

| Usar a Exibição ao vivo                      |
|----------------------------------------------|
| Ajustar o foco da câmera                     |
| Usar foco automático                         |
| Usar trava de foco                           |
| Usar as configurações de alcance do foco     |
| Prioridade de busca de foco                  |
| Dicas para o uso do Foco Manual              |
| Usar o zoom                                  |
| Zoom óptico                                  |
| Zoom digital43                               |
| Definir o flash                              |
| Utilizar as configurações do timer interno   |
| Usar a configuração Burst (Contínua)         |
| Usar os modos de fotografar                  |
| Reduzir ruído em longas exposições           |
| Usar o modo Panorama                         |
| Tirar uma seqüência panorâmica de fotos53    |
| Usar Meu modo                                |
| Selecionar e salvar configurações preferidas |
| em Meu modo                                  |
| Usar o submenu Configurações salvas          |
| em Meu modo                                  |
| Usar o menu Capture (Capturar)               |
| Ajuda das opções de menu                     |
| Compensação do valor de exposição61          |
| Qualidade de imagem62                        |
| Qualidade de imagem personalizada65          |
| Balanço de branco                            |
| Balanço de branco manual                     |
| Velocidade ISO                               |
| Medição EA                                   |
| lluminação adaptativa                        |
| Cores                                        |
| Saturação                                    |

| Nitidez                                          | 7 |
|--------------------------------------------------|---|
| Contraste                                        | 8 |
| Intervalo de EA                                  | 9 |
| Gravação de data e hora                          | 1 |
| Capítulo 3:                                      |   |
| Rever imagens e clipes de vídeo8                 | 3 |
| Usar o recurso de reproducão                     | 4 |
| Tela de resumo total das imagens 80              | 6 |
| Selecionar imagens para impressão                | 7 |
| Exibir imagens em miniatura                      | 8 |
| Ampliar imagens                                  | 9 |
| Usar o menu Playback (Reproduzir)                | 0 |
| Excluir                                          | 4 |
| Remover vermelho dos olhos                       | 6 |
| Image Advice97                                   | 7 |
| Informações sobre a imagem                       | 7 |
| Gravar áudio                                     | О |
| Girar                                            | 1 |
| Exibir Panorama                                  | 1 |
| Capítulo 4:                                      |   |
| Usar o HP Instant Share103                       | 3 |
| Configurar o menu HP Instant Share na câmera 104 | 4 |
| Configurar destinos em um                        |   |
| computador Windows                               | 6 |
| Configurar destinos em                           |   |
| um computador Macintosh                          | 7 |
| Usar o Menu HP Instant Share                     | 9 |
| Selecionar todas as imagens para                 |   |
| destinos HP Instant Share                        | О |
| Selecionar imagens individuais para              |   |
| destinos HP Instant Share                        | 2 |
| Como o HP Instant Share                          |   |
| envia imagens por e-mail                         | 3 |

| Capítulo 5:                             |      |
|-----------------------------------------|------|
| Transferir e imprimir imagens           | 115  |
| Transferir imagens para um computador   | 115  |
| Imprimir Panoramas                      | 117  |
| Imprimir Panoramas com o Panorama Maker | .117 |
| Imprimir Panoramas com o HP Image Zone  | .118 |
| Imprimir imagens diretamente da câmera  | .118 |
| Capítulo 6:                             |      |
| Usar o menu Configurar                  | 121  |
| Brilho do visor                         | .122 |
| Sons da câmera                          | 122  |
| Luz auxiliar de foco                    | 123  |
| Exibição ao vivo ao ligar               | 124  |
| Data e hora                             | 124  |
| Configuração USB                        | .125 |
| Configuração de TV                      | 126  |
| ldioma                                  | .127 |
| Mover imagens para cartão               | 127  |
| Restaurar configurações                 | 128  |
| Capítulo 7:                             |      |
| Solução de problemas e suporte          | 129  |
| Reiniciar a câmera                      | 130  |
| Usar a câmera sem instalar o software   |      |
| HP Image Zone                           | 131  |
| Transferir imagens para o computador    |      |
| sem o software HP Image Zone            | 132  |
| Usar um leitor de cartão de memória     | 132  |
| Configurar a câmera como                |      |
| unidade de disco                        | 135  |
| Problemas e soluções                    | 136  |
| Mensagens de erro na câmera             | 147  |
| Mensagens de erro no computador         | 158  |
| Autotestes de diagnóstico da câmera     | 161  |
| Como obter assistência                  | 162  |

| Site da HP na web sobre acessibilidade162            | 2 |
|------------------------------------------------------|---|
| Site da HP Photosmart na web                         | 2 |
| Processo de suporte                                  | 2 |
| Suporte por telefone nos Estados Unidos 165          | 5 |
| Suporte telefônico na Europa,                        |   |
| Oriente Médio e África                               | 5 |
| Outros suportes telefônicos em todo o mundo . 167    | 7 |
| Apêndice A:                                          |   |
| Gerenciar as baterias171                             | 1 |
| Considerações sobre baterias                         | 1 |
| Prolongar a vida da bateria                          | 2 |
| Precauções de segurança para usar                    |   |
| baterias de lítio                                    | 3 |
| Desempenho de acordo com o tipo de bateria 174       | 4 |
| Número de fotos por                                  |   |
| tipo de bateria                                      | 5 |
| Indicador do nível da bateria                        | 5 |
| Recarregar a bateria de lítio                        | 7 |
| Precauções de segurança para recarregar              |   |
| baterias de lítio                                    | 9 |
| Tempo limite de repouso para economia de energia 180 | ) |
| Apêndice B:                                          |   |
| Comprar acessórios para a câmera                     | 1 |
| Apêndice C:                                          |   |
| Especificações185                                    | 5 |
| Capacidade da memória                                | 2 |
|                                                      |   |

# Capítulo 1: Primeiros passos

Parabéns pela compra desta câmera digital HP Photosmart! Sua câmera possui muitos recursos para aprimorar fotos, incluindo a tecnologia Adaptive Lighting da HP, remoção de vermelho dos olhos na câmera, 10 modos de fotografar (inclusive panorama), HP Image Advice, **HP Instant Share**<sup>TM</sup>, impressão direta, controles manual e automático, ajuda na câmera e encaixe opcional.

Com o HP Instant Share, é fácil selecionar imagens na câmera para enviar automaticamente aos seus destinos preferidos (como endereços de e-mail e álbuns online) na próxima vez que conectar a câmera ao computador. Amigos e familiares podem receber e exibir fotos facilmente por e-mail, sem sobrecarga de anexos de arquivos grandes. E, com o recurso de impressão direta, é fácil selecionar imagens na câmera para serem impressas automaticamente na próxima vez que a câmera for conectada ao computador ou diretamente a qualquer impressora HP Photosmart ou compatível com PictBridge sem nenhuma conexão com o computador.

Para aprimorar sua experiência, você poderá adquirir o encaixe da câmera HP Photosmart série R. Com o encaixe, é fácil transferir fotos para o computador, enviar imagens à impressora ou televisão e recarregar as baterias da câmera, mais uma

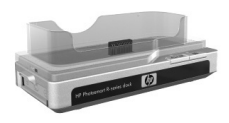

bateria de reserva. O encaixe também proporciona um local prático de descanso para a câmera.

# Configurar

**NOTA** Para localizar uma parte da câmera (tal como um botão ou uma luz) enquanto estiver seguindo as instruções nesta seção, veja **Componentes da câmera** na página 22.

### Instalar o suporte para encaixe da câmera (opcional)

Se comprar o encaixe da HP Photosmart série R, vai encontrar um ou mais suportes para encaixe transparentes dentro na caixa com o encaixe. Ao

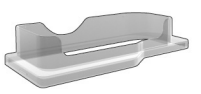

instalar o encaixe para usar com essa câmera, certifique-se de usar o suporte para encaixe que tem o adesivo VERDE. Siga as instruções no Manual do Usuário do Encaixe para conectar o suporte para encaixe ao encaixe da câmera.

## Prender a fita de pulso

Prenda a fita de pulso no respectivo suporte na lateral da câmera, como mostrado.

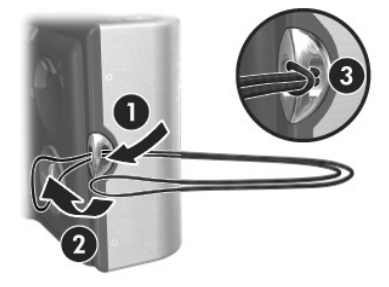

### Instalar cartão de memória (opcional)

Se não tem um cartão de memória, ignore esta seção e vá para a próxima, **Colocar a bateria** na página 14. A câmera é fornecida com memória interna, permitindo armazenar imagens e clipes de vídeo. Também é possível usar um cartão de memória (comprado separadamente) em vez de armazenar imagens e clipes de vídeo. Para obter mais informações sobre os cartões de memória compatíveis, veja **Armazena-mento** na página 187.

Ao instalar um cartão na câmera, todas as novas imagens e clipes de vídeo são armazenadas no cartão. A memória interna só é usada quando não há cartão na câmera.

- Segure a câmera com o botão virado para cima e a parte frontal da câmera virada para você. Depois deslize a porta do cartão de memória/bateria na parte inferior da câmera para longe de você, em direção à parte traseira da câmera.
- 2 Insira o cartão no slot menor, começando com o lado do cartão com entalhe, como indicado. Veja se o cartão está fixo no lugar.
- 3 Deixe a porta do cartão de memória/bateria aberta e vá para a próxima seção, Colocar a bateria na página 14.

Para tirar o cartão da câmera, desligue a câmera. Para abrir a porta do cartão de memória/bateria, pressione a extremidade superior do cartão de memória e ele saltará do slot.

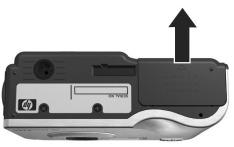

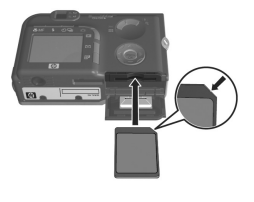

## Colocar a bateria

A câmera pode usar uma bateria de lítio recarregável HP Photosmart RO7 (L1812A), ou uma bateria descartável Duracell® CP1.

- **NOTA** Se uma bateria recarregável foi enviada com a câmera, ela estará parcialmente carregada, mas você deve carregá-la completamente antes de usá-la pela primeira vez. Você pode carregar a bateria enquanto ela estiver na câmera. Veja **Carregar a bateria** na página 16.
- 1 Se a porta do cartão de memória/bateria já estiver aberta, ignore este passo e vá para o passo 2.

Segure a câmera com o botão virado para cima e a parte frontal da câmera virada para você. Depois deslize a porta do cartão de memória/bateria na parte inferior da câmera para longe de você, em direcão à parte de trás da câmera.

- Insira a bateria no slot maior como indicado e empurre-a até que ela se encaixe.
- 3 Feche a porta do cartão de memória/bateria empurrando a porta para baixo e depois deslizando-a até a parte frontal da câmera até travar.

Para remover a bateria da câmera, primeiro desligue a câmera. Depois abra a porta cartão de memória/bateria, solte a trava da bateria, incline a câmera e a bateria vai deslizar para fora do slot.

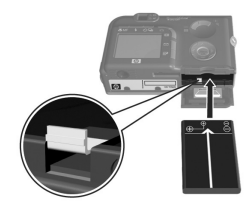

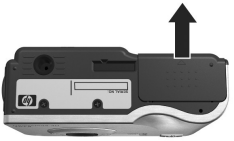

### Prender a ferrita ao fio do adaptador CA

Uma ferrita está incluída na caixa com a câmera. Esta ferrita evita que a câmera emita energia em rádio-freqüência que possa vir a interferir na recepção de rádio ou televisão, ou ainda outros dispositivos eletrônicos que estejam próximos da

câmera. Ela não compromete o desempenho ou a segurança da câmera.

Prenda a ferrita ao fino fio do adaptador CA da HP (o fio que conecta à câmera e não o fio que conecta à parede) da seguinte forma:

- Enrole o fio em volta da ferrita de forma que o fio passe através da ferrita duas vezes (como indicado aqui).
- 2 Ajuste o fio de forma que a borda da ferrita esteja a 10 cm da ponta do conector que conecta à câmera (ou encaixe da câmera).
- **3** Feche a ferrita de forma que ela se encaixe firmemente no lugar em torno do fio.

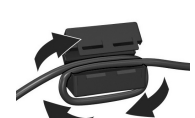

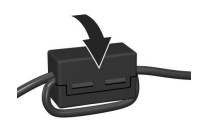

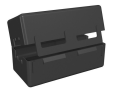

## Carregar a bateria

NOTA Esta seção informa como recarregar a bateria da câmera. Você também pode recarregar a bateria na baia extra da bateria do encaixe da câmera ou no carregador rápido HP Photosmart (veja Apêndice B: Comprar acessórios para a câmera na página 181).

Se a bateria que você colocou é uma bateria descartável CP1, você pode ignorar este passo. Se a bateria que você colocou for uma bateria de lítio recarregável, faça o seguinte.

- Conecte o cabo de alimentação no adaptador CA da HP. Se mais do que um cabo de alimentação estiver na caixa, use o cabo apropriado às tomadas elétricas em seu país. Conecte a outra extremidade do cabo de alimentação a uma tomada elétrica.
- Abra a porta pequena porta de borracha na lateral da câmera.

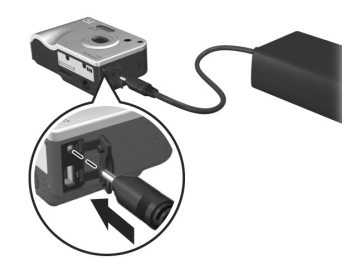

parte traseira da câmera começará a piscar para indicar que a bateria está carregando. A bateria de lítio recarregável costuma levar 5-7 horas para carregar completamente. Quando a luz de alimentação/ memória parar de piscar, a bateria está completamente recarregada e você pode desconectar o adaptador de alimentação da câmera. Você pode continuar a usar a câmera enquanto a bateria estiver sendo recarregada pelo adaptador de alimentação.

- **NOTA** A câmera pode se aquecer enquanto a bateria estiver sendo carregada, bem como depois de uso prolongado com carga da bateria. Isso é normal.
- NOTA As câmeras digitais consomem muito mais bateria do que as câmeras com filme. A vida da bateria em câmeras digitais pode ser medida em minutos e horas, em vez de anos, como é mais comum com as câmeras com filme. A vida da bateria também pode variar drasticamente, dependendo dos modos usados com mais freqüência na câmera. Para obter dicas sobre como melhorar o desempenho da bateria, veja **Apêndice A: Gerenciar as baterias** na página 171.

## Ligar a alimentação

Ligue a câmera, deslizando o botão ▶ liga/desliga para a direita e soltando-o.

A lente se estende e a luz de alimentação/memória na parte traseira da câmera acende em verde contínuo.

### Escolher o idioma

Na primeira vez em que a câmera é ligada, a tela adiante solicita a escolha do idioma.

- Pressione Menu/OK para selecionar o idioma em destaque.

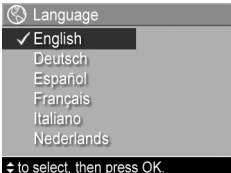

NOTA Se precisar alterar o idioma posteriormente, use a configuração Language (Idioma) no menu Setup (Configurar). Veja Capítulo 6: Usar o menu Configurar na página 121.

## Configurar data e hora

A câmera tem um relógio que registra a data e a hora de cada foto. Essa informação é gravada nas propriedades da imagem, que podem ser vistas quando se visualiza a imagem na tela **Image Info** (Info da imagem) (página 97), na tela do menu **Playback** (Reproduzir) (página 90), ou no computador. Também é possível gravar a data e o horário na imagem visualizada (veja **Gravação de data e hora** na página 81).

A primeira vez em que a câmera é ligada, uma tela **Data & Time** (Data e hora) aparece depois da escolha do idioma, solicitando a definição de data e hora.

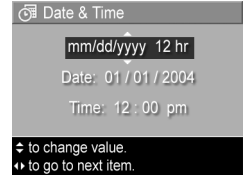

- 2 Pressione os botões () para passar às outras seleções.
- 3 Repita os passos 1 e 2 até definir formato de data/hora, data e hora corretos.

- 4 Pressione o botão Menu/OK após inserir os valores adequados para data e hora. Uma tela de confirmação aparece, perguntando se a data e hora corretas foram inseridas.
- 5 Se a data e hora estiverem corretas, pressione o botão Menu/OK para selecionar Yes (Sim).

Se a data e hora estiverem incorretas, pressione o botão ▼ para realçar No (Não), depois pressione o botão Menu/OK. A tela Date & Time (Data e hora) aparece de novo. Repita os passos 1 a 5 para definir data e hora.

NOTA Se precisar mudar data e hora posteriormente, use a configuração Date & Time (Data e hora) no menu Setup (Configurar). Veja Capítulo 6: Usar o menu Configurar na página 121.

### Instalar o software

O software HP Image Zone permite transferir, ver, editar, imprimir e enviar por e-mail as imagens da câmera. Também permite configurar o menu **HP Instant Share** da câmera.

NOTA Se você não instalar (ou não conseguir instalar) o software HP Image Zone, você ainda pode usar a câmera, mas alguns recursos serão afetados. Para obter detalhes, veja Usar a câmera sem instalar o software HP Image Zone na página 131.

#### Windows

Para o componente **HP Instant Share** do software HP Image Zone funcionar corretamente em computadores com Windows, é preciso que esteja instalado pelo menos o Internet Explorer 5.01 no Windows 2000 ou XP; ou o Service Pack 2 do Internet Explorer 5.01 no Windows 98, 98 SE ou Me.

- 1 Feche todos os programas e desative temporariamente qualquer antivírus em execução no computador.
- 2 Insira o CD do software HP Image Zone na unidade de CD do computador. Siga as instruções na tela de instalação que aparece automaticamente.
- NOTA Se a tela de instalação não aparecer, clique em Iniciar, clique em Executar, digite X:\Setup.exe, onde X é a letra da sua unidade de CD, depois clique em OK.

O CD para Windows pode incluir software adicional de outros fabricantes. Para instalar software de bônus:

- Clique em Iniciar, Executar, digite X:\Bonus\Setup.exe, onde X é a letra da sua unidade de CD; depois clique em OK.
- 2 Siga as instruções na tela para instalar o software.

#### Macintosh

- 1 Feche todos os programas e desative temporariamente qualquer antivírus em execução no computador.
- 2 Insira o CD do software HP Image Zone na unidade de CD do computador.
- **3** Na área de trabalho do computador, clique duas vezes no ícone do CD.
- 4 Clique duas vezes no ícone de instalação e siga as instruções apresentadas na tela para instalar o software.
- NOTA Antes de transferir imagens da câmera para o computador Macintosh com o software HP Image Zone, ou aproveitar as vantagens da função HP Instant Share, é preciso primeiro alterar a definição USB Configuration (Configuração USB) para Disk Drive (Unidade de disco) na câmera. Veja Capítulo 6: Usar o menu Configurar na página 121.

O CD para Macintosh pode incluir software adicional de outros fabricantes. Para instalar software de bônus:

- 1 Clique duas vezes no ícone da pasta Bonus.
- 2 Clique duas vezes no ícone de instalação do software.
- Siga as instruções mostradas na tela para instalar o software.

#### Manual do usuário no CD

Uma cópia desse Manual do Usuário (em vários idiomas diferentes) está localizada no CD do software HP Image Zone. Procure o arquivo \docs\Readme no CD para ver onde o manual está localizado.

## Componentes da câmera

**NOTA** Veja as páginas entre parênteses depois dos nomes dos componentes para obter mais informações.

#### Parte traseira da câmera

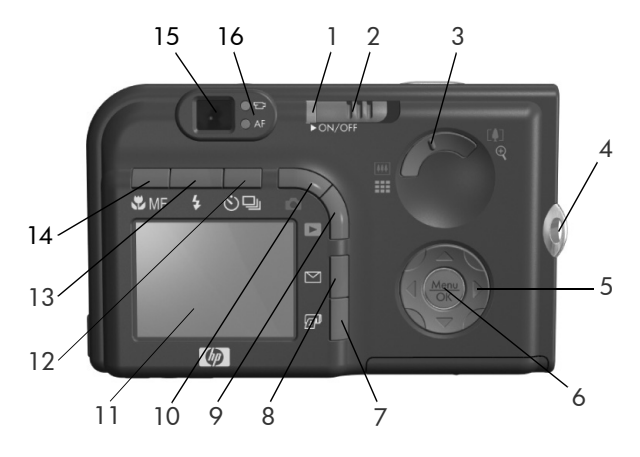

| Nº. | Nome                                                   | Descrição                                                                                                    |
|-----|--------------------------------------------------------|----------------------------------------------------------------------------------------------------|
| 1   | Luz de<br>alimentação/<br>memória                      | <ul> <li>Acesa continuamente — Câmera ligada</li> <li>Piscando rapidamente — Câmera<br/>gravando na memória interna ou cartão<br/>de memória opcional que está<br/>instalado.</li> <li>Piscando lentamente — Câmera<br/>desligada e carregando as baterias.</li> <li>Apagada — Câmera desligada.</li> </ul> |
| 2   | <ul> <li>Botão ON/</li> <li>OFF (página 17)</li> </ul> | Liga e desliga a alimentação da câmera.                                                                                                    |

| N <sup>o.</sup> | Nome                                                               | Descrição                                                                                                    |
|-----------------|--------------------------------------------------------------------|----------------------------------------------------------------------------------------------------|
| 3               | Controle de <b>Zoom</b><br>(página 43)                             | <ul> <li>Immons Zoom—Ao tirar fotos<br/>estáticas, reduz o zoom da lente para a<br/>posição panorâmica.</li> </ul>                                                                                             |
|                 |                                                                    | <ul> <li>Miniaturas—Ao Reproduzir,<br/>permite visualizar imagens estáticas e os<br/>primeiros quadros de clipes de vídeo<br/>organizadas em uma matriz de nove<br/>imagens em miniaturas por tela.</li> </ul> |
|                 |                                                                    | <ul> <li>[4] Mais Zoom—Ao tirar fotos<br/>estáticas, reduz o zoom da lente para a<br/>posição de telefoto.</li> </ul>                                                                                          |
|                 |                                                                    | <ul> <li>Ampliar—Ao Reproduzir, permite<br/>ampliar uma imagem estática.</li> </ul>                                                                                                    |
| 4               | Montagem da fita<br>(página 12)                                    | Permite prender a fita de pulso na<br>câmera.                                                                                                    |
| 5               | <ul> <li>Controlador</li> <li>com os botões</li> <li>e </li> </ul> | Permite percorrer os menus e imagens no<br>Visor da imagem.                                                                                                    |
| 6               | Botão <b>Menu/OK</b><br>(páginas 59, 90)                           | Exibe os menus <b>Capture</b> (Capturar)<br>e <b>Playback</b> (Reproduzir), além de<br>selecionar opções de menu e confirmar<br>certas ações no Visor da imagem.                                               |

| Nº. | Nome                                            | Descrição                                                                                                    |
|-----|-------------------------------------------------|----------------------------------------------------------------------------------------------------|
| 7   | Botão 🖅 <b>Imprimir</b><br>(página 87)          | Permite que você marque a imagem<br>atual para impressão posterior ao<br>conectar a câmera a um computador ou<br>diretamente a uma impressora HP<br>Photosmart ou compatível com<br>PictBridge. |
| 8   | ☑ Botão<br>HP Instant Share<br>(página 103)     | Liga e desliga o menu <b>HP Instant Share</b><br>no Visor da imagem.                                                                                                    |
| 9   | Botão Reproduzir (página 84)                    | Liga e desliga o modo <b>Playback</b><br>(Reproduzir) no Visor da imagem.                                                                                                    |
| 10  | Botão<br>Exibição ao vivo<br>(página 37)        | Liga e desliga o recurso <b>Live View</b><br>(Exibição ao vivo) no Visor da imagem.                                                                                                    |
| 11  | Visor da imagem<br>(página 37)                  | Permite enquadrar fotos e clipes de vídeo<br>na Live View (Exibição ao vivo) e revê-los<br>no modo Playback (Reproduzir), além de<br>exibir todos os menus.                                     |
| 12  | Botão थे⊒<br>Timer/Contínuo<br>(páginas 46, 48) | Permite selecionar os modos de<br>fotografar Normal, Self-Timer (Timer<br>interno), Self-Timer - 2 Shots, (Timer<br>interno e 2 fotos) e Burst (Contínuo).                                      |
| 13  | Botão <b>\$ Flash</b><br>(página 45)            | Permite selecionar as diferentes<br>configurações de flash.                                                                                                    |
| 14  | Botão <b>V Foco MF</b><br>(página 40)           | Permite selecionar as diferentes<br>configurações de foco.                                                                                                    |

| Nº. | Nome              | Descrição                                                                                                    |
|-----|-------------------|----------------------------------------------------------------------------------------------------|
| 15  | Visor (página 33) | Enquadra o objeto das fotos ou clipes de<br>vídeo.                                                                                                    |
| 16  | Luzes do visor    | <ul> <li>E<sup>1</sup> Vermelho contínuo – Gravando vídeo.</li> <li>AF verde contínuo – Quando você pressiona o botão Obturador até a metade, essa luz fica acesa continuamente quando a câmera está preparada para tirar foto (exposição e foco automáticos estão travados e o flash está pronto).</li> <li>AF verde piscando – Ocorreu um aviso de foco ao pressionar o botão Obturador até a metade, o flash ainda está carregando ou a câmera ainda está processando uma foto (veja a próxima NOTA).</li> <li>T<sup>1</sup> e AF piscando – Ocorreu um erro que impede a câmera de tirar a foto (veja a próxima NOTA).</li> <li>NOTA Se um erro impedir a foto, uma mensagem de erro aparecerá no Visor da imagem. Veja Mensagens</li> </ul> |
|     |                   | de erro na câmera na página 14/.                                                                                                    |

## Parte superior da câmera

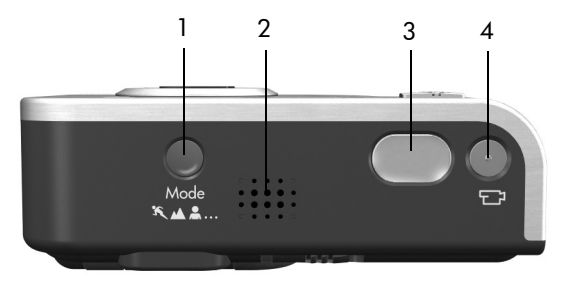

| N <sup>o.</sup> | Nome                                          | Descrição                                                                        |
|-----------------|-----------------------------------------------|----------------------------------------------------------------------------------|
| 1               | <b>Botão Mode</b><br>(Modo)<br>(página 49)    | Permite selecionar diferentes modos de<br>fotografar para tirar fotos estáticas. |
| 2               | Alto-falante                                  | Reproduz sons e clipes de áudio da<br>câmera.                                    |
| 3               | Botão<br><b>Obturador</b><br>(páginas 33, 34) | Tira fotos e grava áudio.                                                        |
| 4               | ⊡ Botão <b>Vídeo</b><br>(página 36)           | Inicia e interrompe a gravação de clipe<br>de vídeo.                             |

### Vista frontal, lateral e inferior da câmera

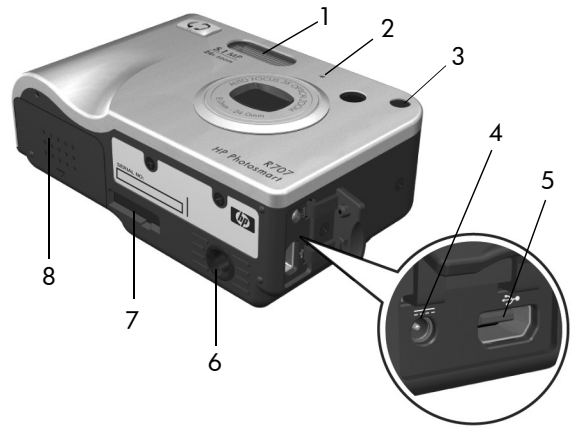

| Ν | Nome                                                        | Descrição                                                                                                    |
|---|-------------------------------------------------------------|----------------------------------------------------------------------------------------------------|
| 1 | Flash<br>(página 45)                                        | Fornece iluminação adicional para<br>melhorar a foto.                                                                                                    |
| 2 | Microfone<br>(página 34)                                    | Grava som (áudio e vídeo).                                                                                                    |
| 3 | Timer-interno/luz<br>auxiliar de foco<br>(páginas 46, 123)  | <ul> <li>Vermelho piscando — o Timer interno<br/>está ativado.</li> <li>Vermelho contínuo—acesa por curtos<br/>períodos com pouca luz para melhorar o<br/>foco automático.</li> </ul> |
| 4 | ♦ Conector<br>do adaptador de<br>alimentação<br>(página 16) | Permite conectar o adaptador CA da HP<br>para operar a câmera sem bateria ou<br>carregar a bateria recarregável de lítio na<br>câmera.                                                |

| Ν | Nome                                                          | Descrição                                                                                |
|---|---------------------------------------------------------------|------------------------------------------------------------------------------------------|
| 5 | ←← Conector<br>USB<br>(páginas 115, 118)                      | Permite conectar um cabo USB da câmera<br>à porta USB de um computador<br>ou impressora. |
| 6 | Montagem no<br>tripé                                          | Permite montar a câmera em um tripé.                                                     |
| 7 | Conector para<br>encaixe da<br>câmera<br>(página 181)         | Permite conectar ao encaixe opcional<br>HP Photosmart série R da câmera.                 |
| 8 | Porta do cartão<br>de memória/<br>bateria<br>(páginas 13, 14) | Oferece acesso para inserir e remover<br>bateria e cartão de memória opcional.           |

## Estados da câmera

A câmera possui dois estados principais que permitem executar determinadas tarefas. Cada estado tem um menu associado, permitindo ajustar configurações da câmera ou executar tarefas. Veja **Menus da câmera** na página 29.

Capture (Capturar)— para obter imagens estáticas e gravar clipes de vídeo. Para informações sobre o recurso Capture, veja o Capítulo 2: Tirar fotos e gravar clipes de vídeo na página 33.

Playback (Reproduzir) – para rever imagens estáticas e clipes de vídeo capturados. Para informações sobre o recurso Playback, veja o Capítulo 3: Rever imagens e clipes de vídeo na página 83.

## Menus da câmera

A câmera tem cinco menus que, quando acessados, aparecem no Visor da imagem na parte traseira da câmera. Quando qualquer menu é exibido, é possível acessar os outros menus usando as guias menu no topo da tela. Para exibir outro menu, use os botões () para passar para a guia menu daquele menu.

Para exibir Capture Menu 
(Menu Capturar), pressione o botão Exibição ao vivo 
para ativar a Exibição ao vivo, depois pressione o botão Menu/OK. Um atalho é simplesmente pressionar o botão Menu/OK quando a Exibição ao

vivo está desativada. Para obter informações sobre esse menu, veja Usar o menu Capture (Capturar) na página 59.

Para exibir Playback Menu (Menu Reproduzir), pressione o botão Reproduzir Playback, depois pressione o botão Menu/OK. Para obter informações sobre esse menu, veja Usar o menu Playback (Reproduzir) na página 90.

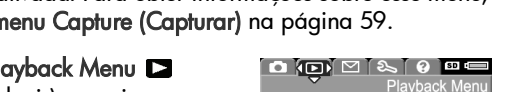

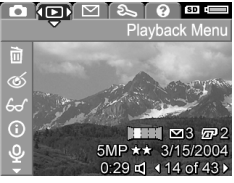

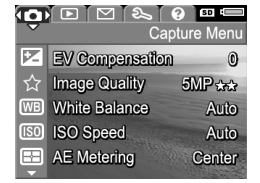

Para exibir HP Instant Share Menu 🖂, pressione o botão HP Instant Share M. Para obter informações sobre esse menu, veia Usar o Menu HP Instant Share na página 109.

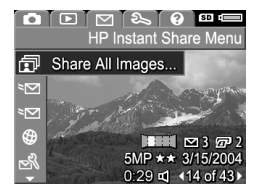

NOTA Para poder usar HP Instant Share Menu , primeiro é preciso configurar o menu. Para obter detalhes sobre como fazer isso, veja Configurar o menu HP Instant Share na câmera na página 104.

Para exibir Setup Menu 🔧 (Menu Configurar), primeiro acesse o menu Capture (Capturar), Playback (Reproduzir) ou HP Instant Share, depois use os botões () para passar para a quia menu para o menu Setup 🖏 (Configurar). Para

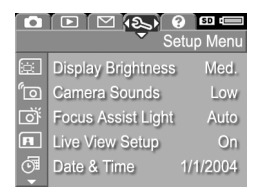

informações sobre como usar Setup Menu 🖇 (Menu Configurar), veja Capítulo 6: Usar o menu Configurar na página 121.

Para exibir Help Menu 👩 (Menu Ajuda), acesse o menu Capture (Capturar), Playback (Reproduzir) ou HP Instant Share, depois use os botões () para passar para a quia menu para o menu Help 👩. (Ajuda) Para informações sobre como usar o

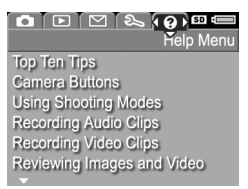

menu Help 💽 (Ajuda), veja a próxima seção.

## Usar o menu Ajuda

O menu **Help (?)** (Ajuda) oferece informações e dicas úteis sobre como usar a câmera.

- Use os botões 
   para se deslocar pela guia menu até o menu Help 
   (Ajuda). O menu Help 
   (Ajuda) aparece no Visor da imagem.
- 2 Use os botões ▲ ▼ para colocar em destaque o tópico da Ajuda que quiser ler.
- 3 Pressione o botão Menu/OK para exibir o tópico da Ajuda.
- 4 Use os botões ▲ ▼ para rolar pelos tópicos da Ajuda e lê-los.
- 5 Pressione o botão Menu/OK para sair dos tópicos da Ajuda e voltar ao menu Help (?). (Ajuda)

## Tela de status da câmera

A tela de status aparece por alguns segundos no visor da imagem, toda vez que você pressiona os botões Modo, Foco, Flash ou Timer/ Contínuo quando a Exibição ao vivo estiver desativada.

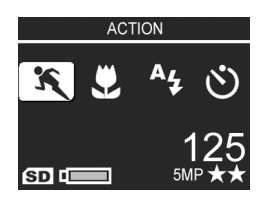

Como indicado neste exemplo, um

texto descrevendo a configuração atual do botão que foi pressionado aparece no topo da tela. Abaixo dele, são apresentados ícones referentes ao atual modo de fotografar, configurações de Flash, Foco e Timer/Contínuo, com o ícone do botão pressionado em destaque. A parte inferior da tela indica se existe um cartão de memória instalado (indicado pelo ícone SD), o nível da bateria, o número de fotos restantes e a configuração de qualidade de imagem (indicada no exemplo por 5MP e duas estrelas.

Manual do Usuário da HP Photosmart R707

# Capítulo 2: Tirar fotos e gravar clipes de vídeo

## Tirar fotos estáticas

Você pode tirar fotos sempre que a câmera está ligada, qualquer que seja o objeto mostrado no Visor de imagens. Por exemplo, se um menu estiver sendo exibido no momento em que o botão **Obturador** for pressionado, o menu será cancelado e a câmera tirará a foto.

Para capturar imagens estáticas:

- 1 Enquadre o objeto da foto no visor.
- 2 Segure a câmera com firmeza (especialmente se estiver usando o zoom) e pressione o botão do Obturador na parte superior da câmera até a metade. A câmera

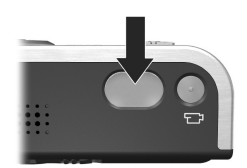

mede e depois trava foco e exposição (a luz do visor AF acende em verde contínuo quando o foco está travado veja **Usar foco automático** na página 38 para detalhes).

3 Pressione o botão Obturador totalmente para baixo para tirar a foto. Quando a câmera tirar a foto, você ouvirá o clique do obturador. Depois que a foto for tirada, aparecerá a imagem por vários segundos no Visor da imagem. Isso se chama **Revisão instantânea**. Você pode excluir a imagem durante a **Revisão instantânea** pressionando o botão **Menu/OK**.

Use o recurso **Playback** (Reproduzir) para rever as fotos tiradas (veja **Usar o recurso de reprodução** na página 84).

NOTA Se você soltar o botão Obturador só até a metade, as medidas de foco, exposição e balanço de branco da foto anterior serão mantidas. Pressione o botão do Obturador totalmente outra vez e tire outra foto com as mesmas medidas de foco, exposição e balanço de branco da foto anterior. Repita essa operação para capturar seqüências de fotos com mesmo foco, exposição e balanço de branco. Isso ajuda a tirar fotos rapidamente.

## Gravar áudio com fotos estáticas

Existem duas formas de anexar clipes de áudio a imagens estáticas:

- Grave o áudio enquanto estiver tirando a foto, como explicado nesta seção.
- Adicione posteriormente um clipe de áudio à foto ou grave de novo o áudio capturado ao tirar a foto. Para obter detalhes sobre como fazer isso, veja Gravar áudio na página 100.
- NOTA O método descrito nesta seção não está disponível em Panorama, nem nas configurações Self-Timer (Timer interno) ou Burst (Contínua).

A duração máxima do clipe de áudio é de 60 segundos.

1 Pressione totalmente o botão Obturador para tirar a foto.

- 2 Continue pressionando o botão Obturador para gravar o clipe de áudio. Durante a gravação, aparecem no Visor da imagem um ícone de microfone (𝒫) e um contador de áudio.
- 3 Para parar a gravação do áudio, solte o botão Obturador.

A gravação pára quando você solta o botão Obturador, caso contrário a gravação do áudio continuará por até 60 segundos ou até o cartão de memória ficar cheio, o que acontecer primeiro. Após a gravação ser interrompida, a imagem aparece por vários segundos na Instant Review (Revisão instantânea) do Visor da imagem. Para excluir a imagem e o clipe de áudio anexo durante a Instant Review (Revisão instantânea), pressione o botão Menu/OK.

Use o recurso **Playback** (Reproduzir) para rever clipes de áudio gravados. Veja **Usar o menu Playback (Reproduzir)** na página 90. Para excluir ou gravar um novo clipe de áudio, use a opção **Record Audio** (Gravar áudio) no menu **Playback** (Reproduzir). Veja **Gravar áudio** na página 100.

### Sensor de orientação

Um dispositivo eletromecânico da câmera determina se ela está sendo segurada na horizontal ou na vertical quando a foto estática é tirada. A câmera usa os dados desse sensor para girar automaticamente a imagem para sua orientação adequada quando o arquivo é salvo.

NOTA Também é possível girar manualmente imagens estáticas usando a opção Rotate (Girar) no menu Playback (Reproduzir). Veja Girar na página 101.

## Gravar clipes de vídeo

- NOTA O zoom não funciona na gravação de clipes de vídeo. Por isso, é conveniente aplicar o zoom antes de começar a gravar um clipe.
- O clipe de vídeo inclui áudio.
- 1 Enquadre o objeto do vídeo no visor.
- 2 Para iniciar a gravação de vídeo, pressione e solte o botão Video □, na parte de trás da câmera. A luz do □, visor Vídeo acende em vermelho contínuo. Um som de "início de vídeo" toca e, se Exibição ao vivo estiver ativada

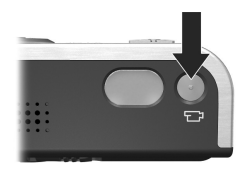

quando a câmera começar a gravar, um ícone de vídeo , **REC** e o contador de vídeo aparecem no Visor da imagem. (Veja **Usar a Exibição ao vivo** na página 37.)

- 3 Para interromper a gravação, pressione e solte o botão Video ™ outra vez; caso contrário, a gravação de vídeo continuará até que a câmera fique sem memória.
- NOTA Se a câmera foi ajustada para Self-Timer (Timer interno) ou Self-Timer - 2 Shots (Timer interno e 2 fotos) (veja Utilizar as configurações do timer interno na página 46), ela começará a gravar 10 segundos depois que você pressionar o botão Video. Porém com a definição Self-Timer - 2 Shots (Timer interno - 2 fotos), ela grava apenas um clipe de vídeo.

Interrompida a gravação, o Visor da imagem exibe o primeiro quadro do clipe de vídeo. Durante o processamento, você pode excluir o clipe pressionando o botão Menu/OK.

Você pode usar o recurso **Playback** (Reproduzir) na câmera para rever os clipes de vídeo gravados.
## Usar a Exibição ao vivo

O Visor da imagem enquadra fotos e clipes de vídeo usando a Live View (Exposição ao vivo). Para ativar a Live View no Visor da imagem se ele estiver desligado pressione o botão Exibição ao vivo 🛋, para desativá-la, pressione novamente o botão.

NOTA O modo Live View (Exibição ao vivo) consome muita energia da bateria. Para economizar energia , use o visor.

A tabela adiante descreve as informações apresentadas na tela Live View (Exibição ao vivo) do Visor da imagem quando as configurações da câmera estão com os valores padrão e há um cartão de memória opcional instalado na câmera. Se você alterou outras configurações da câmera, os ícones correspondentes também aparecem na tela Live View.

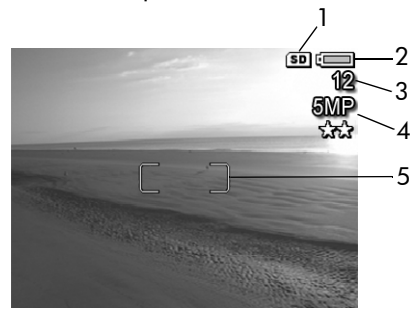

| Ν | Ícone    | Descrição                                                                                                    |
|---|----------|----------------------------------------------------------------------------------------------------|
| 1 | SD       | Há um cartão de memória instalado na câmera                                                                                                    |
| 2 | <b>4</b> | <ul> <li>Nível da bateria ao usar energia da mesma (o ícone<br/>mostrado depende do estado da bateria da câmera;<br/>veja Indicador do nível da bateria na página 176)</li> </ul> |
|   | ⇒        | <ul> <li>alimentação CA durante o uso do adaptador CA da<br/>HP ou encaixe opcional HP Photosmart série R.</li> </ul>                                                             |

| Ν | Ícone     | Descrição                                                                  |
|---|-----------|----------------------------------------------------------------------------|
| 3 | 12        | Fotos que restam (o número de fotos depende do espaço restante na memória) |
| 4 | 5MP<br>** | Image Quality (Qualidade de imagem) (o padrão é<br>5MP **)                 |
| 5 |           | Colchetes do foco (veja <b>Usar foco automático</b> na<br>página 38)       |

### Ajustar o foco da câmera Usar foco automático

Os colchetes de foco na tela de **Live View** (Exibição ao vivo) mostram a região de foco para a foto tirada ou o clipe de vídeo gravado. (Veja **Usar a Exibição ao vivo** na página 37.) Ao pressionar o botão **Obturador** até a metade, a câmera usa essa área de foco para automaticamente medir e travar o foco.

NOTA Em condições de pouca luz, a luz auxiliar de foco vermelha que fica na frente da câmera (veja Vista frontal, lateral e inferior da câmera na página 27) pode se acender rapidamente para ajudar a câmera a focalizar. Se não desejar que a luz auxiliar de foco se acenda, você pode desligá-la no menu Setup (Configurar) (veja Luz auxiliar de foco na página 123).

A luz do visor AF acende em verde contínuo e os colchetes do foco na tela Live View (Exibição ao vivo) acendem em verde quando a imagem está no foco e a câmera pode travá-lo. Porém, a luz do visor AF pisca em verde e os colchetes do foco na Live View (Exibição ao vivo) ficam vermelhos quando a câmera não consegue focalizar.

- Se a luz do visor AF piscar e os colchetes do foco ficarem vermelhos, solte o botão do Obturador, enquadre novamente o objeto da foto ou clipe de vídeo e pressione outra vez o botão Obturador até a metade. Se a luz do visor AF continuar a piscar verde e os colchetes de foco continuarem vermelhos depois de várias tentativas, pode não haver contraste ou luz suficiente na área de foco. Tente usar a Trava do foco para focalizar um objeto a uma mesma distância, mas em uma área de maior contraste e depois aponte a câmera para o objeto que estava tentando fotografar originalmente (veja Usar trava de foco na página 40). Você pode simplesmente acender mais luz, se isso for possível.
- Se a luz do visor AF piscar verde, os colchetes de foco ficarem vermelhos e o ícone Macro y piscar na tela Live View (Exibição ao vivo), uma das seguintes condições é verdadeira:
  - A câmera está definida com o alcance Normal Focus (Foco normal) mas detecta que o foco está mais próximo do que o alcance normal.
  - A câmera está definida com o alcance de foco Macro (close-up) mas detecta que o foco está mais distante do que o alcance macro. Nesse caso, a câmera não irá tirar a foto se não conseguir encontrar o foco.
- **NOTA** Os colchetes de foco não aparecem se a câmera estiver definida como Manual Focus (Foco manual) (veja Usar as configurações de alcance do foco na página 40).

### Usar trava de foco

A Focus Lock (Trava do foco) permite focalizar um objeto que não esteja no centro da foto ou capturar mais rapidamente fotos de ação focalizando previamente a área onde a ação acontecerá. Use também a Focus Lock (Trava do foco) para encontrar o foco em situações de pouca luminosidade ou baixo contraste.

- 1 Enquadre o objeto da foto dentro dos colchetes do foco.
- 2 Pressione o botão Obturador até a metade para travar a exposição e o foco.
- 3 Mantenha pressionado o botão Obturador até a metade enquanto enquadra ou ajusta o objeto na posição correta.
- 4 Pressione totalmente o botão Obturador para tirar a foto.

# Usar as configurações de alcance do foco

O botão Foco MF 😴 permite alternar entre quatro configurações de foco na câmera. A tabela adiante descreve cada configuração de alcance do foco na câmera:

| Definição                     | Descrição                                                                                                    |
|-------------------------------|----------------------------------------------------------------------------------------------------|
| Normal Focus<br>(Foco normal) | Para fotos de objetos a mais de 0,4 m de distância.<br>O foco automático é restrito a um alcance de 0,4<br>m ao infinito. Essa é a configuração padrão de<br>foco.                                                                                                    |
| Macro                         | Para fotos em close-up de objetos a menos de 0,4<br>m. A câmera não tirará fotos se não conseguir<br>encontrar o foco (a luz do visor AF pisca verde e<br>os colchetes de foco ficam vermelhos na tela Live<br>View - Exibição ao vivo). O foco automático tem<br>um alcance de 0,18 a 0,5 m. |

| Definição                           | Descrição                                                                                                    |
|-------------------------------------|----------------------------------------------------------------------------------------------------|
| <b>Infinity</b><br>(Infinito)<br>∞  | Para fotos de objetos distantes e paisagens. O<br>alcance do foco é limitado a uma pequena região<br>perto de infinito.                                                                                                    |
| Manual Focus<br>MF<br>(Foco manual) | Permite escolher manualmente o alcance do foco.<br>Use os botões 🔺 🖝 para ajustar o foco. Você<br>pode determinar o foco observando a imagem na<br>tela Live View (Exibição ao vivo) e através de um<br>medidor que aparece no canto esquerdo da tela<br>Live View (Exibição ao vivo). Para mais<br>informações, veja Dicas para o uso do Foco<br>Manual na página 42. |

### Prioridade de busca de foco

Quando a câmera está definida com **Normal Focus** (Foco normal) ou **Macro**, ela começa a buscar o foco da posição do último foco. Entretanto, você pode usar os botões **a v** para alterar esse comportamento. Esse recurso é útil quando há vários objetos a diferentes distâncias na região do foco.

- Manter pressionado o botão 
   enquanto pressiona o Obturador até a metade faz com que a câmera comece a buscar o foco na posição mais distante (infinito no modo Normal Focus (Foco normal) e 0,4 m no modo Macro), fazendo com que a câmera tenha tendência a focalizar um objeto no fundo.
- Manter pressionado o botão enquanto pressiona o Obturador até a metade faz com que a câmera comece a buscar o foco na posição mais próxima (0,4 m no modo Normal Focus (Foco normal) e 0,18 m no modo Macro), fazendo com que a câmera tenha tendência a focalizar um objeto mais próximo.

### Dicas para o uso do Foco Manual

Você pode usar o Manual Focus (Foco manual) nos três casos a seguir:

- Em condições de pouca luz quando o foco automático tem dificuldade de alcançar o foco adequado.
- Depois do foco automático, você quer travar o foco para velocidade e repetição nas próximas fotos que tirar.
- Para ajustar o foco Macro.

Ou você pode querer limitar o uso do **Manual Focus** (Foco manual) porque com ele é difícil alcançar a posição de foco exata para obter as melhores fotos usando este recurso. Você pode achar que usar as outras configurações de foco fornece resultados melhores ou mais consistentes nas fotos tiradas.

Ao usar Manual Focus (Foco manual), aqui estão algumas dicas que ajudam:

- Para travar o foco para um conjunto de fotos, deixe a câmera encontrar o melhor foco usando a configuração Normal Focus (Foco normal), depois mude para Manual Focus (Foco manual). O foco ficará travado nessa distância até você ajustá-lo manualmente ou mudar para outra configuração de foco.

### Usar o zoom

NOTA Quanto mais houver aproximação do objeto da foto, maior a chance de pequenos movimentos da câmera serem ampliados (é o chamado "tremor da câmera"). Assim, especialmente no zoom total de telefoto (3x), é preciso segurar a câmera com firmeza para que a foto não saia tremida. Se aparecer na tela Live View (Exibição ao vivo) o ícone de uma mão balançando (™), é aconselhável colocar a câmera sobre um tripé ou sobre uma superfície estável, senão a foto ficará tremida.

### Zoom óptico

NOTA O zoom óptico não funciona durante a gravação de clipes de vídeo.

O zoom ótico é igual ao de uma câmera de filme tradicional, com os elementos da lente física se movendo dentro da câmera para que o assunto da foto pareça mais próximo.

Pressione Menos zoom IIII e Mais zoom <u>in</u> no controle de Zoom para mover a lente entre as posições panorâmica (1x) e telefoto (3x).

### **Zoom digital**

**NOTA** O zoom digital não funciona ao fotografar imagens panorâmicas ou gravar clipes de vídeo.

Diferente do zoom ótico, o zoom digital não usa partes móveis da lente. Basicamente, a câmera corta a imagem para parecer que o objeto da foto é maior em cerca de 1,1x a 8x.

1 Pressione Mais zoom 1 no controle de Zoom para colocar o zoom óptico no nível máximo e libere o botão. 2 Pressione Mais zoom 1 de novo e mantenha pressionado até chegar ao tamanho desejado no Visor da imagem. Um quadro amarelo circunda a área da imagem que será capturada. No canto direito da tela, o número da resolução

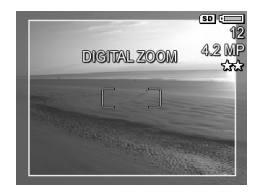

também diminui quando é utilizado o zoom digital. Por exemplo, **4,2 MP** aparece em vez de 5 MP, indicando que a imagem está limitada a 4,2 Megapixels.

3 Quando o quadro amarelo estiver no tamanho desejado, pressione o botão Obturador para tirar a foto.

Para desligar o zoom digital e retornar ao zoom óptico, pressione o botão Menos zoom IIII no controle de Zoom até que o zoom digital pare. Libere Menos zoom IIII e pressione-o novamente.

NOTA Como o zoom digital reduz a resolução, existe a tendência de a foto conter mais pixels do que a mesma imagem obtida com zoom ótico. Se você só quiser enviar uma imagem por e-mail ou colocá-la em um site da web, essa perda de resolução não será percebida, mas em situações em que a qualidade de imagem conta (como na impressão), limite o uso do zoom digital. Também é recomendável usar um tripé ao usar o zoom digital.

### Definir o flash

NOTA O flash não funciona no modo Panorama, com a configuração Burst (Contínua), ou ao gravar clipes de vídeo.

O botão **Flash 4** permite alternar as configurações de flash da câmera. Para alterar a configuração de flash, pressione o botão **Flash 4** até que a configuração desejada apareça no Visor da imagem. A tabela adiante descreve cada configuração de flash da câmera.

NOTA Se alterar o ajuste de flash, ele será mantido até você mudá-lo ou desligar a câmera. Exceto em My Mode (Meu modo) (página 55), quando ligar a câmera novamente, o flash é redefinido para a configuração padrão Flash automático.

| Definição                           | Descrição                                                                                                    |
|-------------------------------------|----------------------------------------------------------------------------------------------------|
| Auto Flash<br>(Flash<br>automático) | A câmera mede a luz e usa o flash se necessário.                                                                                                    |
| A4                                  |                                                                                                    |
| Red-Eye<br>(Vermelho<br>dos olhos)  | A câmera mede a luz e usa o flash com redução do<br>vermelho dos olhos, se necessário (veja na NOTA<br>abaixo a descrição de redução do vermelho dos<br>olhos).                |
| Flash On<br>(Flash<br>ligado)<br>4  | A câmera sempre usa o flash. Se a luz estiver atrás<br>do objeto, use essa configuração para aumentá-la na<br>frente do objeto. Também chamado de "flash de<br>preenchimento". |

| Definição                                | Descrição                                                                                                    |
|------------------------------------------|----------------------------------------------------------------------------------------------------|
| <b>Flash Off</b><br>(Flash<br>desligado) | A câmera não usa o flash, sem importar as condições<br>de luz.                                                                                                    |
| $(\mathbf{I})$                           |                                                                                                    |
| Night<br>(Noite)                         | A câmera dispara o flash, se necessário (com<br>redução do vermelho dos olhos), para iluminar os<br>objetos mais próximos. Depois ela continua a expor<br>como se o flash não tivesse disparado para pegar o<br>fundo (veja na NOTA abaixo a descrição de redução<br>do vermelho dos olhos). |

NOTA O fenômeno de olho vermelho é causado pelo reflexo da luz do flash nos olhos, muitas vezes fazendo que os olhos de pessoas ou animais apareçam em vermelho na imagem capturada. Ao usar uma configuração de flash com redução do vermelho dos olhos, a câmera pisca duas vezes, reduzindo o vermelho dos olhos nas imagens de pessoas e animais. Leva mais tempo para tirar uma foto usando a redução do vermelho dos olhos, porque o obturador tem um retardo para o flash adicional. Por sua vez, assegure que os objetos aguardem o segundo flash.

NOTA É possível remover o vermelho dos olhos em imagens estáticas capturadas usando a opção Remove Red Eyes (Remover vermelho dos olhos no Playback Menu (Menu Reproduzir)) (veja página 96).

### Utilizar as configurações do timer interno

- 1 Fixe a câmera no tripé ou sobre uma superfície estável.
- 2 Pressione o botão Timer/Burst ऄ॔ऀ (Timer/Contínuo) até Self-Timer (Timer interno) ऄ ou Self-Timer - 2 Shots ऄ (Timer interno – 2 fotos) aparecer no Visor da imagem.

- 3 Enquadre o objeto no visor ou em Live View (Exibição ao vivo). (Veja Usar a Exibição ao vivo na página 37).
- 4 Os próximos passos dependem de você estar capturando uma ou duas imagens estáticas ou um clipe de vídeo:

#### Para Imagens estáticas:

a. Pressione o botão Obturador até a metade para acionar Focus Lock (Trava de foco) (a câmera mede e trava o foco e a exposição). A câmera permanece com essas configurações até a foto ser tirada.

b. Pressione totalmente o botão Obturador. Se o Visor da imagem estiver ativado, uma contagem regressiva de 10 segundos aparece na tela. A luz do Timer interno na frente da câmera pisca por 10 segundos antes de tirar a foto . Se a câmera for ajustada para Self-Timer - 2 Shots (Timer interno – 2 fotos), a luz do Timer interno pisca por mais alguns segundos até tirar a segunda foto.

- NOTA Se você pressionar imediatamente o botão Obturador até o final sem usar a trava de foco, a câmera travará o foco e a exposição antes de terminar a contagem regressiva. Isso é útil quando um ou mais objetos entram na foto durante os 10 segundos da contagem regressiva.
- NOTA Não é possível gravar áudio ao usar a configuração Self-Timer (Timer interno), mas um clipe de áudio pode ser adicionado mais tarde (veja Gravar áudio na página 100).

#### Para clipes de vídeo

Pressione e solte o botão Video 🗁 para começar a gravar. Se o Visor da imagem estiver ativado, uma contagem regressiva de 10 segundos aparece na tela. A luz do Timer interno na frente da câmera pisca por 10 segundos antes de a câmera começar a gravar.

Capítulo 2: Tirar fotos e gravar clipes de vídeo

NOTA Com as configurações Self-Timer (Timer interno) ou Self-Timer - 2 Shots (Timer interno – 2 fotos), apenas um clipe de vídeo é gravado depois da contagem regressiva de 10 segundos.

Para interromper a gravação, pressione o botão Video 🗁 outra vez; caso contrário, a gravação de vídeo continuará até que a câmera fique sem memória.

### Usar a configuração Burst (Contínua)

- NOTA A configuração Burst (Contínua) não funciona no modo Panorama, nem ao gravar clipes de vídeo. Também não é possível gravar áudio ao usar a configuração Burst (Contínua), mas um clipe de áudio pode ser adicionado posteriormente (veja Gravar áudio na página 100). O flash também não funciona ao usar a configuração Burst (Contínua).
- NOTA Se você configurar a câmera para Burst (Contínua) enquanto estiver em AE Bracketing (Intervalo de AE), a câmera seleciona a configuração Burst (Contínua) e ignora a de AE Bracketing (Intervalo de AE).

Permite tirar 3 a 4 fotos estáticas seguidas o mais rápido possível para a câmera.

- 1 Pressione o botão Timer/Burst <sup>©</sup><sup>□</sup> (Timer/Contínuo) até Burst <sup>□</sup> (Contínua) aparecer no Visor da imagem.
- 2 Enquadre o tema e pressione o botão Obturador completamente e segure-o. A câmera tira 3 a 4 fotos o mais rápido possível até que o botão Obturador seja solto.

O Visor da imagem permanece desligado durante a captura contínua. Depois que as fotos contínuas são tiradas, aparece uma imagem de cada vez no Visor da imagem.

### Usar os modos de fotografar

**NOTA** A definição do modo de fotografar não se aplica durante a gravação de clipes de vídeo.

Os modos de fotografar são configurações predefinidas que são otimizadas para tirar fotos de certos tipos de cena para melhores resultados. Em cada modo de fotografar, a câmera seleciona a melhor configuração, tal como velocidade ISO, número F (abertura) e velocidade do obturador, otimizando-as para a cena ou situação específica.

Para alterar o modo de fotografar, pressione o botão **Mode** (Modo) na parte superior da câmera até o modo de fotografar desejado aparecer na tela de status. Como alternativa, pressione o botão **Mode** (Modo) apenas uma vez e use os botões () para rolar até o modo desejado. A tabela adiante descreve cada definição do modo de fotografar.

| Definição                 | Descrição                                                                                                    |
|---------------------------|----------------------------------------------------------------------------------------------------|
| Auto<br>(Auto-<br>mático) | A câmera seleciona automaticamente o melhor<br>número F (abertura) e velocidade de obturador para<br>a cena. O modo <b>Auto</b> funciona bem para a maioria<br>das fotos em situações normais. É útil quando você<br>precisa tirar uma boa foto rapidamente e não tem<br>tempo de selecionar um modo de fotografar. |
| Action<br>(Ação)          | A câmera usa velocidades mais rápidas do<br>obturador e velocidades de ISO mais altas para<br>parar a ação. Use o modo <b>Action</b> (Ação) para<br>capturar eventos esportivos, carros em movimento ou<br>qualquer cena em que queira parar o movimento.                                                           |

| Definição                                                       | Descrição                                                                                                    |
|-----------------------------------------------------------------|----------------------------------------------------------------------------------------------------|
| Landscape<br>(Paisagem)                                         | A câmera combina um número F mais alto para<br>melhor profundidade de campo com maior<br>saturação e efeito mais vivo. Use o modo <b>Landscape</b><br>(Paisagem) para capturar cenas de montanha ou<br>outras fotos com perspectiva mais profunda.                                                                                                    |
| Portrait<br>(Retrato)                                           | A câmera combina um número F mais baixo para<br>tornar o fundo pouco nítido, com saturação,<br>contraste e nitidez menores para um efeito mais<br>natural. Use o modo <b>Portrait</b> (Retrato) para fotos onde<br>uma ou mais pessoas sejam o ponto de foco<br>principal.                                                                                                    |
| Beach &<br>Snow<br>(Praia e<br>neve)                            | Permite capturar cenas em ambiente externo e<br>brilhante e equilibrar luminosidade mais forte.                                                                                                    |
| Sunset<br>(Pôr-do-sol)                                          | O foco começa no infinito e o flash é definido para<br>Flash Off (Flash desligado). Esse modo melhora a<br>saturação das cores do pôr-do-sol e mantém o calor<br>da cena com tons mais próximos das cores<br>alaranjadas do pôr-do-sol.                                                                                                    |
| Aperture<br>Priority<br>Av<br>(Prioridade<br>de Abertura<br>Av) | Permite selecionar a configuração do número F<br>(abertura) em Live View (Exposição ao vivo) usando<br>os botões ◀ ▶, enquanto a câmera seleciona a<br>melhor velocidade de obturador. Permite controlar a<br>profundidade do campo (por exemplo, fazer o fundo<br>tremido). Use Aperture Priority (Prioridade de<br>abertura) quando quiser controle específico sobre a<br>abertura. |

| Definição                   | Descrição                                                                                                    |
|-----------------------------|----------------------------------------------------------------------------------------------------|
| Panorama                    | Permite tirar uma série de fotos para serem<br>emendadas, formando uma grande imagem<br>panorâmica usando o software para computador<br>incluído. Use o modo <b>Panorama</b> para grandes<br>paisagens, tais como cordilheiras ou fotos de grupos<br>onde seja necessária uma foto ampla que uma única<br>imagem não consiga capturar. Nesse modo o flash é<br>definido para <b>Flash Off</b> (Flash desligado). (Veja <b>Usar<br/>o modo Panorama</b> na página 52). É possível<br>visualizar toda a imagem panorâmica usando a<br>opção <b>Preview Panorama</b> (Exibir panorama) no<br><b>Playback Menu</b> (Menu Reproduzir) (veja <b>Exibir</b><br><b>Panorama</b> na página 101). |
| Document<br>(Documento)     | Usa uma configuração de alto contraste e baixa<br>saturação, com flash definido para <b>Flash Off</b> (Flash<br>desligado). Use o modo <b>Document</b> (Documento) para<br>obter imagens planas, textuais ou gráficas.                                                                                                    |
| My Mode<br>(Meu modo)<br>MY | Esse é um modo de fotografar personalizável que<br>permite selecionar, salvar e usar repetidamente um<br>grupo de configurações preferidas na câmera. Veja<br><b>Usar Meu modo</b> na página 55.                                                                                                    |
|                             |                                                                                                    |

### Reduzir ruído em longas exposições

Com velocidades mais altas do obturador, a câmera irá automaticamente fazer uma segunda exposição com o obturador fechado para medir e reduzir o ruído (aparência granulada) da imagem. Nesses casos, a exposição vai demorar duas vezes mais do que o esperado. Por exemplo, em uma exposição de um segundo, o Visor da imagem ficará escuro por dois segundos até o quadro de redução de ruído ser exposto. Isso significa que, a velocidades mais altas do obturador, pode não ser possível tirar tantas fotos seguidas.

### Usar o modo Panorama

NOTA Se o software HP Image Zone estiver instalado no computador (veja Usar a câmera sem instalar o software HP Image Zone na página 131).

O modo **Panorama** que você tire uma seqüência de 2 a 5 fotos que podem ser "emendadas" para capturar uma cena ampla demais para caber em uma única foto. No modo **Panorama** uma foto é tirada como a primeira da seqüência panorâmica e cada foto seguinte que é adicionada ao panorama até que a seqüência seja terminada pressionando o botão **Menu/OK**, ou até que seja tirada a quinta foto da seqüência. Uma imagem em baixa resolução do panorama pode ser visualizada com a opção **Preview Panorama Menu** (Menu Exibir panorama) no **Playback Menu** (Menu Reproduzir) (veja página 101), ou as imagens podem ser transferidas na seqüência panorâmica para o computador para que sejam emendadas e depois visualizadas ou impressas. A câmera vem com o software Panorama Maker™ da ArcSoft® que emenda as imagens na seqüência panorâmica automaticamente, no computador, durante a transferência das imagens. O software Panorama Maker foi automaticamente instalado no computador durante o processo de instalação do software HP Image Zone (veja Instalar o software na página 19). Para transferir a seqüência panorâmica de imagens da câmera para o computador para que o software Panorama Maker da ArcSoft possa emendá-las, veja Transferir imagens para um computador na página 115.

#### Tirar uma seqüência panorâmica de fotos

 Pressione o botão Mode (Modo) na parte superior da câmera até o modo Panorama III aparecer no Visor da imagem. A câmera passa para Live View (Exposição ao vivo) com aparecendo no Visor da imagem. Você já pode

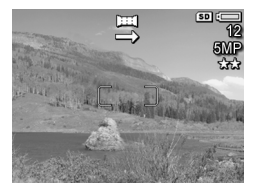

para tirar a primeira foto da seqüência panorâmica.

- **NOTA** As imagens de um panorama são emendadas da esquerda para a direita, logo a primeira imagem deve estar na extremidade esquerda da vista panorâmica.
- 2 Pressione o botão Obturador para tirar a primeira foto da seqüência panorâmica. Depois da Revisão instantânea, a câmera passa para Live View (Exposição ao vivo) com aparecendo no Visor da imagem.

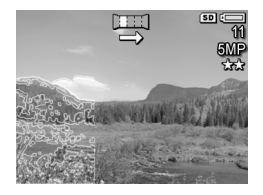

- 3 Posicione a câmera para tirar a segunda foto. Observe a sobreposição transparente da imagem da primeira foto da seqüência que aparece no terço superior esquerdo da tela Live View (Exposição ao vivo). Use essa sobreposição para alinhar horizontalmente a segunda foto com a primeira.
- 4 Pressione o botão Obturador para tirar a segunda foto. Depois da Revisão instantânea, a câmera passa para Live View (Exposição ao vivo) com a parecendo no Visor da imagem. Novamente, a sobreposição transparente da

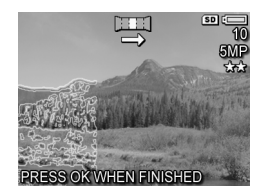

imagem anterior aparece no terço superior esquerdo da tela Live View (Exposição ao vivo) para permitir o alinhamento da terceira foto.

- 5 Continue adicionando mais fotos ao panorama ou pressione o botão Menu/OK para terminar a seqüência panorâmica. A seqüência panorâmica termina automaticamente depois que você tira a quinta foto.
- NOTA Para visualizar uma imagem em baixa resolução do panorama na câmera, veja Exibir Panorama na página 101.

### Usar Meu modo

My Mode (Meu modo) é um modo de fotografar personalizável que permite selecionar, salvar e usar repetidamente um grupo de configurações preferidas na câmera. É especialmente útil quando você freqüentemente tira fotos do mesmo tipo de objeto ou cena e quer que a câmera esteja configurada da mesma forma todas as vezes. Por exemplo, você pode freqüentemente tirar fotos de ação das crianças jogando bola, em ambiente externo, em dias claros e ensolarados. Nesse caso, você pode selecionar e salvar Action (Ação) como modo de fotografar e Sun (Sol) como configuração White Balance (Balanço de branco) em My Mode (Meu modo), depois simplemente ajustar a câmera para modo de fotografar My Mode (Meu modo) toda vez que quiser tirar fotos das crianças nos jogos ou treinos de futebol.

As configurações em My Mode (Meu modo) são totalmente independentes do grupo de configurações usadas em todos os outros modos de fotografar da câmera. E, ao contrário dos outros modos, todas as configurações em My Mode (Meu modo) são salvas, por padrão, quando a câmera é desligada.

#### Selecionar e salvar configurações preferidas em Meu modo

- Pressione o botão Mode (Modo) na parte superior da câmera para alternar entre os modos de fotografar até ver My Mode (Meu modo) e o ícone MY no Visor da imagem.
- 2 Pressione o botão Menu/OK para exibir MY Mode Capture Menu (Menu Capturar Meu modo).
- 3 Para alterar a configuração para uma opção específica do menu:

a. Use os botões ▲ ou ▼ alternar para uma opção em My Mode Capture Menu (Menu Capturar Meu modo).

Capítulo 2: Tirar fotos e gravar clipes de vídeo

**b.** Pressione o botão Menu/OK. Aparece o submenu para aquela opção do menu.

c. Use os botões ▲ ou ▼ para ressaltar as novas configurações que deseja para aquela opção do menu.

**d.** Pressione o botão Menu/OK para selecionar aquela configuração e voltar ao My Mode Capture Menu (Menu Capturar Meu modo).

- 4 Repita o passo 3 para cada configuração de opção do menu que quiser alterar.
- 5 Quando terminar de alterar as configurações em My Mode Capture Menu (Menu Capturar Meu modo), pressione o botão Live View 
   (Exposição ao vivo) na parte de trás da câmera para sair do My Mode Capture Menu e voltar a Live View. O ícone MY e os ícones para as configurações selecionadas para My Mode (Meu modo) são exibidas em Live View (Exposição ao vivo).

As configurações selecionadas são salvas automaticamente continuam definidas em **My Mode** (Meu modo) mesmo que alterne para outro modo de fotografar ou desligue. Para alterar configurações selecionadas em **My Mode** (Meu modo), repita os passos 1 a 5.

#### Usar o submenu Configurações salvas em Meu modo

Você pode personalizar ainda mais o funcionamento de My Mode (Meu modo) usando o submenu My Mode Saved Settings (Configurações salvas em Meu modo). Esse submenu permite especificar quais as configurações que você quiser salvar em My Mode (Meu modo) e quais você quer que voltem ao padrão quando desligar a câmera. O submenu My Mode Saved Settings (Configurações salvas em Meu modo) também possui uma opção de menu Start in My Mode (Iniciar em Meu modo) onde você pode especificar que a câmera inicie em My Mode (Meu modo) em vez de modo Auto quando for ligada.

- Pressione o botão Mode (Modo) na parte superior da câmera para alternar entre os modos de fotografar até ver My Mode (Meu modo) e o ícone MY na tela de status.
- 2 Pressione o botão Menu/OK para exibir My Mode Capture Menu (Menu Capturar Meu modo).
- 3 Use os botões ▲ ou ▼ para passar para a opção de menu My Mode Saved Settings (Configurações salvas em Meu modo) e pressione o botão Menu/OK. Aparece o submenu My Mode Saved Settings (Configurações salvas em Meu modo). Os ítens com marcas de seleção no submenu My Mode Saved Settings (Configurações salvas em meu modo) serão salvas em My Mode (Meu modo) toda vez que a câmera for desligada.
- 4 Para alterar uma configuração para que volte ao padrão quando a câmera for desligada, ou, no caso de Start in My Mode (Iniciar em Meu modo), especificar que a câmera inicie em My Mode (Meu modo) sempre que for ligada:

a. Use o botão ▲ ou ▼ para passar para a configuração.

b. Pressione o botão para remover a marca de seleção ou próxima a uma configuração para que ela volte ao padrão quando a câmera for desligada, ou alterne a configuração Start in My Mode (Iniciar em Meu modo) para Yes (Sim).

- 5 Repita o passo 4 para cada configuração que quiser alterar.
- 6 Quando terminar de alterar as configurações no submenu My Mode Saved Settings (Configurações salvas em Meu modo), pressione o botão Menu/OK para voltar a My Mode Capture Menu (Menu capturar Meu modo).
- 7 Para sair de My Mode Capture Menu (Menu Capturar Meu modo), pressione o botão Live View 
   (Exposição ao vivo) na parte de trás da câmera para sair do My Mode Capture Menu e voltar a Live View.

### Usar o menu Capture (Capturar)

O **Capture Menu** (Menu Capturar) ajusta várias configurações que afetam a qualidade de imagens e clipes de vídeo capturados.

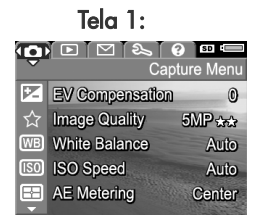

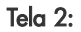

|            |                   | ? 50 -     |
|------------|-------------------|------------|
|            | Ca                | pture Menu |
| 8          | Adaptive Lighting | g Oíf      |
| 9          | Color             | Full Color |
| •          | Saturation        | Medium     |
| $\diamond$ | Sharpness         | ∙Medium∙   |
| 0          | Contrast          | Medium     |

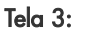

|            | Capt                | ure Menu |
|------------|---------------------|----------|
| $\diamond$ | Sharpness           | Madlum   |
| lacksquare | Contrast            | Medium   |
| ч.         | AE Bracketing       | Off      |
| B          | Date & Time Imprint | Off      |
| Ð          | EXIT                |          |
|            |                     |          |

- Use os botões ▲ ▼ para percorrer as opções do Capture Menu (Menu Capturar).
- 3 Pressione o botão Menu/OK para selecionar a opção realçada e exibir o submenu; ou use os botões () para alterar a opção realçada sem acessar o submenu.

- 4 Em um submenu, use os botões ▲ ▼ e depois o botão Menu/OK para alterar a opção do Capture Menu (Menu Capturar).
- 5 Para sair do Capture Menu (Menu Capturar), realce a opção ← EXIT (SAIR) e pressione Menu/OK.

### Ajuda das opções de menu

Help... (Ajuda...) é a última opção em todos os submenus Capture. A opção Help... fornece informações sobre essas opções do menu Capture e suas definições. Por exemplo, pressionando-se Menu/OK com a opção Help... realçada no submenu

#### B White Balance

Generally, the Auto White Balance setting produces the best results. Different kinds of lighting cast different colors. For example, sunlight is bluer, while indoor tungsten light is more yellow. In some lighting conditions, or for + to scroll. Press OK to exit

White Balance (Balanço de branco), é exibida a tela da ajuda de White Balance (Balanço de branco), como indicado.

Use os botões TA para rolar pelas telas de ajuda. Para sair da Ajuda e retornar ao submenu particular de Capture (Capturar), pressione o botão Menu/OK.

### Compensação do valor de exposição

Em condições difíceis de iluminação, use **EV** (Exposure Value) **Compensation** (Compensação do valor de exposição) para cancelar a exposição automática da câmera.

A EV Compensation (Compensação do valor de exposição) é útil em ambientes com muitos objetos de luz (como uma casa branca na neve) ou muitos objetos escuros (como um gato preto em um ambiente escuro). Cenas com objetos muito claros ou muito escuros podem ficar acinzentadas, se EV Compensation (Compensação do valor de exposição) não for utilizada. Em cenas com muitos objetos claros, aumente a EV Compensation (Compensação do valor de exposição) para um número positivo, produzindo resultados com mais brilho. Em cenas com muitos objetos escuros, diminua a EV Compensation (Compensação do valor de exposição) para escurecer a cena e aproximá-la do preto.

- Em Capture Menu (Menu Capturar) (página 59), selecione EV Compensation (Compensação do valor de exposição).
- 2 No submenu EV Compensation (Compensação do valor de exposição), use os botões () para definir a compensação de -3.0 a +3.0 em incrementos de 0,33. A nova configuração é aplicada à tela Live View

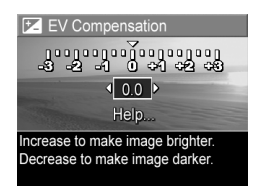

(Exibição ao vivo) por trás do menu, permitindo ver o efeito de cada configuração na foto.

3 Pressione Menu/OK para salvar a configuração e retornar ao Capture Menu (Menu Capturar). Se a configuração não for a padrão 0 (zero), o valor do número aparecerá na tela Live View (Exibição ao vivo) próximo ao ícone 🗾.

Exceto em **My Mode** (Meu modo) (página 55), a nova definição é mantida até que seja alterada ou que a câmera seja desligada (a menos que a definição **EV Compensation** (Compensação do valor de exposição) retorne ao padrão **O** (zero) quando a câmera for desligada).

### Qualidade de imagem

NOTA Essa configuração não funciona durante a gravação de clipes de vídeo.

Essa configuração permite definir a resolução e compactação JPEG das imagens estáticas capturadas com a câmera. O submenu **Image Quality** (Qualidade de imagem) possui cinco configurações predefinidas, além de uma opção de menu onde você pode criar uma configuração de **Image Quality** (Qualidade de imagem) personalizada.

NOTA A parte da resolução da configuração Image Quality (Qualidade de imagem), exceto a configuração VGA, é representada por um número e MP (Megapixels), como 5MP ou 3MP. Quanto mais alto o número de Megapixels, maior a resolução. No caso da configuração VGA, a imagem será 640 por 480, que é a menor resolução.

A parte da compactação da configuração I**mage Quality** (Qualidade de imagem) é representada pelas estrelas. Quanto maior o número de estrelas, menor a compactação e maior a qualidade da imagem. Por outro lado, quanto menor o número de estrelas, maior a compactação e menor a qualidade da imagem.

- 1 No Capture Menu (Menu Capturar) (página 59), selecione Image Quality (Qualidade de imagem).

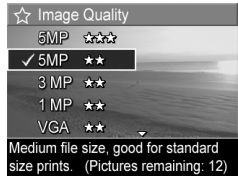

 Pressione Menu/OK para salvar uma configuração predefinida e retornar ao Capture Menu (Menu Capturar). Ou, com a opção Custom... (Personalizada) for realçada, pressione Menu/OK para ir ao submenu Custom Image Quality (Qualidade de imagem personalizada) (veja página 65).

A tabela adiante ajuda a explicar as configurações predefinidas de **Image Quality** (Qualidade de imagem) com mais detalhes:

| Definição | Descrição                                                                                                    |
|-----------|----------------------------------------------------------------------------------------------------|
| 5MP ***   | As imagens terão resolução completa e a menor<br>compactação predefinida. Produz imagens da<br>maior qualidade, com cores mais precisas, mas usa<br>muita memória. É recomendada se você planeja<br>ampliar ou imprimir imagens em tamanho maior<br>que 18 por 24 cm.       |
| 5MP **    | As imagens terão resolução completa e<br>compactação média. Produz imagens de alta<br>qualidade, mas usa menos memória do que a<br>configuração 5MP acima. É a configuração padrão<br>e é recomendada para ampliar ou imprimir imagens<br>em tamanho 18 por 24 cm ou maior. |

| Definição      | Descrição                                                                                                    |
|----------------|----------------------------------------------------------------------------------------------------|
| 3MP ★★         | As imagens terão resolução 3MP (média) e<br>compactação média. Produz imagens de alta<br>qualidade, mas usa menos memória do que a<br>configuração 5MP acima. É recomendada para<br>impressão de imagens de até 13 x 18 cm.                           |
| 1MP <b>★</b> ★ | As imagens terão resolução 1MP (baixa) e<br>compactação média. É mais eficiente para a<br>memória; ideal para imagens a serem enviadas por<br>e-mail ou colocadas na Internet.                                                                        |
| VGA **         | As imagens terão resolução de 640 x 480 (a menor)<br>e compactação média. É mais eficiente para a<br>memória, mas produz imagens de menor qualidade.<br>Essa configuração é boa para imagens a serem<br>enviadas por e-mail ou colocadas na Internet. |

A configuração Image Quality (Qualidade de imagem) não afeta a apenas a qualidade das imagens, mas também a quantidade de imagens armazenadas na memória interna da câmera ou em um cartão de memória adicional. Imagens com resolução maior e compactação menor ocupam mais espaço do que imagens com resolução e/ou compactação menor. Por exemplo, a maior configuração predefinida, 5MP \*\*\*, resulta em imagens de alta qualidade, mas consume mais espaço na memória do que a configuração imediatamente inferior, 5MP \*\*. Da mesma forma, mais imagens estáticas podem ser armazenadas na memória na configuração 1MP \*\* ou VGA \*\* do que em 5MP \*\*; entretanto, essas configurações resultam em imagens de menor qualidade. A contagem **Pictures remaining** (Fotos restantes) na parte de baixo da tela é atualizada quando você realça cada configuração predefinida. Veja **Capacidade da memória** na página 192 para obter mais informações sobre como a configuração **Image Quality** (Qualidade de imagem) afeta o número de imagens que podem ser salvas no cartão de memória.

O ícone da nova configuração (na tabela anterior) aparecerá na tela Live View (Exibição ao vivo). A nova configuração é mantida até você alterá-la, mesmo quando a câmera é desligada.

NOTA Quando se usa o zoom digital, a resolução muda conforme se aumenta o zoom. Veja Zoom digital na página 43.

#### Qualidade de imagem personalizada

Se você selecionar a opção **Custom...** (Personalizada) no submenu **Image Quality** (Qualidade de imagem), aparece o submenu **Custom Image Quality** (Qualidade de imagem personalizada). Esse submenu permite selecionar uma configuração pesonalizada de **Image Quality** (Qualidade de imagem), definindo inclusive a resolução e a compactação da imagem capturada.

No submenu Custom Image Quality (Qualidade de imagem personalizada), a configuração padrão de Resolution (Resolução) 5MP (resolução completa) e a configuração Compression (Compactação) é **\*\*** (compactação média).

- No submenu Image Quality (Qualidade de imagem) (página 62), selecione a opção Custom... (Personalizada).
- Use os botões para alternar entre as opções Resolução e Compactação.

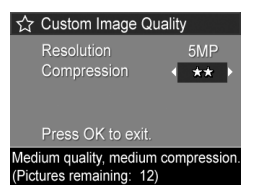

3 Use os botões ) para alterar as configurações de Resolution (Resolução) ou Compression (Compactação). A tabela a seguir explica melhor essas opções.

Configurações de resolução

5MP-Resolução completa; portanto, maior qualidade

3MP-resolução 3MP (média)

1MP-resolução 1MP (baixa)

VGA—resolução de 640 por 480 (a menor); a menor qualidade

**NOTA** Nos maiores níveis de compactação, a qualidade de imagem é reduzida.

Config. compactação

 ★ — Maior compactação; mais eficiente para a memória e de menor qualidade

\*\*-Compactação média

\*\*\* – Compactação baixa

★★★★—Pouca ou nenhuma compactação; menos eficiente para a memória e de maior qualidade

4 Pressione Menu/OK para salvar a configuração personalizada de Image Quality (Qualidade de imagem) e voltar para o Capture Menu (Menu Capturar). A configuração personalizada de **Image Quality** (Qualidade de imagem) aparece na tela **Live View** (Exibição ao vivo). A nova configuração personalizada é mantida até você alterála, mesmo quando a câmera é desligada.

NOTA Quando se usa o zoom digital, a resolução muda conforme se aumenta o zoom. Veja Zoom digital na página 43.

### Balanço de branco

Tipos diferentes de condições de iluminação produzem cores diferentes. Por exemplo, a luz do sol é mais azul, enquanto a luz interna de tungstênio é mais amarela. Cenas dominadas por uma única cor podem exigir um ajuste da configuração do balanço de branco para ajudar a câmera a reproduzir cores com maior precisão e assegurar que as partes brancas pareçam brancas na imagem final. Também é possível ajustar o balanço de branco para produzir efeitos criativos. Usar a configuração **Sun** (Sol) pode produzir uma aparência mais quente na imagem.

- 1 Em Capture Menu (Menu Capturar) (página 59), selecione White Balance (Balanço de branco).
- 2 No submenu White Balance (Balanço de branco), use os botões ▲ ▼ para realçar uma configuração. A nova configuração é aplicada à tela Live View (Exibição ao vivo) por trás do menu, permitindo ver o efeito de cada configuração na foto.

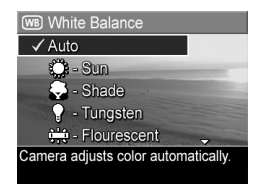

3 Pressione Menu/OK para salvar a configuração e retornar ao Capture Menu (Menu Capturar). A tabela adiante apresenta as configurações com mais detalhes:

| Definição                          | Descrição                                                                                                    |
|------------------------------------|----------------------------------------------------------------------------------------------------|
| <b>Auto</b><br>(Automático)        | A câmera identifica e corrige automaticamente a<br>iluminação da cena. Essa é a configuração padrão.                          |
| Sun (Sol)                          | A câmera equilibra as cores supondo que o objeto<br>esteja em ambiente externo com sol ou dia claro.                          |
| Shade<br>(Sombra)                  | A câmera equilibra as cores supondo que o objeto<br>esteja em ambiente externo com sombra, nublado ou<br>ao anoitecer.        |
| Tungsten<br>(Tungstênio)           | A câmera equilibra as cores baseando-se em<br>iluminação incandescente ou de halogênio (mais<br>comum em casas).              |
| Fluorescent<br>(Fluores-<br>cente) | A câmera equilibra as cores baseada na iluminação<br>fluorescente.                                                            |
| Manual                             | A câmera calcula um White Balance (Balanço de<br>branco) personalizado, com base na imagem alvo<br>(veja a subseção adiante). |

Se a configuração não for a padrão Auto, o ícone da configuração (na tabela acima) aparecerá na parte superior da tela Live View (Exibição ao vivo).

Exceto em **My Mode** (Meu modo) (página 55), a nova configuração é mantida até você alterá-la ou a câmera ser desligada. Quando a câmera é desligada, a configuração White Balance (Balanço de branco) retorna para a configuração padrão **Auto** (Automático).

#### Balanço de branco manual

Se você selecionar a opção Manual, aparecerá a tela Manual White Balance (Balanço de branco manual). A porção Live View da tela exibe a matiz de cores do ajuste anterior de Manual White Balance (Balanço de branco manual).

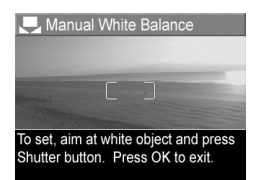

NOTA Para restaurar a configuração Manual White Balance (Balanço de branco manual) anterior, basta pressionar o botão Menu/OK na tela Manual White Balance sem pressionar o botão Obturador.

Para alterar a configuração de Manual White Balance (Balanço de branco manual):

- Aponte a câmera para um alvo branco ou cinza (como uma folha de papel), assegurando que toda a tela enquadre o alvo.
- 2 Pressione o botão Obturador (a câmera não tirará a foto). Em seguida, a câmera calcula uma configuração personalizada de White Balance (Balanço de branco) com base na área interna dos colchetes. Durante o cálculo, aparece PROCESSING... (Processando) na tela. Concluído o cálculo, a matiz de cores da Live View (Exibição ao vivo) se altera, refletindo a configuração Manual White Balance (Balanço de branco manual). É apresentada a mensagem WHITE BALANCE SET (Balanço de branco definido).
- 3 Se necessário, repita os passos 1 e 2 até obter o ajuste Manual White Balance (Balanço de branco manual) desejado.
- 4 Quando estiver satisfeito com o ajuste Manual, pressione o botão Menu/OK para sair da tela Manual White Balance e retornar para o menu Capture Menu (Menu Capturar).

### Velocidade ISO

NOTA Essa configuração não funciona durante a gravação de clipes de vídeo.

Ajusta a sensibilidade da câmera à luz. Quando ISO Speed (Velocidade ISO) é definida como o padrão Auto, a câmera seleciona a melhor velocidade ISO para o ambiente.

Velocidades ISO mais baixas capturam imagens de melhor qualidade com a menor quantidade de grãos (ou ruído), mas resultam em velocidades menores do obturador. Para tirar fotos em condições de pouca de luz sem flash em ISO 100, use um tripé. Números ISO mais altos permitem velocidades maiores do obturador e podem ser usados para tirar fotos em áreas escuras sem flash, ou fotos de objetos se movendo rapidamente. Velocidades ISO maiores geram fotos com maior granulação (ou ruído) e podem ter qualidade menor.

- No Capture Menu (Menu Capturar) (página 59), selecione ISO Speed (Velocidade ISO).
- 2 No submenu ISO Speed (Velocidade ISO), use os botões
   para realçar uma configuração.

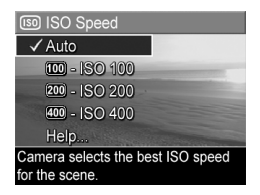

 Pressione Menu/OK para salvar a configuração e retornar ao Capture Menu (Menu Capturar).

Se a configuração não for a padrão Auto, o valor numérico aparecerá na tela Live View (Exibição ao vivo).

Exceto em **My Mode** (Meu modo) (página 55), a nova configuração é mantida até ser alterada ou a câmera ser desligada. Ao desligar a câmera, a configuração **ISO Speed** (Velocidade ISO) volta ao padrão **Auto** (Automático).

### Medição EA

NOTA Essa configuração não funciona durante a gravação de clipes de vídeo.

Essa configuração permite especificar qual área da cena a câmera usará ao calcular a exposição.

- No Capture Menu (Menu Capturar) (página 59), selecione AE Metering (Medição da exposição automática).
- No submenu AE Metering (Medição EA), use os botões
   para realçar uma

| AE Metering                                                                                                    |  |
|----------------------------------------------------------------------------------------------------|--|
| - Avəragə                                                                                                    |  |
| ✓ Center-Weighted                                                                                                    |  |
| <ul> <li>Spot</li> </ul>                                                                                                    |  |
| Help                                                                                                    |  |
| and the second second se |  |
| Large area in center of screen is used                                                                                                    |  |
| to calculate exposure.                                                                                                    |  |

configuração. A nova configuração é aplicada à tela Live View (Exibição ao vivo) por trás do menu, permitindo ver o efeito de cada configuração na foto.

3 Pressione Menu/OK para salvar a configuração e retornar ao Capture Menu (Menu Capturar).

A tabela a seguir apresenta as configurações com mais detalhes:

| Definição | Descrição                                                                |
|-----------|--------------------------------------------------------------------------|
| Average   | Usa toda a área da cena para medir e calcular a                          |
| (Média)   | exposição. Use essa configuração quando quiser que                       |
|           | tudo na foto seja utilizado de maneira igual ao<br>calcular a exposição. |

| Definição                       | Descrição                                                                                                    |
|---------------------------------|----------------------------------------------------------------------------------------------------|
| Center-<br>Weighted<br>(Centro) | Usa uma área grande no centro da cena para medir e<br>calcular a exposição. Essa configuração é boa<br>quando o objeto da foto está no centro do quadro. A<br>exposição é baseada mais no objeto e não no que<br>está em volta. Essa é a configuração padrão.                                                                                                    |
| Spot<br>(Ponto)<br>•            | Usa uma área pequena no centro da cena para medir<br>e calcular a exposição. Isso é útil em cenas com<br>iluminação traseira ou quando o objeto da foto é<br>muito escuro ou muito claro em comparação com o<br>restante da cena. Ao usar essa configuração,<br>enquadre o objeto da foto no centro dos colchetes de<br>foco e pressione o botão <b>Obturador</b> até a metade<br>para travar a exposição e focalizar no ponto central.<br>Recomponha o ambiente conforme desejado e<br>pressione completamente o botão <b>Obturador</b> . NOTA:<br>Quando essa configuração é usada, partes da<br>imagem podem ficar muito ou pouco expostas. |

Se a configuração não for a padrão **Center-Weighted** (Centro), o ícone da configuração (na tabela acima) aparecerá na tela **Live View** (Exibição ao vivo).

Exceto em **My Mode** (Meu modo) (página 55), a nova configuração é mantida até você alterá-la ou a câmera ser desligada. Quando a câmera é desligada, a configuração **AE Metering** (Medição EA) retorna para **Center-Weighted** (Centro).
## Iluminação adaptativa

NOTA Essa configuração não funciona no modo Panorama ou na gravação de clipes de vídeo.

Essa configuração equilibra a relação entre áreas claras e escuras em uma foto, conservando os contrastes suaves mas comprimindo contrastes mais fortes. Algumas áreas da foto ficam iluminadas, enquanto outras são deixadas de lado. Eis um exemplo de como a **Adaptive Lighting** (Iluminação adaptativa) pode melhorar uma imagem:

Sem Iluminação adaptativa:

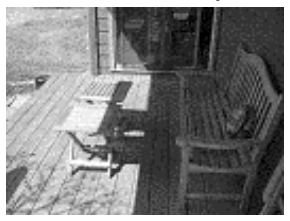

Com Iluminação adaptativa:

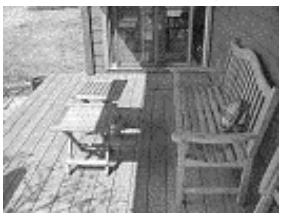

A Adaptive Lighting (Iluminação adaptativa) é útil em situações como estas:

- Ambientes externos com mistura de sol e sombra
- Dias nublados quando há muito "brilho" no céu
- Ambientes internos que usam foto com flash (para suavizar ou neutralizar o efeito do flash)
- Ambientes com luz de fundo onde o objeto fica longe demais para o flash comum atingir
- **NOTA** Quando a Adaptive Lighting (Iluminação adaptativa) é ligada, a câmera levará mais tempo para armazenar a imagem na memória, uma vez que a imagem está sendo processada antes de ser armazenada.

Capítulo 2: Tirar fotos e gravar clipes de vídeo

Pode-se usar a Adaptive Lighting (Iluminação adaptativa) com ou sem o flash comum, mas não é recomendável usá-la para substituí-lo. A Adaptive Lighting não afeta os ajustes de exposição, as áreas com mais brilho podem parecer com "ruído" ou granuladas e imagens de ambiente interno ou noite podem ficar tremidas se tiradas sem flash comum ou tripé.

- No Capture Menu (Menu Capturar) (página 59), selecione Adaptive Lighting (Iluminação adaptativa).
- 2 No submenu Adaptive Lighting (Iluminação adaptativa), use os botões para realçar a configuração.

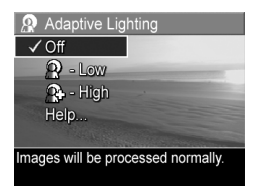

3 Pressione Menu/OK para salvar a configuração e retornar ao Capture Menu (Menu Capturar).

A tabela a seguir apresenta as configurações com detalhes:

| Definição                 | Descrição                                                                |
|---------------------------|--------------------------------------------------------------------------|
| <b>Off</b><br>(Desligada) | A câmera processa a imagem normalmente. Essa é<br>a configuração padrão. |
| Low (Fraca)               | A câmera vai clarear as áreas mais escuras da                            |
| $\mathbf{Q}$              | Imagem.                                                                  |
| High (Alta)               | A câmera vai clarear muito as áreas mais escuras da                      |
| ß                         | imagem.                                                                  |

Se a configuração não for a padrão Off (Desligado), o ícone da configuração (na tabela acima) aparecerá na parte superior da tela Live View (Exibição ao vivo).

Exceto em **My Mode** (Meu modo) (página 55), a nova configuração é mantida até ser alterada novamente.

#### Capítulo 2: Tirar fotos e gravar clipes de vídeo

#### Cores

Essa configuração permite controlar a cor na qual as imagens serão capturadas. Por exemplo, quando você define **Color** (Cor) como **Sepia** (Sépia), as imagens são capturadas em tons marrons para parecerem envelhecidas ou à moda antiga.

- NOTA Após tirar uma foto com a definição Black & White (Preto e branco) ou Sepia (Sépia), não é possível ajustar posteriormente a imagem para Full Color (Cor total).
- No Capture Menu (Menu Capturar) (página 59), selecione Color (Cor).
- 2 No submenu Color (Cor), use os botões ▲ ▼ para realçar uma configuração. A nova configuração é aplicada à tela Live View (Exibição ao vivo) por trás do menu, permitindo ver o efeito da configuração na foto.

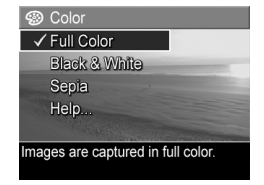

3 Pressione Menu/OK para salvar a configuração e retornar ao Capture Menu (Menu Capturar).

Exceto em **My Mode** (Meu modo) (página 55), a nova configuração é mantida até você alterá-la ou a câmera ser desligada. Quando a câmera é desligada, **Color** (Cor) retorna para a configuração padrão **Full Color** (Cor).

## Saturação

Essa configuração determina a saturação das cores nas fotos.

- 1 No Capture Menu (Menu Capturar) (página 59), selecione Saturation (Saturação).
- No submenu Saturation (Saturação), use os botões → → para realçar a configuração.
- 3 Pressione Menu/OK para salvar a configuração e retornar ao Capture Menu (Menu Capturar).

| Saturation                        |
|-----------------------------------|
| - Low                             |
| ✓ Medium                          |
| 🏹 - High                          |
| Help                              |
| Transaction of the second         |
| Colors in images will be normally |
| saturated.                        |

A tabela adiante apresenta as configurações com mais detalhes:

| Definição                | Descrição                                                                                                    |
|--------------------------|----------------------------------------------------------------------------------------------------|
| Low<br>(Fraca)           | Desbota as cores para dar uma aparência mais suave e<br>mais "natural" ao objeto.                                                                                      |
| <b>Medium</b><br>(Média) | As cores serão saturadas normalmente. Essa é a configuração padrão.                                                                                                    |
| High<br>(Alta)           | Dá ênfase a cores mais vivas na cena. Fotos externas no<br>modo paisagem podem usar muita saturação para<br>criar céus mais azuis ou um pôr do sol mais<br>alaranjado. |

Se a configuração não for a padrão **Medium** (Média), o ícone da configuração (na tabela acima) aparecerá na parte superior da tela Live View (Exibição ao vivo).

Exceto em **My Mode** (Meu modo) (página 55), a nova configuração é mantida até você alterá-la ou a câmera ser desligada. Quando a câmera é desligada, o ajuste **Saturation** (Saturação) volta para o padrão **Medium** (Média).

## Nitidez

NOTA Não funciona durante a gravação de clipes de vídeo.

Essa opção define a intensidade da nitidez dos detalhes finos das imagens.

- 1 No Capture Menu (Menu Capturar) (página 59), selecione Sharpness (Nitidez).
- No submenu Sharpness (Nitidez), use os botões ▲ ▼ para realçar a configuração.
- 3 Pressione Menu/OK para salvar a configuração e retornar ao Capture Menu (Menu Capturar).

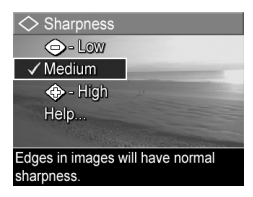

A tabela adiante apresenta os ajustes com mais detalhes:

| Definição                                                                                                    | Descrição                                                                                                    |
|----------------------------------------------------------------------------------------------------|----------------------------------------------------------------------------------------------------|
| Low As bordas das imagens ficam mais suaves, com<br>(Fraca) granulação (ou ruído). Essa ajuste pode ser usad<br>tirar fotos na orientação retrato com bordas mais<br>suaves, mais naturais. |                                                                                                    |
| <b>Medium</b><br>(Média)                                                                                                    | As bordas das imagens têm nitidez normal. Essa é a<br>configuração padrão.                                                                              |
| High<br>(Alta)                                                                                                    | As bordas das imagens ficam acentuadas. Essa<br>configuração pode ser útil para paisagens externas,<br>mas a imagens contêm mais granulação (ou ruído). |

Se a configuração não for a padrão **Medium** (Média), o ícone da configuração (na tabela acima) aparece na parte superior da tela **Live View** (Exibição ao vivo).

Exceto em **My Mode** (Meu modo) (página 55), o novo ajuste é mantido até ser alterado ou a câmera ser desligada. Quando a câmera é desligada, a configuração **Sharpness** (Nitidez) retorna para a configuração padrão **Medium** (Média).

Capítulo 2: Tirar fotos e gravar clipes de vídeo

## Contraste

Esta configuração permite controlar quanto contraste haverá entre as cores escuras e claras nas imagens capturadas, incluindo a quantidade de detalhes que haverá nos realces e nas sombras dentro das imagens.

- 1 No Capture Menu (Menu Capturar) (página 59), selecione Contrast (Contraste).
- No submenu Contrast (Contraste), use os botões ▲ ▼ para realçar um ajuste.

| Contrast                                                                                                    |
|----------------------------------------------------------------------------------------------------|
| 🕒 - Low                                                                                                    |
| ✓ Medium                                                                                                    |
| 📀 - High                                                                                                    |
| Help                                                                                                    |
| The second second second second second second second second second second second second second second second s |
| Images will have normal contrast.                                                                              |
|                                                                                                    |

 Pressione Menu/OK para salvar o ajuste e voltar ao Capture Menu (Menu Capturar).

A tabela adiante apresenta as configurações com detalhes:

| Definição                | Descrição                                                                                                    |
|--------------------------|----------------------------------------------------------------------------------------------------|
| Low<br>(Fraca)           | As imagens têm menos contraste. Cores escuras e<br>claras na imagem são menos distintas e há mais<br>detalhes em destaques e sombras. |
| <b>Medium</b><br>(Média) | As imagens têm contraste normal. Essa é a<br>configuração padrão.                                                                     |
| High<br>(Alta)           | As imagens têm mais contraste. Cores escuras e claras<br>na imagem são mais distintas e há menos detalhes em<br>destaques e sombras.  |

Se o ajuste não for a padrão **Medium** (Média), o ícone (na tabela acima) aparece na parte superior da tela Live View (Exibição ao vivo).

Exceto em **My Mode** (Meu modo) (página 55), o novo ajuste é mantido até ser alterado ou a câmera ser desligada. Quando a câmera é desligada, a configuração **Contrast** (Contraste) retorna para o padrão **Medium** (Média).

## Intervalo de EA

NOTA Essa configuração não funciona no modo Panorama.

Permite tirar três fotos com a câmera, cada foto definida com um valor diferente de exposição. Quando você seleciona um dos ajustes de **AE Bracketing** (Intervalo de EA - exposição automática), a câmera tira a primeira foto com exposição normal (valor de exposição 0), seguida de uma subexposta no valor negativo (-) de exposição do ajuste e uma foto superexposta no valor positivo (+) de exposição. As três fotos da seqüência são tiradas apertando-se o botão **Obturador** apenas uma vez. Use **AE Bracketing** (Intervalo de EA) quando quiser tentar uma exposição maior ou menor para obter uma imagem com a melhor exposição.

- NOTA É possível usar o flash quando um ajuste de Intervalo de EA é selecionado; porém, o intervalo entre cada uma das três fotos da seqüência será maior pois o flash precisa recarregar.
- NOTA No modo Burst (Contínuo), o AE Bracketing (Intervalo de EA) é ignorado. Além disso, quando AE Bracketing (Intervalo de EA) é usado com a definição Self-Timer - 2 Shots (Timer interno – 2 fotos), a configuração Self-Timer - 2 Shots é ignorada e tratada como o modo Self-Timer (Timer interno) (só são tiradas as três fotos da seqüência).
- 1 No Capture Menu (Menu Capturar) (página 59), selecione AE Bracketing (Intervalo de EA).

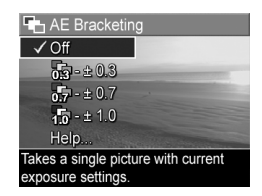

3 Pressione Menu/OK para salvar o ajuste e voltar ao Capture Menu (Menu Capturar).

Capítulo 2: Tirar fotos e gravar clipes de vídeo

4 Para tirar três fotos, cada uma com uma definição de exposição diferente, basta apertar o botão Obturador todo para baixo uma vez. As fotos são tiradas apertando-se o botão uma vez, se houver espaço suficiente na memória intermediária da câmera para armazenar todas elas. Certifique-se de manter a câmera parada até as três fotos serem tiradas. Depois que as três fotos são tiradas, aparece uma imagem de cada vez no Visor da imagem.

A tabela adiante apresenta as configurações com detalhes:

| Definição        | Descrição                                                                                                    |
|------------------|----------------------------------------------------------------------------------------------------|
| Off<br>(Deslig.) | A câmera não usa Intervalo de EA.                                                                                                    |
| +/-0.3           | A primeira foto é tirada com exposição normal (valor<br>de exposição 0), seguida de uma foto subexposta com<br>valor de exposição -0.3 e uma superexposta com valor<br>de exposição +0.3. |
| +/-0.7           | A primeira foto é tirada com exposição normal (valor<br>de exposição 0), seguida de uma subexposta com valor<br>de exposição -0,7 e uma superexposta com valor de<br>exposição +0,7.      |
| +/-1.0<br>10     | A primeira foto é tirada com exposição normal (valor<br>de exposição 0), seguida de uma subexposta com valor<br>de exposição -1,0 e uma superexposta com valor de<br>exposição +1,0.      |

Se a configuração não for a padrão Off (Desligado), o ícone da configuração (na tabela acima) aparecerá na parte superior da tela Live View (Exibição ao vivo).

NOTA Exceto em My Mode (Meu modo) (página 55), o novo ajuste é mantido até ser alterado ou a câmera ser desligada. Se a câmera é desligada, a configuração AE Bracketing (Intervalo de EA) volta ao padrão Off (Desligado).

## Gravação de data e hora

NOTA Essa configuração não funciona no modo Panorama ou na gravação de clipes de vídeo.

Grava a data ou a data e a hora em que a imagem foi capturada, exibindo-a no canto inferior esquerdo da imagem. Depois que uma das opções de ajuste de **Date & Time Imprint** (Gravação de data e hora) é selecionada, a data, ou data e hora, é gravada em todas as imagens estáticas capturadas, mas não nas imagens capturadas anteriormente.

- NOTA Depois de tirar uma foto usando a configuração Date Only (Só data) ou Date & Time (Data e hora), a data ou data e hora não podem mais ser removidas da imagem.
- NOTA Se a imagem for girada usando a opção Rotate (Girar) no Playback Menu (Menu Reproduzir) (página 90), a data ou data e hora gravadas na imagem serão giradas da mesma forma que a imagem.
- No Capture Menu (Menu Capturar) (página 59), selecione Date & Time Imprint (Gravação de data e hora).

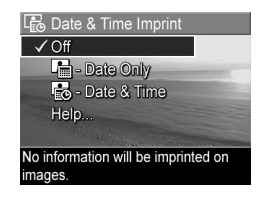

3 Pressione Menu/OK para salvar o ajuste e voltar ao Capture Menu (Menu Capturar).

A tabela adiante apresenta as configurações com detalhes:

| Definição     | Descrição                                      |
|---------------|------------------------------------------------|
| <b>Off</b>    | A câmera não grava data ou data e hora na      |
| (Desligado)   | imagem.                                        |
| Date Only     | A câmera grava permanentemente a data no canto |
| (Só data)     | inferior esquerdo da imagem.                   |
| Date & Time   | A câmera grava permanentemente data e hora no  |
| (Data e hora) | canto inferior esquerdo da imagem.             |

Se a configuração não for a padrão Off (Desligado), o ícone da configuração (na tabela acima) aparece na parte superior da tela Live View (Exibição ao vivo).

A nova configuração é mantida até você alterá-la, mesmo quando a câmera é desligada.

# Capítulo 3: Rever imagens e clipes de vídeo

Use Playback (Reproduzir) para rever imagens e clipes de vídeo na câmera. Ao rever imagens em Playback (Reproduzir), você pode usar o botão Imprimir 20 para selecionar imagens estáticas que você deseja imprimir automaticamente na próxima vez que conectar a câmera a um computador ou uma impressora HP Photosmart ou compatível com PictBridge veja Selecionar imagens para impressão na página 87. No modo Playback, você também pode usar o controle de Zoom para exibir miniaturas de imagens, ou ampliar imagens para vê-las mais de perto na câmera. Veja Exibir imagens em miniatura na página 88 e Ampliar imagens na página 89.

Além disso, o **Playback Menu** (Menu Reproduzir) permite excluir imagens ou clipes de vídeo, manipular images, como remover vermelho dos olhos ou girar imagens, e até obter HP **Image Advice** (uma análise de imagens que verifica problemas como foco, exposição e outros que possam ter ocorrido quando as imagens foram capturadas). Para fazer essas coisas e muitas outras, veja **Usar o menu Playback** (**Reproduzir**) na página 90.

## Usar o recurso de reprodução

- Pressione o botão Reproduzir ■ para ativar o modo Playback (Reproduzir). A imagem ou clipe de vídeo mais recente aparece no Visor da imagem.
- 2 Use os botões () para percorrer imagens e clipes de vídeo. Pressione e segure um dos botões () para rolar mais rápido.
- Para desligar o Visor da imagem depois de rever as imagens ou clipes de vídeo, pressione o botão Reproduzir
   novamente.

Durante **Playback**, o Visor da imagem também exibe informações adicionais sobre cada imagem ou clipe de vídeo. A tabela adiante descreve as informações.

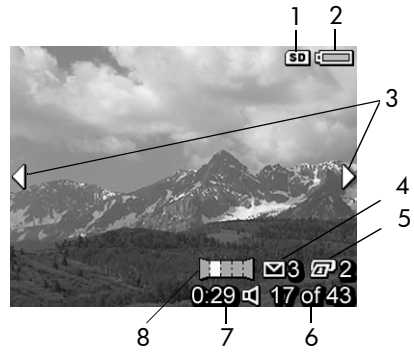

| Ν | Ícone                            | Descrição                                                                                                    |
|---|----------------------------------|----------------------------------------------------------------------------------------------------|
| 1 | SD                               | Aparece apenas quando um cartão de memória opcional estiver instalado na câmera.                                                                                                    |
| 2 | ου<br><b>Φ</b>                   | <ul> <li>Nível da bateria ao usar energia da mesma (o<br/>ícone mostrado depende do estado da bateria da<br/>cãmera; veja Indicador do nível da bateria na<br/>página 176).</li> <li>Alimentação CA durante o uso do adaptador CA<br/>da HP ou encaixe opcional HP Photosmart série R.</li> </ul> |
| 3 | <b> </b>                         | Aparece por alguns segundos quando você entra<br>no modo <b>Playback</b> (Reproduzir), indicando que é<br>possível percorrer todas as imagens ou clipes de<br>vídeo usando os botões <b>()</b> .                                                                                                  |
| 4 | ⊠ 3                              | Indica que a imagem foi selecionada para ser<br>enviada a três destinos usando o HP Instant Share<br>(veja o Capítulo 4: Usar o HP Instant Share na<br>página 103).                                                                                                    |
| 5 | 2 2                              | Indica que a imagem foi selecionada para imprimir<br>duas cópias (veja <b>Selecionar imagens para</b><br><b>impressão</b> na página 87).                                                                                                    |
| 6 | <b>17 of 43</b><br>(17 de<br>43) | Mostra o número da imagem ou clipe de vídeo em<br>relação ao total de imagens e clipes de vídeo que<br>estão armazenados na memória                                                                                                    |
| 7 | 0:29                             | <ul> <li>Mostra a duração do clipe de áudio ou vídeo<br/>gravado.</li> </ul>                                                                                                    |
|   |                                  | <ul> <li>Indica que a imagem possui um clipe de<br/>áudio.</li> </ul>                                                                                                    |
|   | B                                | <ul> <li>Indica que é um clipe de vídeo.</li> </ul>                                                                                                    |
| 8 |                                  | Indica que a imagem é a segunda imagem de uma<br>seqüência panorâmica que foi capturada usando o<br>modo de fotografar <b>Panorama</b> .                                                                                                    |

## Tela de resumo total das imagens

Quando você pressiona o botão enquanto visualiza a última imagem, aparece uma tela o número de fotos tiradas e o número de fotos restantes. Contadores indicando o número total de imagens selecionadas para impressão **P** e para **HP Instant** 

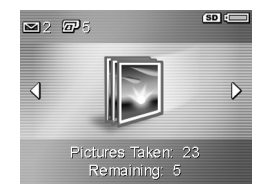

Share ⊠ são exibidos no canto superior esquerdo da tela, e ícones de cartão de memória opcional se instalado (o ícone SD) e nível da bateria são exibidos no canto superior direito da tela.

## Selecionar imagens para impressão

O botão Imprimir 🔊 na parte de trás da câmera permite definir quantas cópias de uma imagem estática serão impressas automaticamente na próxima vez que conectar a câmera ao computador ou diretamente a impressoras HP Photosmart ou compatíveis com PictBridge.

NOTA Você só pode selecionar imagens individuais em uma seqüência panorâmica para impressão usando o botão Print (Imprimir). Mesmo que selecione todas as imagens em uma seqüência panorâmica, individualmente, usando o botão Print (Imprimir), apenas as imagens individuais serão impressas ao conectar a câmera a um computador ou impressora. Para imprimir uma seqüência panorâmica de imagens, veja Imprimir Panoramas na página 117.

Você pode usar o botão **Imprimir** D sempre que uma imagem estática for exibida no Visor da imagem, como durante um **Playback**, ou ao acessar o menu **Playback** (Reproduzir) ou **HP Instant Share Menu**.

Para selecionar uma imagem estática para impressão direta:

- 1 Pressione o botão Imprimir 🖅.
- 2 Use os botões ▲ ▼ para definir o número de cópias que deseja. O número máximo de cópias é 99. O ícone da impressora 🖅 e o número de cópias aparecem no canto inferior direito da imagem.

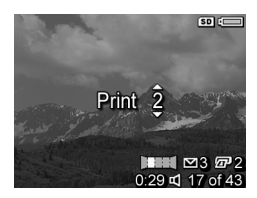

Na próxima vez que conectar a câmera ao computador ou impressora, as imagens selecionadas serão impressas automaticamente (veja **Capítulo 5: Transferir e imprimir imagens** na página 115).

## Exibir imagens em miniatura

A exibição **Thumbnail** (Miniatura) permite ver as imagens estáticas capturadas e o primeiro quadro dos clipes de vídeo gravados, organizados em uma matriz de nove miniaturas de imagens e quadros de clipes de vídeo por tela.

- **NOTA** Na exibição Thumbnail (Miniatura), cada imagem em um panorama aparece individualmente. Para ver um panorama, veja **Exibir Panorama** na página 101.
- Durante o Playback (página 84), pressione Thumbnails III (Miniaturas) (o mesmo que Menos zoom IIII) no controle de Zoom). Uma exibição em Thumbnail (Miniatura) de até nove imagens e quadros de clipes de vídeo

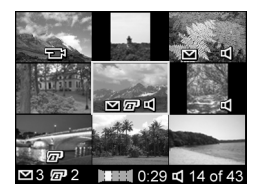

aparece no Visor da imagem. Uma borda amarela realça a imagem ou o quadro selecionado.

- 2 Use os botões () para navegar horizontalmente para a miniatura seguinte ou anterior.
- 3 Pressione os botões para navegar verticalmente para a miniatura diretamente acima ou abaixo da atual.
- 4 Pressione o botão Menu/OK para sair da exibição Thumbnail e voltar ao Playback. A imagem ou clipe de vídeo atual (dentro da borda amarela na exibiçãoThumbnail) aparece no Visor da imagem.

## **Ampliar imagens**

- **NOTA** Esse recurso só funciona em imagens estáticas, não funciona com clipes de vídeo. Além disso, esse recurso é apenas para visualização, não altera a imagem permanentemente.
- Durante o Playback (página 84), pressione Magnify ⊕ (Ampliar) (o mesmo que Mais zoom ) no controle de zoom Zoom. A imagem exibida atualmente é automaticamente ampliada em 2x. A parte central da imagem

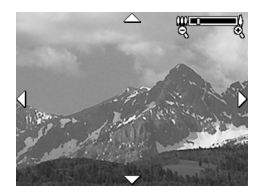

ampliada é apresentada com quatro setas indicando que é possível mover-se ao redor da imagem.

- 2 Use os botões ▲ ▼ e para se movimentar pela imagem ampliada.
- 3 Use <u>★</u> Mais zoom e <u>₩</u> Menos zoom para aumentar ou diminuir a ampliação.
- 4 Pressione o botão Menu/OK para sair da visualização Magnify (Ampliar) e voltar ao Playback. A imagem atual é apresentada em exibição total no Visor da imagem.

## Usar o menu Playback (Reproduzir)

O **Playback Menu** (Menu Reproduzir) permite excluir imagens ou clipes de vídeo, desfazer a exclusão de imagens, formatar a memória interna da câmera ou cartão de memória adicional e remover o vermelho dos olhos de imagens estáticas. Além disso, é possível obter **HP Image Advice** (uma análise de uma imagem que identifica problemas com foco, exposição e outros), visualizar todas as configurações usadas ao capturar a imagem ou clipe de vídeo, gravar clipes de áudio para associar a uma imagem, girar imagens e visualizar seqüências panorâmicas de imagens.

- Para exibir o Playback Menu (Menu Reproduzir), pressione o botão Menu/OK quando estiver no modo Playback (Reproduzir). Se não estiver no menu Playback (Reproduzir), pressione primeiro o botão Playback □, depois pressione o botão Menu/OK.
- 2 Encontre a imagem ou clipe de vídeo que deseja usar pressionando os botões (). Isso torna fácil a execução da mesma ação em várias imagens ou clipes de vídeo, como excluir vários deles.
- 3 Use os botões ▲ ▼ para realçar as opções do Playback Menu (Menu Reproduzir) à esquerda do Visor da imagem. Selecione uma opção destacada pressionando o botão Menu/OK. Cada opção do Playback Menu (Menu Reproduzir) é explicada adiante nesta seção.

4 Use uma das diversas maneiras de sair do Playback Menu (Menu Reproduzir). Se, imediatamente após entrar no Playback Menu, você decidir não alterar nada, simplesmente pressione Menu/OK novamente para sair do menu. Depois de usar o Playback Menu, você pode navegar até outro menu usando as guias menu no topo do Visor da imagem. Você pode selecionar a opção → Exit (Sair) e pressionar Menu/OK. Se quiser voltar ao Playback, ou alternar para outro estado da câmera, pressione o botão apropriado na parte de trás da câmera.

A tabela adiante resume cada opção do **Playback Menu** (Menu Reproduzir) e explica as informações mostradas no canto inferior direito de cada imagem ou clipe de vídeo enquanto o **Playback Menu** é exibido.

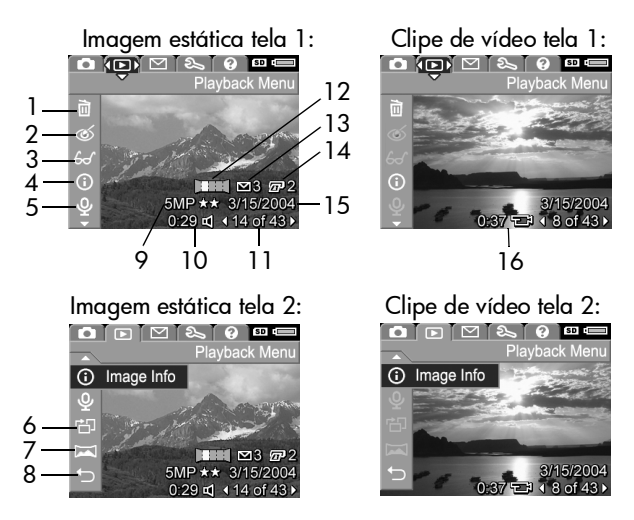

| Nº. | Ícone | Descrição                                                                                                    |
|-----|-------|----------------------------------------------------------------------------------------------------|
| 1   |       | Delete - (Excluir) Apresenta um submenu onde<br>você pode excluir esta imagem ou clipe de vídeo,<br>excluir toda uma seqüência panorâmica de<br>imagens, excluir todas as imagens e clipes de<br>vídeo, formatar a memória interna ou cartão de<br>memória opcional e desfazer a exclusão de<br>imagens. (Veja Excluir na página 94.) |
| 2   | ୯୬    | Remove Red Eyes - (Remover vermelho dos olhos)<br>Corrige o efeito vermelho que aparece nos olhos<br>dos objetos humanos em imagens estáticas. (Veja<br>Remover vermelho dos olhos na página 96.)                                                                                                    |
| 3   | £     | Image Advice - Oferece uma análise da imagem<br>que identifica problemas com foco, exposição e<br>outros. Também oferece recomendações sobre<br>como melhorar imagens semelhantes no futuro.<br>(Veja Image Advice na página 97.)                                                                                                    |
| 4   | ()    | Image Info - (Informações sobre a imagem)<br>Permite visualizar todas as configurações usadas<br>quando a imagem foi capturada. (Veja<br>Informações sobre a imagem na página 97.)                                                                                                    |
| 5   | Ŷ     | <b>Record Audio</b> - (Gravar Áudio) Grava um clipe<br>de áudio para associar a essa imagem estática.<br>(Veja <b>Gravar áudio</b> na página 100.)                                                                                                    |
| 6   | Ч     | <b>Rotate</b> - (Girar) Gira a imagem exibida no Visor<br>da imagem 90 graus no sentido horário. (Veja<br><b>Girar</b> na página 101.)                                                                                                    |
| 7   | M     | Preview Panorama - (Exibir panorama) Exibe<br>uma imagem montada, em baixa resolução, do<br>panorama selecionado atualmente. (Veja <b>Exibir</b><br>Panorama na página 101.)                                                                                                    |

| Nº. | Ícone                            | Descrição                                                                                                    |
|-----|----------------------------------|----------------------------------------------------------------------------------------------------|
| 8   | €)                               | EXIT - (Sair) Sai do <b>Playback Menu</b> (Menu<br>Reproduzir).                                                                                                    |
| 9   | 5MP **                           | Exibe a configuração <b>Image Quality</b> (Qualidade<br>de imagem) usada ao capturar essa imagem ou<br>em branco se for um clipe de vídeo. (Veja<br><b>Qualidade de imagem</b> na página 62.) |
| 10  | 0:29<br>屸                        | Visível se essa imagem possuir um clipe de áudio<br>anexo, com a duração do clipe de áudio exibida<br>à esquerda do ícone.                                                                    |
| 11  | <b>14 of 43</b><br>(14 de<br>43) | Mostra o número da imagem ou clipe de vídeo<br>em relação ao total de imagens e clipes de vídeo<br>armazenados na memória interna ou no cartão<br>de memória opcional.                        |
| 12  |                                  | Indica que a imagem é a segunda imagem de<br>uma seqüência panorâmica que foi capturada<br>usando o modo de fotografar <b>Panorama</b> . (Veja<br><b>Usar o modo Panorama</b> na página 52.)  |
| 13  | 3                                | Indica que essa imagem foi selecionada para ser<br>enviada a três destinos usando o HP Instant<br>Share. (Veja Capítulo 4: Usar o HP Instant<br>Share na página 103.)                         |
| 14  | 2                                | Indica que essa imagem foi selecionada para<br>imprimir duas cópias. (Veja <b>Selecionar imagens</b><br><b>para impressão</b> na página 87.)                                                  |
| 15  | 3/15/<br>2004                    | Mostra a data de captura da imagem ou de gravação do clipe de vídeo.                                                                                                    |
| 16  | 0:37<br>단                        | Visível se for um clipe de vídeo, com a duração<br>do clipe de vídeo exibida à esquerda do ícone.                                                                                             |

## Excluir

No **Playback Menu** (página 90), quando você seleciona **Delete** (Excluir), aparece o submenu **Delete** (Excluir). O submenu **Delete** (Excluir) oferece as seguintes opções:

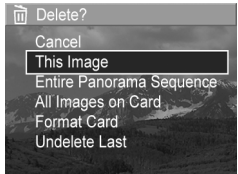

- Cancel— (Cancelar) Retorna ao
   Playback Menu (Menu Reproduzir) sem excluir a imagem.
- This Image— (Esta imagem) Exclui a imagem ou o clipe de vídeo exibido no momento.
- NOTA Quando uma foto do centro de uma seqüência panorâmica é excluída, todas as tags de panorama são removidas, quebrando portanto a seqüência panorâmica. Estas imagens são agora consideradas imagens estáticas individuais. Entretanto, se você excluir uma imagem do começo ou fim do panorama e restarem pelo menos duas imagens, a seqüência panorâmica é preservada.
- Entire Panorama Sequence— (Toda a seqüência panorâmica) Exclui todas as imagens associadas a uma seqüência panorâmica.
- All Images on Card/in Memory— (Todas as imagens do cartão/memória) Exclui todas as imagens e clipes de vídeo da memória interna ou do cartão de memória opcional.
- Format Card/Memory— (Formatar cartão/memória) Exclui todas as imagens, clipes de vídeo e arquivos da memória interna ou do cartão de memória opcional e, em seguida, formata a memória interna ou o cartão.
- Undelete Last (Desfazer exclusão) Restaura a última exclusão feita.

NOTA Você só pode restaurar a mais recente operação de exclusão, incluindo seqüências panorâmicas inteiras. Quando avançar para outra operação, por exemplo desligar a câmera ou tirar outra foto, a operação de exclusão executada torna-se permanente e a imagem não pode mais ser recuperada.

Além disso, não é possível **Undelete** (Desfazer a exclusão) de uma operação **Delete All Images** (Excluir todas as imagens).

Use os botões 📥 🔝 para destacar uma opção e pressione o botão Menu/OK para selecioná-la.

#### Remover vermelho dos olhos

**NOTA** Essa opção de menu só funciona para imagens estáticas que foram tiradas com flash.

No **Playback Menu** (Menu Reproduzir) (página 90), quando você seleciona **Remove Red Eyes** (Remover vermelho dos olhos), a câmera começa a processar a imagem estática e remover o vermelho dos olhos dos objetos na imagem. O processo de remoção do vermelho dos olhos leva alguns segundos. Depois da conclusão do processo, aparece a imagem corrigida, junto com o submenu **Remove Red Eyes** (Remover vermelho dos olhos), com três opções:

- Save Changes— (Salvar alterações) Salva as alterações de vermelho dos olhos e volta ao Playback Menu.
- View Changes— (Visualizar alterações) Exibe uma visualização da imagem com caixas verdes ao redor das partes onde o vermelho dos olhos foi corrigido. É possível aumentar o zoom e se movimentar pela imagem nessa visualização. Para voltar ao Remove Red Eyes Menu (Menu Remover vermelho dos olhos), pressione o botão Menu/OK.
- Cancel— (Cancelar) Retorna ao Playback Menu (Menu Reproduzir) salvando as alterações de vermelho dos olhos.

## Image Advice

**NOTA** Essa opção não está disponível para clipes de vídeo ou para imagens que foram copiadas para a câmera.

No **Playback Menu** (Menu Reproduzir) (página 90), quando você seleciona **Image Advice**, a câmera verifica a imagem, buscando problemas de foco, exposição e outros.

Se existe algum problema, uma análise aparece no Visor da imagem listando os problemas, causas e soluções recomendadas para imagens a serem tiradas no futuro, como indicado nesta tela de exemplo. Se **Image Advice** encontrar

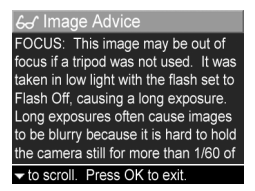

mais do que um problema com a imagem, os dois problemas mais sérios serão exibidos, um por categoria.

Para sair da tela Image Advice, pressione Menu/OK.

## Informações sobre a imagem

No **Playback Menu** (Menu Reproduzir) (página 90), quando você seleciona **Image Info** (Informações sobre a imagem), aparece a tela **Image Info**. Essa tela mostra todas as configurações usadas durante a captura da imagem ou do clipe de vídeo exibido no momento.

A tabela adiante explica as informações apresentadas para cada imagem quando a opção **Image Info** (Informações sobre a imagem) é selecionada.

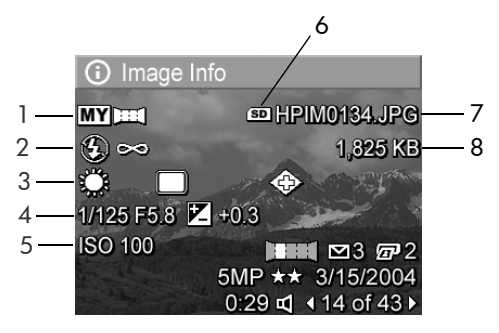

NOTA As informações nas três últimas linhas do canto inferior direito da imagem são as mesmas fornecidas no Playback Menu (Menu Reproduzir) da imagem.

| Descrição                                                                                                    |
|----------------------------------------------------------------------------------------------------|
| Modo de fotografar não padrão (Action (Ação), Landscape<br>(Paisagem), Portrait (Retrato), Beach/Snow (Praia/Neve),<br>Sunset (Pôr-do-sol), Aperture Priority (Prioridade de<br>abertura), Panorama, Document (Documento), My Mode<br>(Meu Modo)) |
| Definição não padrão de Flash (Red-Eye (Olhos vermelhos),<br>Flash On (Flash ligado), Flash Off (Flash desligado), Night<br>(Noite)) e definição não padrão de Focus (Foco) (Macro,<br>Infinity, Manual Focus (Macro, Infinito, Foco manual)).    |
| Todas as definições não padrão do <b>Capture Menu</b> (Menu<br>Capturar)                                                                                                    |
| Número F (abertura), velocidade do obturador e<br>configuração de <b>EV Compensation</b> (Compensação EV)                                                                                                    |
| Configuração da ISO Speed (Velocidade ISO)                                                                                                    |
| Aparece apenas quando um cartão de memória opcional<br>estiver instalado na câmera                                                                                                    |
|                                                                                                    |

| Nº. | Descrição                                                                           |
|-----|-------------------------------------------------------------------------------------|
| 7   | Nome de arquivo da imagem na memória interna ou no<br>cartão de memória opcional    |
| 8   | Tamanho de arquivo da imagem na memória interna ou no<br>cartão de memória opcional |

### Gravar áudio

NOTA Essa opção de menu não está disponível para clipes de vídeo.

Para gravar um clipe de áudio para uma imagem estática que ainda não tenha um clipe associado a ela:

- 1 No Playback Menu (Menu Reproduzir) (página 90), selecione Record Audio (Gravar áudio). A gravação de áudio inicia imediatamente após você selecionar essa opção do menu. Um ícone de microfone Q e um contador do tempo transcorrido aparecem durante a gravação.
- 2 Para interromper a gravação, pressione Menu/OK; caso contrário, o áudio continuará gravando até a câmera ficar sem memória. Quando a gravação pára, o visor volta ao Playback Menu (Menu Reproduzir).
- **NOTA** Clipes de áudio podem ser associados a uma única imagem em uma seqüência, mas não são associados ao arquivo final da seqüência panorâmica.

Se a imagem exibida no momento já está associada a um clipe de áudio, quando você seleciona **Record Audio** (Gravar áudio), será exibido o submenu **Record Audio** (Gravar áudio). O submenu **Record Audio** (Gravar áudio) lista diversas opções:

- Keep Current Clip— (Manter clipe atual) Mantém o clipe de áudio atual e volta ao Playback Menu.
- **Record New Clip** (Gravar novo clipe) Começa a gravar áudio, substituindo o clipe de áudio anterior.
- Delete Clip— (Excluir clipe) Exclui o clipe de áudio atual e volta ao Playback Menu.

#### Girar

NOTA Essa opção de menu não está disponível para clipes de vídeo.

No **Playback Menu** (Menu Reproduzir) (página 90), quando você seleciona **Rotate** (Girar), a imagem exibida no momento é automaticamente girada 90 graus no sentido horário. A imagem é exibida e salva na nova orientação da imagem. Você pode selecionar **Rotate** (Girar) quantas vezes precisar para alcançar a orientação da imagem que deseja.

#### **Exibir Panorama**

**NOTA** Essa opção de menu não está disponível para imagens em um panorama.

Preview Panorama - (Exibir panorama) Exibe uma imagem montada, em baixa resolução, de uma seqüência panorâmica de imagens.

- 1 Use os botões () para rolar para uma das imagens em uma seqüência panorâmica.
- 2 No Playback Menu (Menu Reproduzir) (página 90), selecione Preview Panorama (Exibir Panorama).

O centro da seqüência panorâmica aparece primeiro e os lados direito e esquerdo da seqüência aparecem cortados pelos limites da tela. Use os botões () para rolar para a esquerda e a direita da imagem e ver a seqüência panorâmica completa. Pressione Menu/OK para sair da opção Preview Panorama (Exibir Panorama) e voltar ao Playback Menu.

# Capítulo 4: Usar o HP Instant Share

Esta câmera possui um recurso interessante chamado HP Instant Share. Esse recurso permite selecionar facilmente imagens estáticas na câmera para enviá-las automaticamente a vários destinos na próxima vez em que conectá-la ao computador. Por exemplo, você pode selecionar imagens na câmera para serem automaticamente enviadas para endereços de e-mail (incluindo listas de distribuição de grupo), álbuns online, ou outros serviços online na próxima vez que você conectar a câmera ao computador.

**NOTA** Os serviços online disponíveis variam de acordo com a região.

Após obter imagens estáticas com a câmera usar o HP Instant Share é tão fácil como contar até três!

- 1 Configure o HP Instant Share Menu, conforme é explicado na próxima seção, a partir da página 104.
- 2 Use o HP Instant Share Menu para selecionar imagens na câmera para determinados destinos HP Instant Share . Primeiro veja Usar o Menu HP Instant Share na página 109 e depois Selecionar todas as imagens para destinos HP Instant Share na página 110 ou Selecionar imagens individuais para destinos HP Instant Share na página 112.
- 3 Conecte a câmera ao computador e transfira as imagens, como explicado em Transferir imagens para um computador na página 115. Após serem transferidas para o computador, as imagens serão enviadas automaticamente aos respectivos destinos HP Instant Share.

NOTA Visite www.hp.com/go/instantshare para ver o HP Instant Share em ação.

## Configurar o menu HP Instant Share na câmera

Antes de poder usar o **HP Instant Share**, você precisa configurar o **HP Instant Share Menu** na câmera. O próximo procedimento explica como fazer isso.

- NOTA É necessária uma conexão à Internet para concluir esse procedimento em um computador com Windows. Usuários Macintosh, entretanto não precisam de conexão à Internet.
- **NOTA** Se você tiver um cartão de memória opcional instalado na câmera, certifique-se que o cartão de memória não esteja bloqueado e tenha algum espaço livre.
- 1 Certifique-se de que o software HP Image Zone esteja instalado no computador (veja a página 19).
- 2 Ligue a câmera e pressione o botão HP Instant Share na parte de trás da câmera.
- 3 O HP Instant Share Menu aparece no Visor da imagem. Use o botão → para chegar até o fim da lista no HP Instant Share Menu, realce HP Instant Share Setup... ☆ (Instalação do HP Instant Share) e pressione o botão Menu/OK.

Depois que selecionar **HP Instant Share Setup...** (Instalação do HP Instant Share), no Visor da imagem, uma mensagem solicita conectar a câmera ao computador.

- NOTA Se o Windows XP estiver em execução, ao conectar a câmera ao computador no próximo passo, uma caixa de diálogo pode solicitar Select the program to launch for this action (Selecione o programa a ser iniciado para essa ação). Simplesmente clique em Cancel (Cancelar) para fechar a caixa de diálogo.
- **4** Conecte a câmera ao computador usando o cabo USB especial que veio com a câmera ou o encaixe opcional HP Photosmart série R.
  - Connect the camera to the computer with the USB cable by connecting the larger end of the cable to the computer, and connecting the small end of the cable to the USB connector behind the rubber door on the side of the camera.

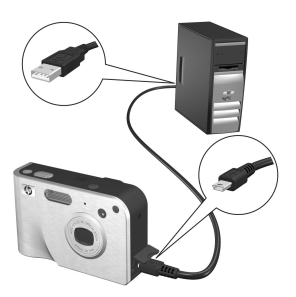

Isso ativa o assistente de instalação do HP Instant Share Menu da câmera no computador. Veja Configurar destinos em um computador Windows na página 106 ou Configurar destinos em um computador Macintosh na página 107 para obter instruções para o seu computador.

#### Configurar destinos em um computador Windows

- 1 Na tela Welcome (Bem-vindo), clique em Start (Iniciar).
- 2 A tela Set Up Your HP Instant Share Destinations (Configurar destinos do HP Instant Share) aparece. Os destinos HP Instant Share que você já configurou serão listados aqui. Clique em Create (Criar) para adicionar novos destinos ao HP Instant Share Menu da câmera.
- 3 A tela Go Online (Conecte-se) aparece, solicitando uma conexão com o seu provedor de Internet. Conecte-se à Internet, se já não estiver conectado, e clique em Next (Avançar).
- 4 Faça a inscrição para uma conta segura do HP Instant Share:
  - Se for a primeira vez que você usa o HP Instant Share, aparecerá a tela One-Time Setup (Configuração de uma única vez)- Region and Terms of Use (Região e Termos de Uso). Selecione sua região, leia e concorde com os Termos de Uso e clique em Next (Avançar) para continuar. Siga as instruções para fazer a inscrição para uma conta segura HP Instant Share.
  - Se você já usou o HP Instant Share, acesse a sua conta do HP Instant Share.

Clique em Next (Avançar) para continuar.

5 Escolha um HP Instant Share Service (Serviço HP Instant Share) para o destino. Clique em Next (Avançar) e siga as instruções para configurar o serviço a ser usado quando selecionar este destino.

- 6 Quando terminar de configurar o serviço para este destino, você voltará à tela Set Up Your HP Instant Share Destinations (Configurar destinos do HP Instant Share) e o nome do novo destino aparecerá na lista.
- NOTA Podem ser configurados até 34 destinos HP Instant Share (endereços de e-mail individuais ou listas de distribuição de grupos) exibidos no the HP Instant Share Menu da câmera.
- 7 Clique em Create (Criar) para adicionar outro destino (repetindo os passos 2, 5 e 6 acima), ou selecione um destino e execute uma das seguintes ações:
  - Clique em Edit (Editar) para modificar o destino.
  - Clique em **Remove** (Remover) para excluir o destino.
- 8 Quando acabar de adicionar destinos HP Instant Share, clique em Save to my camera (Salvar na minha câmera). Os novos destinos são salvos no HP Instant Share Menu da câmera. Quando o computador confirma que eles foram salvos para a câmera, desconecte-a do computador.

#### Configurar destinos em um computador Macintosh

- Na tela Modify Share Menu (Modificar menu compartilhar), serão listados todos os destinos HP Instant Share que você já configurou. Clique em Create (Criar) para adicionar novos destinos ao HP Instant Share Menu.
- 2 Aparece a tela New Share Menu Item (Novo item do menu Compartilhar). Digite um nome para o destino no campo Menu Item Name (Nome do item de menu) e execute uma das seguintes ações:
  - Selecione Use my local e-mail application (Usar meus aplicativos locais de e-mail) para enviar imagens

diretamente para os endereços de e-mail você especificar abaixo nesta tela sem usar o HP Instant Share.

- Selecione Use HP Instant Share e-mail and services (Usar serviços e e-mail do HP Instant Share) para criar um destino HP Instant Share.
- 3 Clique em OK para adicionar novos destinos ao HP Instant Share Menu da câmera. Você volta à tela Modify Share Menu (Modificar menu compartilhar) e o nome do novo destino aparece na lista.
- NOTA Podem ser configurados até 34 destinos HP Instant Share (endereços de e-mail individuais ou listas de distribuição de grupos) exibidos no the HP Instant Share Menu da câmera.
- 4 Clique em Add (Criar) para adicionar outro destino (repetindo os passos 2 e 3 acima), ou selecione um destino e execute uma das seguintes ações:
  - Clique em Edit (Editar) para modificar o destino.
  - Clique em Remove (Remover) para excluir o destino.
- 5 Quando acabar de adicionar destinos, clique em Update Camera (Atualizar a câmera). Os novos destinos são salvos no HP Instant Share Menu da câmera. Quando o computador confirma que eles foram salvos para a câmera, desconecte-a do computador.
## Usar o Menu HP Instant Share

Após configurar o HP Instant Share Menu na câmera (veja página 104), você poderá usar o HP Instant Share Menu. Ao pressionar o botão HP Instant Share in a câmera, o Visor da imagem exibe a imagem mais recentemente tirada ou visualizada. O HP Instant Share Menu também aparece no lado esquerdo da tela. A tabela a seguir descreve cada opção do HP Instant Share Menu conforme mostra o próximo exemplo da tela HP Instant Share.

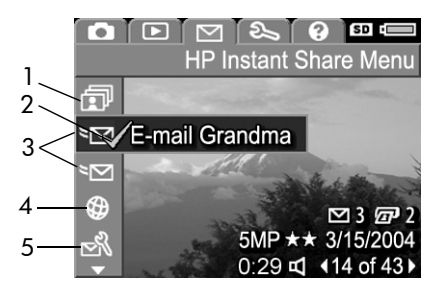

| # | Ícone        | Descrição                                                                                                    |
|---|--------------|----------------------------------------------------------------------------------------------------|
| 1 | Ð            | Share All Images (Compartilhar todas as imagens)<br>permite compartilhar todas as imagens da memória<br>interna ou cartão de memória opcional com um<br>destino selecionado. |
| 2 | $\checkmark$ | As marcas de seleção indicam que foi selecionado<br>esse destino para a imagem exibida no momento. (É<br>possível selecionar mais de um destino por imagem.)                 |
| 3 | 22           | Destinos de e-mail configurados neste exemplo do<br><b>HP Instant Share Menu</b> .                                                                                           |

| # | Ícone  | Descrição                                                                                                    |
|---|--------|----------------------------------------------------------------------------------------------------|
| 4 | ٢      | Um destino de site de web que foi configurado.<br>Outros tipos de destinos podem ter ícones diferentes.                                                                                                    |
| 5 | N<br>N | HP Instant Share Setup (Instalação do HP Instant<br>Share) permite adicionar mais e-mails e outros<br>destinos HP Instant Share ao HP Instant Share<br>Menu. (Veja Configurar o menu HP Instant Share na<br>câmera na página 104.) |

# Selecionar todas as imagens para destinos HP Instant Share

Para selecionar destinos **HP Instant Share** para todas as imagens estáticas da memória interna ou cartão de memória opcional:

- 1 Ligue a câmera e pressione o botão HP Instant Share 🖂.
- Use o botão para realçar
   Share All Images (Compartilhar todas as imagens).
- 3 Pressione o botão Menu/OK para exibir o submenu Share All Images (Compartilhar todas as imagens).

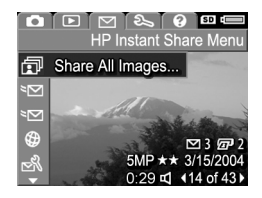

NOTA Se você ainda não configurou destinos para o HP Instant Share, aparece uma mensagem oferecendo ajuda na configuração dos destinos. Siga as instruções para configurar os destinos HP Instant Share. 4 Use os botões ▲ ▼ para se deslocar até o destino que quiser selecionar no submenu Share All Images (Compartilhar todas as imagens) e pressione o botão Menu/OK. O (cone Share All Images I (Compartilhar todas)

| 🗊 Share All Images           |
|------------------------------|
|                              |
| E-mail Holly                 |
| ষ⊠ E-mail Mom                |
| <sup>≈</sup> ⊠ E-mail Bonnie |
|                              |
| Deselect all images for this |
| destination.                 |

as imagens) aparece ao lado do destino selecionado e uma marca 🗸 aparece sobre o destino. Para cancelar a seleção do destino, pressione Menu/OK novamente.

- 5 Repita o passo 4 para selecionar destinos HP Instant Share adicionais para todas as imagens da memória interna ou cartão de memória opcional:
- 6 Ao concluir a seleção de todos os destinos HP Instant Share das imagens, selecione → EXIT (Sair) para voltar ao HP Instant Share Menu.
- 7 Pressione novamente o botão HP Instant Share ∑ para sair do

HP Instant Share Menu.

8 Conecte a câmera ao computador e transfira as imagens, como explicado em Transferir imagens para um computador na página 115. Após serem transferidas para o computador, as imagens serão enviadas automaticamente aos destinos HP Instant Share. Usuários Macintosh precisam adicionar informações de endereço para os destinos HP Instant Share antes que as imagens e mensagens possam ser enviadas.

#### Selecionar imagens individuais para destinos HP Instant Share

 NOTA É possível selecionar cada imagem estática para qualquer número dedestinos
 HP Instant Share. Entretanto, não é possível selecionar clipes de vídeo para destinos HP Instant Share e imagens em uma seqüência panorâmica selecionada para destinos HP Instant Share são enviadas como imagens individuais.

- 1 Ligue a câmera e pressione o botão HP Instant Share 🖂.
- 2 Use os botões ▲ ▼ para navegar até o destino que será selecionado no HP Instant Share Menu, como um destino de e-mail.
- 3 Use os botões () para navegar até a imagem estática para a qual será selecionado um destino HP Instant Share.
- 4 Pressione o botão Menu/OK para selecionar o destino e uma marca ✓ sobre aquele destino no HP Instant Share Menu. Para cancelar a seleção do destino, pressione Menu/OK novamente.
- **5** Repita os passos 3 e 4 para selecionar qualquer outro destino **HP Instant Share** para a imagem.
- 6 Navegue até as outras imagens usando os botões ◆ e repita os passos 3 a 5 para selecionar destinos HP Instant Share para cada uma das outras imagens. Você também pode usar os botões ◆ para navegar até as outras imagens e examinar seus destinos.
- 7 Ao concluir a seleção dos destinos HP Instant Share das imagens, pressione o botão HP Instant Share novamente para sair do HP Instant Share Menu.

8 Conecte a câmera ao computador e transfira as imagens, como explicado em Transferir imagens para um computador na página 115. Após serem transferidas para o computador, as imagens serão enviadas automaticamente aos respectivos destinos HP Instant Share. Usuários Macintosh precisam adicionar informações de endereço para os destinos HP Instant Share antes que as imagens e mensagens possam ser enviadas.

#### Como o HP Instant Share envia imagens por e-mail

A forma como o **HP Instant Share** envia imagens por e-mail é a quase a mesma em computadores Macintosh e Windows.

As imagens não são enviadas por e-mail como anexos. A mensagem, sim, é enviada para cada endereço que você selecionou no **HP Instant Share Menu**. A mensagem contém miniaturas das fotos selecionadas para o endereço, além de um link da página da web em que o destinatário poderá ver as imagens. Nessa página da web, o destinatário pode responder ao e-mail, imprimir imagens, salvá-las no computador, encaminhá-las e muito mais. Isso torna fácil usar diferentes programas de e-mail para ver imagens sem a dificuldade de lidar com anexos de e-mail.

No Windows, o processo de envio de imagens por e-mail através do **HP Instant Share** é automático: depois que você seleciona os destinos, são enviadas mensagens a cada um dos destinatários e as imagens são colocadas em uma página da web quando você transferi-las da câmera para o computador. No Macintosh, o processo de envio das imagens não é automático. Depois que as imagens são marcadas com o HP Instant Share os destinos são transferidos para o Macintosh, elas são exibidas no aplicativo HP Instant Share. Basta seguir as instruções no aplicativo HP Instant Share para enviar as mensagens e colocar as imagens na página da web.

# Capítulo 5: Transferir e imprimir imagens

# Transferir imagens para um computador

- **NOTA** Use também o encaixe opcional HP Photosmart série R para executar essa tarefa. Veja o Manual do Usuário do Encaixe para instruções
- 1 Verifique o seguinte:
  - O software HP Image Zone está instalado no computador (veja Instalar o software na página 19).
     Para transferir imagens para um computador onde o software HP Image Zone não estiver instalado, veja Usar a câmera sem instalar o software HP Image Zone na página 131.
  - Se estiver usando um computador Macintosh, a USB Configuration (Configuração USB) da câmera é ajustada para Disk Drive (Unidade de disco) no Setup Menu (Menu Configurar) (veja Configuração USB na página 125.)
  - Se houver imagens na câmera selecionadas para impressão ou para destinos HP Instant Share, veja se o computador está conectado a uma impressora e/ou à Internet.
- 2 Desligue a câmera.

- 3 A câmera é fornecida com um cabo USB especial para conexão ao computador. Conecte a extremidade maior do cabo USB ao computador.
- 4 Abra a porta de borracha na lateral da câmera e conecte a ponta pequena do cabo USB ao conector USB da câmera.

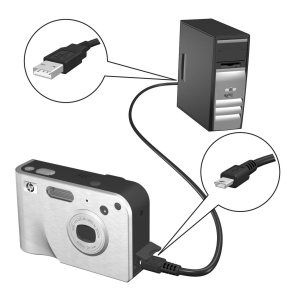

- NOTA Se estiver usando o Windows XP, ao ligar a câmera no próximo passo, uma caixa de diálogo solicitará Select the program to launch for this action (Selecione o programa a ser iniciado para essa ação). Clique em Cancel (Cancelar) para fechar a caixa de diálogo.
- 5 Ligue a câmera. O software HP Image Transfer é iniciado no computador. Se o software estiver definido para transferir automaticamente, as imagens serão transferidas da câmera para o computador. Caso contrário, na tela Welcome (Bem-vindo), clique em Start Transfer (Iniciar transferência). As imagens são transferidas para o computador e, em seguida, se ainda houver imagens selecionadas para impressão (página 87) ou para destinos do HP Instant Share (página 103), essas ações terão início.
- NOTA Se as imagens a serem transferidas para o computador incluirem uma seqüência panorâmica (veja Usar o modo Panorama na página 52), o software Panorama Maker da ArcSoft inicia automaticamente. Siga as instruções na tela para emendar as imagens da seqüência e montar uma única imagem panorâmica no computador.

6 Quando a tela de transferência do computador diz Concluído ou Transferência completa, você pode desconectar a câmera do computador.

#### Imprimir Panoramas

Quando um conjunto de imagens marcadas como seqüência panorâmica é transferido para o computador com o **HP Image Transfer**, o aplicativo Panorama Maker da ArcSoft instalado com o software **HP Image Zone** emenda as imagens automaticamente, formando uma única imagem panorâmica. Essa imagem panorâmica pode ser impressa com o Panorama Maker ou com o **HP Image Zone**.

#### Imprimir Panoramas com o Panorama Maker

Para imprimir imagens com o Panorama Maker:

- 1 Inicie o aplicativo Panorama Maker da ArcSoft instalado no computador.
- 2 Clique em Abrir e procure o arquivo da imagem panorâmica no disco rígido do computador.
- NOTA O nome de arquivo da imagem panorâmica é o mesmo da última imagem da seqüência, com "-P" adicionado ao nome do arquivo.
- 3 Clique em Imprimir, selecione uma impressora e especifique o formato desejado para a impressão.

#### Imprimir Panoramas com o HP Image Zone

Para imprimir imagens com o HP Image Zone:

- 1 Inicie o aplicativo HP Image Zone no computador.
- 2 Na guia Minhas imagens, selecione a imagem panorâmica e faça o seguinte:
  - Selecione Imprimir e depois Impressão rápida. Clique em Ajustar à página e clique em (Imprimir.
  - Selecione Imprimir e depois Imprimir fotos. Na seção Avançado, especifique as dimensões de Tamanho personalizado que produzirão o resultado desejado (use o botão Visualizar para confirmar) e clique em Imprimir.
  - Selecione a guia **Editar**, selecione **Imprimir** e depois selecione **Imagem atual**. Clique em **Ajustar à página** e clique em **Imprimir**.

#### Imprimir imagens diretamente da câmera

**NOTA** Use também o encaixe opcional HP Photosmart série R para executar esta tarefa. Veja o Manual do Usuário do Encaixe para instruções.

É possível conectar a câmera a qualquer impressora HP Photosmart ou compatível com PictBridge para imprimir imagens. É possível imprimir todas as imagens da câmera ou só as imagens selecionadas usando o botão Print Z (Imprimir) na câmera (veja Selecionar imagens para impressão na página 87).

- NOTA Imprimir só funciona com imagens estáticas, não com clipes de vídeo. Além disso, imagens de uma seqüência panorâmica podem ser impressas individualmente direto da câmera, mas a seqüência panorâmica inteira não. Para imprimir um panorama, veja Imprimir Panoramas na página 117.
- Verifique se a impressora está ligada. Não deve haver luzes piscando, nem mensagens de erro na impressora. Coloque papel, se necessário.
- 2 Conecte a câmera à impressora.
  - Se estiver imprimindo diretamente a uma impressora HP que não apresenta o logotipo PictBridge (veja abaixo), use o cabo USB para conectar a câmera diretamente a uma

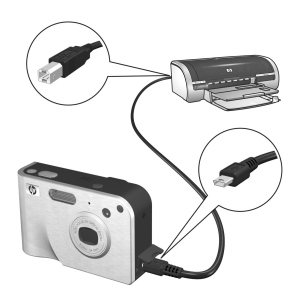

impressora HP. Conecte a extremidade quadrada do cabo USB à impressora HP.

 Se estiver conectando a câmera a uma impressora que apresenta o logotipo PictBridge (veja à direita) da HP ou de outro fabricante, use o cabo USB que veio com a câmera para conectá-la ao computador. Conecte a extremidade maior do cabo USB à impressora compatível com PictBridge.

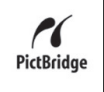

**NOTA** A HP não é compatível com impressoras de outros fabricantes. Se a impressora não imprimir, entre em contato com o fabricante da impressora.

- 3 Abra a porta de borracha na lateral da câmera e conecte a ponta pequena do cabo USB ao conector USB da câmera.
- 4 Quando a câmera está conectada à impressora, um menu Print Setup (Configurar impressão) é exibido na câmera. Se você já selecionou imagens para imprimir usando o botão Imprimir m, o número de

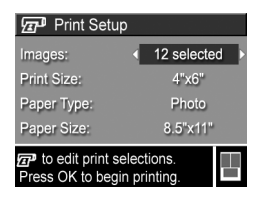

imagens selecionadas é mostrado. Caso contrário, a configuração Images: ALL (Todas) é apresentada. Para selecionar ou alterar a seleção de imagens a serem impressas, pressione o botão Print (Imprimir), role pelas imagens usando os botões (), depois use os botões
▲ ▼ para ajustar o número de cópias de cada imagem. Quando estiver satisfeito com as seleções, pressione o botão Print (Imprimir) novamente para voltar ao menu Print Setup (Configurar impressão).

- 5 Se todas as configurações no menu Print Setup (Configurar impressão) parecem corretas, pressione Menu/OK na câmera para começar a imprimir. Ou, você pode alterar as configurações no menu Print Setup (Configurar impressão) usando as teclas de seta da câmera e seguir as instruções na tela para começar a imprimir.
- NOTA Uma visualização no canto inferior direito da tela Print Setup (Configurar impressão) mostra o layout de página utilizado na impressão. A visualização é atualizada a cada alteração nas configurações de Print Size (Tamanho de impressão) e Paper Size (Tamanho do papel).

# Capítulo 6: Usar o menu Configurar

O menu **Setup Menu** (Menu Configurar) permite ajustar várias configurações da câmera, como sons, data e hora e configuração de conexão USB ou TV.

 Para que apareça o Setup Menu (Menu Configurar), primeiro escolha qualquer outro menu (veja Menus da câmera na página 29), depois use os botões () para para passar para a guia menu do Setup Menu 
 (Menu Configurar).

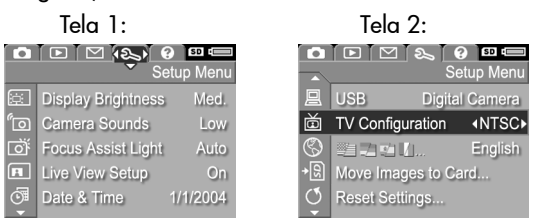

- Use os botões ▲ ▼ para percorrer as opções do Setup Menu (Menu Configurar).
- 3 Pressione o botão Menu/OK para selecionar uma opção realçada e exibir os submenus ou use os botões () para alterar a configuração da opção realçada sem visualizar os submenus.
- 4 Em um submenu, use os botões ▲ ▼ e depois o botão Menu/OK para alterar a opção do Setup Menu (Menu Configurar).
- 5 Para sair do Setup Menu (Menu Configurar), realce a opção ← EXIT (SAIR) e pressione o botão Menu/OK.

# Brilho do visor

Essa configuração permite ajustar o brilho do Visor da imagem para as condições de visualização. Essa configuração pode ser usada para aumentar o brilho em ambientes de luminosidade mais forte, ou reduzi-la para aumentar a vida da bateria.

- 1 No Setup Menu (Menu Configurar) (página 121), selecione Display Brightness (Brilho do visor).
- 2 No submenu Display Brightness (Brilho do visor), realce o nível de luminosidade que prefere para o Visor da imagem. A nova configuração é aplicada à tela Live View (Exibição ao vivo) por trás do menu, permitindo ver o

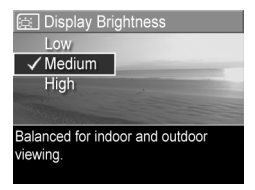

efeito da configuração no brilho do visor.

 Pressione Menu/OK para salvar a configuração e retornar ao Setup Menu (Menu Configurar).

A nova configuração é mantida até você alterá-la, mesmo quando a câmera é desligada.

#### Sons da câmera

São os sons que a câmera emite quando você liga a câmera, pressiona um botão ou tira uma foto. Não são os sons de áudio gravados com imagens ou clipes de vídeo.

A configuração padrão de **Camera Sounds** (Sons da câmera) é **High** (Alto).

1 No Setup Menu (Menu Configurar) (página 121), selecione Camera Sounds (Sons da câmera).

- 2 No submenu Camera Sounds (Sons da câmera), destaque o nível de volume que prefere.
- Pressione Menu/OK para salvar a configuração e voltar ao Setup Menu (Menu Configurar).

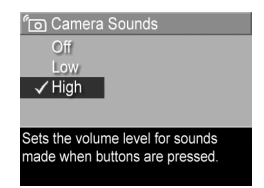

A nova configuração é mantida até você alterá-la, mesmo quando a câmera é desligada.

### Luz auxiliar de foco

Algumas vezes, em situações de pouca luz, a câmera usa a luz vermelha auxiliar de foco na parte frontal da câmera para ajudar na focalização. Este ajuste permite desligar essa luz (por exemplo se não quiser que ela distraia o objeto da foto).

A configuração padrão **Focus Assist Light** (Luz auxiliar de foco) é **Auto** (Automático).

- 1 No Setup Menu (Menu Configurar) (página 121), selecione Focus Assist Light (Luz auxiliar de foco).
- 2 No submenu Focus Assist Light (Luz auxiliar de foco), selecione Auto (Automático) ou Off (Desligado).

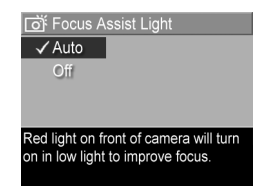

- 3 Pressione Menu/OK salve a configuração e volte ao Setup Menu (Menu Configurar).
- **NOTA** A HP recomenda deixar esse ajuste em Auto, pois desligá-lo pode comprometer a capacidade da câmera de focalizar corretamente com pouca iluminação.

A nova configuração é mantida até você alterá-la, mesmo quando a câmera é desligada.

Capítulo 6: Usar o menu Configurar

#### Manual do Usuário da HP Photosmart R707

#### Exibição ao vivo ao ligar

Permite ajustar a câmera para mostrar automaticamente **Live** View (Exibição ao vivo) toda vez que for ligada, ou deixar o Visor da imagem desligado.

- **NOTA** Definir Live View at Power On (Exibição ao vivo ao ligar) para Off (Desligada) economiza energia.
- No Setup Menu (Menu Configurar) (página 121), selecione Live View Setup (Configurar Exibição ao vivo).
- 2 No submenu Live View at Power On (Exibição ao vivo ao ligar), realce Live View On (Exibição ao

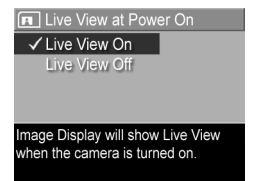

vivo ligada) ou Live View Off (Exibição ao vivo desligada).

 Pressione Menu/OK para salvar a configuração e voltar ao Setup Menu (Menu Configurar).

A nova configuração é mantida até você alterá-la, mesmo quando a câmera é desligada.

#### Data e hora

Permite definir o formato de data e hora, além da data/hora atuais. Isso costuma ser feito quando ao configurar a câmera pela primeira vez; porém pode ser necessário redefinir a data e a hora em viagens em fusos horários diferentes ou se a data e a hora estiverem incorretas.

NOTA O formato de data/hora escolhido será usado na data exibida em Playback (Reproduzir). Além disso, esse formato é usado no recurso gravação de data e hora (veja Gravação de data e hora na página 81).

- 1 No Setup Menu (Menu Configurar) (página 121), selecione Date & Time (Data e hora).
- No submenu Date & Time (Data e hora), ajuste o valor da seleção usando os botões ▲ ▼.
- 3 Pressione os botões () para passar às outras seleções.
- **4** Repita os passos 2 e 3 até definir formato de data/hora, data e hora corretos.

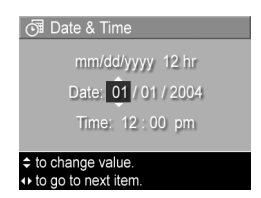

5 Pressione Menu/OK para salvar a configuração e voltar ao Setup Menu (Menu Configurar).

A nova configuração é mantida até você alterá-la, mesmo quando a câmera é desligada.

# Configuração USB

Essa configuração determina como a câmera é reconhecida quando conectada a um computador.

- 1 No Setup Menu (Menu Configurar) (página 121), selecione USB.
- 2 No submenu USB Configuration (Configuração USB), selecione uma destas duas opções:

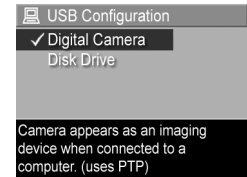

- Digital Camera (Câmera digital)

   o computador reconhece a câmera como câmera digital, padrão PTP (Picture Transfer Protocol). É a configuração padrão.
- Disk Drive (Unidade de disco) o computador reconhece a câmera como uma unidade de disco, padrão MSDC (Mass Storage Device Class). Use esta configuração para transferir imagens para um computador onde o software HP Image Zone

não estiver instalado (veja **Transferir imagens para o** computador sem o software HP Image Zone na página 132).

 Pressione Menu/OK para salvar a configuração e voltar ao Setup Menu (Menu Configurar).

A nova configuração é mantida até você alterá-la, mesmo quando a câmera é desligada.

# Configuração de TV

Essa configuração permite definir o formato do sinal de vídeo para exibição de imagens da câmera em um televisor (TV) conectado com um encaixe opcional HP Photosmart série R.

O ajuste padrão **TV Configuration** (Configuração de TV) depende do idioma selecionado ao ligar a câmera pela primeira vez.

1 No Setup Menu (Menu Configurar) (página 121), selecione TV Configuration (Configuração de TV).

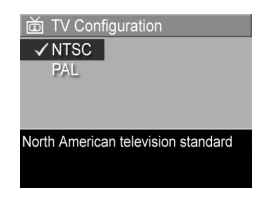

- 2 No submenu TV Configuration (Configuração de TV), selecione uma destas duas opções:
  - NTSC formato usado principalmente na América do Norte e Japão
  - PAL formato usado principalmente na Europa
- Pressione Menu/OK para salvar a configuração e voltar ao Setup Menu (Menu Configurar).

A nova configuração é mantida até você alterá-la, mesmo quando a câmera é desligada.

Para obter mais informações sobre conectar a câmera a uma TV, veja o Manual do usuário do encaixe opcional HP Photosmart série R.

# Idioma

Permite o idioma usado na interface da câmera, como o texto nos menus.

- 1 No Setup Menu (Menu Configurar) (página 121), selecione
- No submenu Language (Idioma), selecione o idioma que deseja.
- 3 Pressione Menu/OK para salvar a configuração e voltar ao Setup Menu (Menu Configurar).

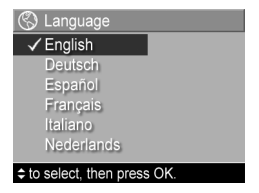

A nova configuração é mantida até você alterá-la, mesmo quando a câmera é desligada.

#### Mover imagens para cartão

A opção Move Images to Card (Mover imagens para cartão) aparece no Setup Menu (Menu Configurar), se houver um cartão de memória opcional instalado na câmera e houver pelo menos uma imagem na memória interna.

No Setup Menu (Menu Configurar) (página 121), se você pressionar Menu/OK quando a opção Move Images to Card (Mover imagens para cartão) está realçada e houver espaço no cartão de memória, aparece uma tela de confirmação explicando que há espaço suficiente para mover todos os arquivos internos para o cartão. Se só houver espaço para algumas imagens, a tela aparece explicando quantas imagens podem ser movidas para o cartão. Se nenhuma imagem puder ser movida para o cartão, aparece a tela CARD FULL (Cartão cheio). Durante a transferência, uma barra de andamento é apresentada. Todas as imagens transferidas com sucesso para o cartão são excluídas da memória interna da câmera. Concluída a transferância, você volta ao **Setup Menu** (Menu Configurar).

## Restaurar configurações

Esta opção permite restaurar as configurações originais de fábrica da câmera.

- 1 No Setup Menu (Menu Configurar) (página 121), selecione Reset Settings... (Restaurar configurações).
- 2 No submenu Reset All Settings? (Restaurar todas as configurações), selecione uma destas duas opções:
  - Cancel (Cancelar) Sai do menu sem restaurar as co9nfigurações.
  - Yes (Sim) Restaura todas as configurações da câmera para seu valor padrão em Capture Menu (Menu Capturar) e Setup Menu (Menu Configurar) (exceto Date & Time (Data e hora), Language (Idioma), TV Configuration (Configuração de TV) e USB Configuration (Configuração USB)).
- 3 Pressione Menu/OK para restaurar as configurações e voltar ao Setup Menu (Menu Configurar).

# Capítulo 7: Solução de problemas e suporte

Este capítulo contém informações sobre os seguintes tópicos:

- Reiniciar a câmera (página 130)
- Usar a câmera sem usar o software HP Image Zone (página 131)
- Possíveis problemas, causas e soluções (página 136)
- Mensagens de erro na câmera (página 147)
- Mensagens de erro no computador (página 158)
- Testes de diagnóstico da câmera (página 161)
- Como obter assistência da HP (página 161)

## Reiniciar a câmera

Se sua câmera não responde quando você pressiona algum botão, tente restaurar a câmera da seguinte forma:

- Segurando a câmera ao contrário, com a parte de trás virada para você, abra a porta do cartão de memória/ bateria na parte inferior da câmera.
- 2 Remova a bateria e certifique-se de que o adaptador de alimentação CA da HP não esteja conectado à câmera.
- 3 O botão Reiniciar é o pequeno orifício localizado acima do slot da bateria, como indicado. Desentorte uma ponta de um clipe de papel e pressione-a no botão Reset (Reiniciar) por cerca de três segundos e retire o clipe de papel. A câmera é reiniciada.

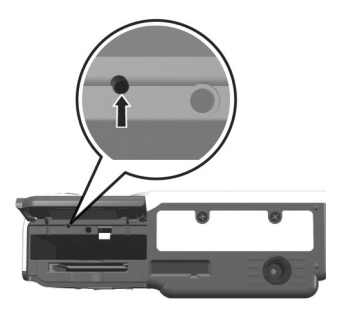

4 Recoloque a bateria e feche a porta do cartão de memória/bateria. Use a câmera novamente.

#### Usar a câmera sem instalar o software HP Image Zone

Se você não quiser, ou não conseguir, instalar o software HP Image Zone no computador , por alguma razão (por exemplo não há memória RAM suficiente ou o computador não executa um sistema operacional compatível), você ainda pode usar a câmera para tirar fotos e gravar clipes de vídeo. Entretanto, algumas das coisas que você pode fazer com a câmera serão afetadas:

- O recurso HP Instant Share depende do software HP Image Zone, se o software não estiver instalado no computador, não será possível usar o recurso HP Instant Share na câmera.
- O modo de fotografar Panorama na câmera usa o componente Panorama Maker da ArcSoft do software HP Image Zone software para emendar automaticamente as imagens no computador. Portanto, se o software não estiver instalado no computador, as imagens capturadas no modo Panorama não serão automaticamente emendadas quando forem transferidas para o computador. Entretanto, ainda é possível usar o modo Panorama na câmera para capturar seqüências de fotos que você queira transformar em uma imagem panorâmica posteriormente. Será preciso apenas usar algum outro tipo de software de montagem de imagens para criar o panorama no computador.
- Imagens marcadas para impressão usando o botão Imprimir na câmera não serão impressas automaticamente quando ela for conectada ao computador. Entretanto, esse recurso ainda funcionará nos seguintes cenários:

- Quando a câmera for conectada diretamente a uma impressora.
- Se a impressora possuir um slot de cartão de memória e você estiver usando um cartão na câmera, é possível remover o cartão da câmera e inseri-lo no slot da impressora.
- O processo de transferência de imagens e clipes de vídeo da câmera para o computador será diferente, já que normalmente essa transferência é feita pelo software HP Image Zone. Veja a próxima seção para detalhes.

#### Transferir imagens para o computador sem o software HP Image Zone

Se não quiser, ou não conseguir instalar o HP Image Zone no computador, existem duas maneiras de transferir imagens da câmera para o computador: usar um leitor de cartão de memória, ou configurar a câmera como um disco rígido.

#### Usar um leitor de cartão de memória

Se estiver usando um cartão de memória na câmera, basta removê-lo da câmera e colocá-lo no leitor (adquirido separadamente). O leitor de cartão de memória funciona como uma unidade de disco flexível ou de CD-ROM. Além disso, alguns computadores e impressoras HP Photosmart possuem slots de cartão de memória embutidos, que podem ser usados como leitores de cartão de memória normais para salvar imagens no computador.

Transferir imagens para um computador Windows

 Remova o cartão de memória da câmera e insira-o no leitor de cartão (ou slot de cartão de memória no computador ou impressora).

- 2 Clique com o botão direito do mouse no ícone Meu Computador na área de trabalho e selecione Explorar.
- 3 Aparece uma tela que mostra uma lista de unidades de disco sob Meu Computador. O cartão de memória aparecerá como uma unidade de disco chamada Disco removível (ou algo parecido). Clique no sinal + logo à esquerda de Disco removível.
- 4 Devem aparecer dois diretórios (pastas) sob Disco removível. Clique no sinal + ao lado da pasta chamada DCIM e um subdiretório deve aparecer. Quando você clicar no subdiretório sob DCIM, a lista das imagens deve aparecer do lado direito da tela do Explorer.
- 5 Selecione todas as imagens (no menu suspenso Editar clique em Selecionar tudo), depois copie-as (no menu Editar clique em Copiar).
- 6 Clique em Disco local sob Meu Computador. Agora você está trabalhando no disco rígido do computador.
- 7 Crie uma nova pasta sob Disco local (vá para o menu suspenso Arquivo e clique em Novo, depois clique em Pasta. Uma pasta chamada Nova pasta aparece no lado direito da tela do Explorer). Enquanto o texto dessa nova pasta estiver realçado, digite um novo nome (por exemplo Fotos). Para alterar o nome da pasta posteriormente, basta clicar com o botão direito do mouse no nome dela, escolher Renomear no menu que aparece e digitar o novo nome.
- 8 Clique na nova pasta que você criou, vá para o menu suspenso Editar e clique em Colar.
- 9 As imagens que você copiou no passo 5 devem ser coladas nessa nova pasta no disco rígido do computador. Para verificar se as imagens foram transferidas do cartão de memória com sucesso, clique na nova pasta. Você deve ver nessa pasta a mesma lista de arquivos que via quando explorava o cartão de memória (passo 4).

10Depois de verificar se as imagens foram transferidas do cartão de memória para o computador, coloque o cartão novamente na câmera e formate o cartão (sob a opção Delete (Excluir) no menu Playback (Reproduzir) na câmera).

Transferir imagens para um computador Macintosh

- Remova o cartão de memória da câmera e insira-o no leitor de cartão (ou slot de cartão de memória no computador ou impressora).
- 2 Dependendo da configuração e/ou versão do sistema operacional Mac OS X que estiver executando, automaticamente é iniciado um aplicativo chamado Image Capture ou um chamado iPhoto que o conduz pelo processo de transfer~^encia de imagens da câmera para o computador.
  - Se o aplicativo Image Capture iniciar, clique no botão Descarregar algumas ou Descarregar todas para transferir as imagens para o computador. Por padrão, as imagens são armazenadas na pasta Fotos ou Filmes (dependendo do tipo de arquivo).
  - Se o aplicativo iPhoto application iniciar, clique no botão Importar para transferir as imagens para o computador. As imagens são armazenadas no próprio aplicativo iPhoto e basta iniciar o aplicativo para acessá-las posteriormente.
  - Se nenhuma aplicativo iniciar automaticamente, procure na área de trabalho um ícone de unidade de disco que represente o cartão de memória, depois copie as imagens dessa unidade para o disco rígido. Para obter mais informações sobre como copiar arquivos, veja Mac Help, o sistema de ajuda incluído em seu computador.

#### Configurar a câmera como unidade de disco

Esse método configura a câmera para funcionar como uma unidade de disco quando conectada ao computador.

1 Defina sua câmera no modo Disk Drive (Unidade de disco) (só é preciso executar este passo uma vez):

a. Ligue a câmera e pressione o botão Menu/OK para exibir o Capture Menu (Menu Capturar).

b. Use o botão ▶ para passar para o Setup Menu (Menu Configurar).

c. Use o botão → para realçar a opção do menu USB e pressione Menu/OK.

d. Use o botão → para selecionar Disk Drive (Unidade de disco) e pressione Menu/OK.

e. Use o botão → para realçar EXIT (SAIR) e pressione Menu/OK.

- 2 Após a câmera estar definida no modo Disk Drive (Unidade de disco), conecte-a ao computador usando o cabo USB
- 3 Neste ponto, o processo de transferência é o mesmo descrito na seção Usar um leitor de cartão de memória na página 132. Em computadores Windows, a câmera aparece como Disco removível na tela do Explorer do Windows. Em computadores Macintosh, inicia o aplicativo Image Capture ou iPhoto.
- NOTA Em computadores Macintosh, se o aplicativo Image Capture ou iPhoto não iniciar automaticamente, procure na área de trabalho um ícone de unidade de disco chamado HPxnnn (onde xnnn é o modelo da câmera). Para mais informações sobre como copiar arquivos, veja Mac Help, o sistema de ajuda em seu computador.

## Problemas e soluções

| Problema              | Possível causa                                                                                                    | Solução                                                                                                    |
|-----------------------|----------------------------------------------------------------------------------------------------|----------------------------------------------------------------------------------------------------|
| A câmera<br>não liga. | A bateria não<br>funciona bem,<br>está sem carga,<br>está mal<br>instalada, ou<br>está faltando.                                          | <ul> <li>A carga da bateria pode estar<br/>fraca ou completamente vazia.<br/>Tente instalar uma bateria nova<br/>ou recarregada.</li> <li>Veja se a bateria está colocada<br/>corretamente (página 14).</li> <li>Certifique-se de estar usando o<br/>tipo correto de bateria. Para<br/>melhores resultados, use apenas<br/>baterias de lítio recarregáveis<br/>HP Photosmart série R07 para<br/>câmeras HP Photosmart série R<br/>(L1812A) ou uma bateria<br/>descartável Duracell CP1.</li> </ul> |
|                       | Se estiver<br>usando um<br>adaptador CA,<br>esse adaptador<br>não está<br>conectado à<br>câmera ou não<br>está conectado<br>a uma tomada. | Verifique se o adaptador CA HP<br>está conectado à câmera e se<br>está conectado a uma tomada<br>elétrica que esteja funcionando<br>bem.                                                                                                    |
|                       | O adaptador<br>CA da HP não<br>está<br>funcionando<br>corretamente.                                                                       | Veja se o adaptador ac HP não<br>está avariado ou com defeito e se<br>está conectado a uma tomada<br>elétrica que esteja funcionando<br>bem.                                                                                                    |
|                       | A câmera<br>parou de<br>funcionar.                                                                                                    | Reinicie a câmera (veja <b>Reiniciar</b><br>a câmera na página 130).                                                                                                    |

| Problema                                                                 | Possível causa                                                                                                    | Solução                                                                                                    |
|--------------------------------------------------------------------------|----------------------------------------------------------------------------------------------------|----------------------------------------------------------------------------------------------------|
| O indicador<br>de nível da<br>bateria sobe<br>e desce com<br>freqüência. | Diferentes<br>modos de<br>operação da<br>câmera exigem<br>diferentes níveis<br>de energia.                                                                                          | Veja <b>Indicador do nível da</b><br><b>bateria</b> na página 176 para uma<br>explicação completa.                                                                                                    |
| Tenho que<br>recarregar a<br>bateria de<br>lífio com<br>freqüência.      | O uso<br>prolongado do<br>Visor da<br>imagem para<br><b>Exibição ao</b><br>vivo ou<br>gravação de<br>vídeo, uso<br>excessivo do<br>flash e do<br>zoom<br>consomem<br>muita energia. | Veja <b>Prolongar a vida da bateria</b><br>na página 172.                                                                                                    |
|                                                                          | As baterias de<br>lítio que você<br>está usando<br>foram<br>recarregadas<br>de maneira<br>incorreta.                                                                                | Uma bateria de lítio não está<br>totalmente carregada quando<br>nova e descarrega com o tempo,<br>esteja instalada na câmera ou<br>não. Uma bateria nova ou que<br>não foi carregada recentemente<br>deve ser completamente<br>regarregada (veja <b>Apêndice A:</b><br><b>Gerenciar as baterias</b> na<br>página 171). |

| Problema                                                                             | Possível causa                                                                           | Solução                                                                                                    |
|--------------------------------------------------------------------------------------|------------------------------------------------------------------------------------------|----------------------------------------------------------------------------------------------------|
| Tenho que<br>recarregar a<br>bateria de<br>lítio com<br>freqüência.<br>(continuação) | A bateria de<br>lítio<br>descarregou<br>sozinha porque<br>não foi usada<br>recentemente. | Uma bateria de lítio descarrega<br>sozinha quando não é usada e<br>quando não está instalada na<br>câmera. Portanto, se não usar a<br>bateria em dois meses ou mais,<br>ela deverá ser recarregada (veja<br><b>Apêndice A: Gerenciar as</b><br><b>baterias</b> na página 171).                                                                                                    |
| A bateria de<br>lítio da<br>câmera não<br>carrega.                                   | A bateria já<br>está carregada.                                                          | A carga não inicia se a bateria<br>tiver sido carregada há pouco.<br>Tente recarregá-la de novo,<br>depois de se esgotar um pouco.                                                                                                    |
|                                                                                      | Está sendo<br>utilizado um<br>adaptador CA<br>incorreto.                                 | Use apenas o adaptador CA da<br>HP aprovado para o uso com a<br>câmera (veja <b>Apêndice B:</b><br><b>Comprar acessórios para a</b><br><b>câmera</b> na página 181).                                                                                                    |
|                                                                                      | A tensão da<br>bateria é muito<br>pequena para<br>iniciar a carga.                       | A câmera não tenta carregar<br>baterias danificadas ou muito<br>descarregadas. Remova a bateria<br>da câmera e recarregue-a no<br>recarregador rápido HP para<br>câmeras série R ou na baia de<br>recarga da bateria de reserva no<br>encaixe (adquiridos<br>separadamente), depois tente<br>novamente na câmera. Se isso<br>não funcionar, a bateria pode<br>estar com defeito. Compre uma<br>nova bateria de lítio e tente<br>novamente. (Veja o <b>Apêndice B:</b><br><b>Comprar acessórios para a</b><br><b>câmera</b> na página 181) |

| Problema                                                            | Possível causa                                 | Solução                                                                                                    |
|---------------------------------------------------------------------|------------------------------------------------|----------------------------------------------------------------------------------------------------|
| A bateria de<br>lítio da<br>câmera não<br>carrega.<br>(continuação) | A bateria está<br>danificada ou<br>defeituosa. | Uma bateria de lítio degrada<br>com o tempo e pode falhar.<br>Quando detecta um problema<br>com a bateria, a câmera não<br>inicia a carga ou a interrompe<br>prematuramente. Compre uma<br>nova bateria. (Veja o <b>Apêndice B:</b><br><b>Comprar acessórios para a</b><br><b>câmera</b> na página 181) |
|                                                                     | A bateria não<br>foi inserida<br>corretamente. | Verifique se a bateria está<br>colocada corretamente<br>(veja página 14).                                                                                                    |
| A câmera<br>não responde<br>quando                                  | A câmera está<br>desligada ou<br>fechada.      | Ligue a câmera.                                                                                                    |
| pressiono um<br>botão.                                              | A câmera está<br>conectada ao<br>computador.   | A maioria dos botões da câmera<br>não responde quando a câmera<br>está conectada ao computador.<br>Quando respondem, apenas<br>ligam o Visor da imagem, se<br>estiver desligado, ou, em muitos<br>casos, desligam-no se está<br>ligado.                                                                 |
|                                                                     | A pilha está<br>descarregada.                  | Substitua ou recarregue a<br>bateria.                                                                                                    |
|                                                                     | A câmera<br>parou de<br>funcionar.             | <ul> <li>Se o adaptador de CA estiver<br/>conectado à câmera,<br/>desconecte-o. Reinicie a câmera<br/>(veja <b>Reiniciar a câmera</b> na<br/>página 130).</li> <li>Formate ou reformate o cartão<br/>de memória.</li> </ul>                                                                             |

| Problema                                                            | Possível causa                                                                                                    | Solução                                                                                                    |
|---------------------------------------------------------------------|----------------------------------------------------------------------------------------------------|----------------------------------------------------------------------------------------------------|
| Ocorre longo<br>retardo entre<br>o momento<br>em que<br>pressiono o | A câmera<br>precisa de<br>tempo para<br>travar o foco e<br>a exposição.                                                                     | Use a <b>Trava de foco</b> (veja a<br>página 40).                                                                                                    |
| botão<br>Obturador e<br>a câmera tira<br>a foto.                    | A cena está<br>escura e a<br>câmera está<br>fazendo uma<br>longa<br>exposição.                                                              | <ul> <li>Use o flash.</li> <li>Se não for possível usar um<br/>flash, use um tripé para manter<br/>a câmera firme durante esse<br/>longo tempo de exposição.</li> <li>Certifique-se de que a luz Focus<br/>Assist (Auxiliar de foco) esteja<br/>definida como Auto (veja Luz<br/>auxiliar de foco na<br/>página 123).</li> </ul> |
|                                                                     | A câmera está<br>usando uma<br>configuração<br>de flash com<br><b>Red-eye</b><br><b>Reduction</b><br>(Redução de<br>vermelho dos<br>olhos). | Levará mais tempo para tirar um<br>foto com <b>Red-eye Reduction</b><br>(Redução de vermelho dos olhos).<br>Ocorre um retardo do obturador<br>por causa do flash adicional. Por<br>sua vez, assegure que os objetos<br>aguardem o segundo flash.                                                                                 |

| Problema                                                     | Possível causa                                                                                           | Solução                                                                                                    |
|--------------------------------------------------------------|----------------------------------------------------------------------------------------------------|----------------------------------------------------------------------------------------------------|
| A câmera<br>não tira fotos<br>quando<br>pressiono o<br>botão | Você não<br>pressionou o<br>botão<br><b>Obturador</b> com<br>força.                                      | Pressione totalmente o botão<br>Obturador.                                                                                                    |
| Obturador.                                                   | A memória<br>interna ou o<br>cartão de<br>memória<br>instalado está<br>cheio.                            | Descarregue imagens da câmera<br>para o computador, depois,<br>exclua as imagens da memória<br>interna ou do cartão de memória<br>ou substitua o cartão por um<br>novo.                                                                                                    |
|                                                              | O cartão de<br>memória<br>opcional está<br>travado.                                                      | Altere a aba da trava do cartão<br>para a posição destravada.                                                                                                    |
|                                                              | O flash está<br>recarregando.                                                                            | Espere o flash recarregar para<br>tirar outra foto.                                                                                                    |
|                                                              | A câmera está<br>ajustada para<br>foco Macro<br>e não pode<br>tirar uma foto<br>até encontrar o<br>foco. | <ul> <li>Mude o foco da câmera (tente<br/>usar Focus Lock (Trava de foco),<br/>veja a página 40).</li> <li>Certifique-se de que o objeto da<br/>foto esteja dentro da faixa<br/>Macro (close-up) (veja Usar as<br/>configurações de alcance do<br/>foco na página 40).</li> </ul> |
|                                                              | A câmera<br>ainda está<br>salvando a<br>última foto<br>tirada.                                           | Aguarde por alguns segundos a<br>câmera terminar o<br>processamento da última imagem<br>antes de tirar outra foto.                                                                                                    |

| Problema                         | Possível causa                                                                          | Solução                                                                                                    |
|----------------------------------|-----------------------------------------------------------------------------------------|----------------------------------------------------------------------------------------------------|
| Minha<br>imagem está<br>tremida. | Há pouca luz e<br>o flash<br>está ajustado<br>para Flash Off<br>(Flash<br>desligado) ©. | Com pouca iluminação, a<br>câmera precisa de exposição<br>mais demorada. Use um tripé<br>para mantê-la firme, melhore as<br>condições de luz ou defina o<br>Flash On (Flash ligado) <b>;</b> (veja<br>Definir o flash na página 45).                           |
|                                  | A câmera foi<br>ajustada para<br>a configuração<br>de foco errada<br>para a cena.       | Ajuste a câmera para foco Macro<br>♥, Normal, ou Infinity ∞<br>(Infinito) e tente tirar a foto<br>novamente (veja Usar as<br>configurações de alcance do foco<br>na página 40).                                                                                |
|                                  | Você moveu a<br>câmera ao tirar<br>a foto.                                              | Mantenha a câmera estável ao<br>pressionar o botão <b>Obturador</b> ou<br>use um tripé. Preste atenção no<br>ícone <sup>(1)</sup> no Visor da imagem<br>(isso significa que é quase<br>impossível manter a firmeza e<br>você deve usar um tripé).              |
|                                  | A câmera<br>focou o objeto<br>errado/não<br>consegue focar.                             | <ul> <li>Certifique-se de que os colchetes de foco fiquem verdes antes de tirar a foto (veja Ajustar o foco da câmera na página 38).</li> <li>Use a Trava de foco (veja a página 40).</li> <li>Use a prioridade de busca de foco (veja apágina 41).</li> </ul> |

| Problema                             | Possível causa                                                                                                    | Solução                                                                                                    |
|--------------------------------------|----------------------------------------------------------------------------------------------------|----------------------------------------------------------------------------------------------------|
| Minha<br>imagem está<br>muito clara. | O flash<br>forneceu muita<br>luminosidade.                                                                                   | <ul> <li>Desligue o flash (veja Definir o flash na página 45).</li> <li>Afaste-se do assunto e use o zoom para obter o mesmo enquadramento.</li> </ul>                                                                                                    |
|                                      | Uma fonte<br>natural ou<br>artificial<br>diferente do<br>flash forneceu<br>luz em excesso.                                   | <ul> <li>Tire a foto de outro ângulo.</li> <li>Evite apontar a câmera<br/>diretamente para uma luz<br/>brilhante ou superfície reflexiva<br/>em dia ensolarado.</li> <li>Diminua a EV Compensation<br/>(Compensação do valor de<br/>exposição) (veja página 61).</li> <li>Use AE Bracketing (Intervalo de<br/>EA)(veja a página 79).</li> </ul> |
|                                      | Muitos objetos<br>escuros, como<br>cachorro preto<br>em sofá preto.                                                          | Diminua a <b>EV Compensation</b><br>(Compensação do valor de<br>exposição) (veja página 61).                                                                                                    |
|                                      | O Visor da<br>imagem é<br>ajustado para<br>exibição em<br>ambientes<br>externos,<br>tornando as<br>imagens claras<br>demais. | Altere o <b>Display Brightness</b> (Brilho<br>do visor) no <b>Setup Menu</b> (Menu<br>Configurar) para obter brilho<br>mais preciso no Visor da<br>imagem. (Veja página 122).                                                                                                    |
|                                      | Você usou <b>EV</b><br>Compensation<br>(Compensação<br>EV) quando<br>não devia.                                              | Defina <b>EV Compensation</b><br>(Compensação EV) para 0 (veja<br>a página 61).                                                                                                    |

| Problema                                   | Possível causa                                                                | Solução                                                                                                    |
|--------------------------------------------|-------------------------------------------------------------------------------|----------------------------------------------------------------------------------------------------|
| Minha<br>imagem<br>estava muito<br>escura. | Não havia luz<br>suficiente.                                                  | <ul> <li>Espere até que as condições de iluminação natural melhorem.</li> <li>Adicione iluminação indireta.</li> <li>Use o flash (veja página 45).</li> <li>Ajuste a EV Compensation (Compensação EV) (página 61).</li> <li>Use AE Bracketing (Intervalo de EA)(veja a página 79).</li> <li>Use a Adaptive Lighting (Iluminação adaptativa) (página 73).</li> </ul> |
|                                            | O flash estava<br>ligado, mas o<br>objeto estava<br>muito longe.              | Veja se o objeto está ao alcance<br>do flash (página 186). Se sim,<br>use o ajuste <b>Flash Off</b> (s) (Flash<br>desl.) (página 45), que exige<br>exposição mais longa (use tripé).                                                                                                    |
|                                            | Tem uma luz<br>atrás do<br>objeto.                                            | <ul> <li>Use Flash On \$ (Flash lig.)<br/>(página 45), ou use a Adaptive<br/>Lighting (Iluminação adaptativa)<br/>(página 73) para clarear o<br/>objeto.</li> <li>Aumente a EV Compensation<br/>(Compensação EV) (página 61).</li> <li>Use a configuração Spot (Ponto)<br/>para a AE Metering (Medição<br/>EA) (veja página 71).</li> </ul>                         |
|                                            | Muitos objetos<br>com cores<br>claras, como<br>cachorro<br>branco na<br>neve. | Aumente a <b>EV Compensation</b><br>(Compensação EV) (página 61).                                                                                                    |
| Problema                                                                                                    | Possível causa                                                                                                    | Solução                                                                                                    |
|----------------------------------------------------------------------------------------------------|----------------------------------------------------------------------------------------------------|----------------------------------------------------------------------------------------------------|
| A data e/ou<br>a hora está<br>errada.                                                                                   | A data e/ou a<br>hora foram<br>definidas<br>incorretamente<br>ou o fuso<br>horário mudou.                                                                                      | Restaure a data e hora usandoa<br>opção <b>Date &amp; Time</b> (Data e hora)<br>no <b>Setup Menu</b> (Menu<br>Configurar) (veja página 124).                                                                                                    |
| A luz de<br>alimentação/<br>memória está<br>acesa, mas a<br>câmera<br>parece<br>"travada" e<br>não funciona<br>direito. | Enquanto a<br>câmera estava<br>funcionando, a<br>alimentação foi<br>interrompida e<br>restaurada<br>rapidamente.                                                               | Aperte o botão Reiniciar (veja<br><b>Reiniciar a câmera</b> na<br>página 130).<br>Ou,<br>remova todas as fontes de<br>alimentação (baterias e CA) por<br>5 a 10 minutos. Isso deve ser<br>suficiente para permitir que a<br>câmera desligue completamente.                                                                                   |
| A câmera<br>responde<br>muito<br>lentamente<br>quando tento<br>visualizar<br>imagens.                                   | Um cartão de<br>memória<br>opcional lento<br>ou um excesso<br>de imagens no<br>cartão pode<br>afetar ações<br>como a<br>rolagem pelas<br>imagens,<br>aumento,<br>exclusão etc. | <ul> <li>Execute o autoteste de<br/>diagnóstico da câmera (veja<br/>Autotestes de diagnóstico da<br/>câmera na página 161) para<br/>testar a velocidade do seu<br/>cartão de memória.</li> <li>veja Armazena-mento na<br/>página 187 e Capacidade da<br/>memória na página 192 para<br/>obter dicas sobre cartões de<br/>memória.</li> </ul> |

| Problema                                              | Possível causa                                                                                                    | Solução                                                                                                    |
|-------------------------------------------------------|----------------------------------------------------------------------------------------------------|----------------------------------------------------------------------------------------------------|
| A câmera faz<br>um barulho<br>quando eu a<br>sacudo.  | Existe uma<br>componente<br>eletrônico que<br>define a<br>orientação da<br>câmera<br>quando você<br>tira fotos. Esse<br>componente<br>usa uma<br>pequena bola<br>dentro de uma<br>peça de metal<br>que faz<br>barulho<br>quando é<br>sacudida | Não se preocupe com isso.                                                                                                    |
| A câmera<br>fica um<br>pouco<br>(ou muito)<br>quente. | Você está<br>usando o<br>adaptador CA<br>da HP para<br>alimentar a<br>câmera ou<br>carregar a<br>bateria na<br>câmera, ou<br>está usando a<br>câmera por<br>muito tempo.                                                                      | Isso é normal. Entretanto, se algo<br>parece fora do normal, desligue<br>a câmera, desconecte-a do<br>adaptador CA HP e deixe a<br>câmera esfriar. Depois veja se há<br>sinal de algum defeito na câmera<br>e na bateria. |

# Mensagens de erro na câmera

| Mensagem                                                                                                    | Possível causa                                                                                                    | Solução                                                                                                    |
|----------------------------------------------------------------------------------------------------|----------------------------------------------------------------------------------------------------|----------------------------------------------------------------------------------------------------|
| BATTERIES<br>DEPLETED -<br>Camera shutting<br>down - Baterias<br>sem energia. A<br>câmera está<br>desligando. | A energia da<br>bateria está<br>muito fraca para<br>continuar a<br>operação.                                                                                                    | Troque ou recarregue a<br>bateria ou use adaptador<br>CA HP opcional.                                                                                                    |
| <b>Battery is</b><br><b>defective -</b> Bateria<br>com defeito                                                | A bateria está<br>em curto ou<br>seriamente<br>descarregada.                                                                                                    | Compre uma nova<br>bateria. (Veja <b>Apêndice B:</b><br>Comprar acessórios para<br>a câmera na página 181)                                                                                                  |
| <b>Battery cannot</b><br><b>be charged -</b> Não<br>é possível<br>recarregar a<br>bateria                     | Erro na recarga,<br>interrupção da<br>alimentação CA<br>durante recarga,<br>utilização de<br>adaptador CA<br>incorreto, bateria<br>defeituosa ou<br>não há bateria<br>na câmera. | Faça algumas tentativas<br>de recarregar a bateria.<br>Se falhar, compre uma<br>bateria nova e tente<br>novamente. (Veja<br><b>Apêndice B: Comprar</b><br><b>acessórios para a câmera</b><br>na página 181) |

| Mensagem                                                                                                 | Possível causa                                                                                                    | Solução                                                                                                    |
|----------------------------------------------------------------------------------------------------|----------------------------------------------------------------------------------------------------|----------------------------------------------------------------------------------------------------|
| Battery too low<br>for Live View -<br>Carga da bateria<br>muito baixa para<br>Exibição ao vivo           | Energia da<br>bateria está<br>muito baixa<br>para Live View<br>(Exibição ao<br>vivo). Esta<br>mensagem<br>aparece antes<br>com baterias<br>descartáveis CP1<br>do que com<br>baterias<br>recarregáveis. | Você ainda pode capturar<br>fotos ou clipes de vídeo,<br>apenas use o visor ótico<br>em vez do Visor da<br>imagem. Para usar Live<br>View (Exibição ao vivo),<br>substitua ou recarregue a<br>bateria, ou use o<br>adaptador CA opcional. |
| UNSUPPORTED<br>CARD - Cartão<br>não compatível                                                           | O cartão de<br>memória<br>opcional<br>instalado no slot<br>de memória não<br>é compatível.                                                                                                    | Veja se o tipo do cartão<br>de memória é adequado à<br>câmera. (Veja <b>Armazena-</b><br><b>mento</b> na página 187).                                                                                                    |
| CARD IS<br>UNFORMATTED-<br>O cartão não<br>está formatado.<br>Pressione OK<br>para formatar o<br>cartão. | O cartão de<br>memória<br>opcional<br>instalado precisa<br>ser formatado.                                                                                                    | Formate o cartão de<br>memória seguindo as<br>instruções no Visor da<br>imagem (remova o cartão<br>da câmera se não quiser<br>que seja formatado).                                                                                        |

| Mensagem                                                                                                    | Possível causa                                                                                                    | Solução                                                                                                    |
|----------------------------------------------------------------------------------------------------|----------------------------------------------------------------------------------------------------|----------------------------------------------------------------------------------------------------|
| CARD HAS<br>WRONG<br>FORMAT - O<br>cartão tem um<br>formato errado<br>Pressione OK<br>para formatar o<br>cartão | O cartão<br>opcional<br>instalado está<br>formatado para<br>outro dispositivo,<br>como um<br>reprodutor MP3.                | Formate o cartão de<br>memória novamente<br>seguindo as instruções no<br>Visor da imagem (remova<br>o cartão da câmera se<br>não quiser que seja<br>formatado novamente).             |
| <b>Unable to format -</b><br>Não é possível<br>formatar                                                         | O cartão de<br>memória<br>opcional<br>instalado está<br>danificado.                                                         | Substitua o cartão de<br>memória.                                                                                                    |
| The card is locked<br>- O cartão está<br>travado. Remova<br>o cartão da<br>câmera.                              | Ao configurar o<br>menu<br>HP Instant Share,<br>o cartão de<br>memória<br>instalado está<br>travado.                        | Basta remover o cartão da<br>câmera e continuar a<br>tarefa do HP Instant Share,<br>ou coloque a aba da trava<br>do cartão de memória na<br>posição destravada antes<br>de continuar. |
| CARD LOCKED -<br>Cartão travado                                                                                 | O cartão de<br>memória<br>opcional<br>instalado está<br>travado.                                                            | Altere a aba da trava do<br>cartão para a posição<br>destravada.                                                                                                    |
| MEMORY FULL -<br>ou<br>CARD FULL -<br>Memória cheia<br>ou<br>Cartão cheio                                       | Não há espaço<br>suficiente para<br>salvar mais<br>imagens na<br>memória interna<br>ou no cartão de<br>memória<br>opcional. | Transfira imagens da<br>câmera para o<br>computador e depois<br>exclua todas as imagens<br>da memória interna (veja<br><b>Excluir</b> na página 94). Ou<br>substitua-o por um novo.   |

| Mensagem                                                 | Possível causa                                                                                                    | Solução                                                                                                    |
|----------------------------------------------------------|----------------------------------------------------------------------------------------------------|----------------------------------------------------------------------------------------------------|
| CARD IS<br>UNREADABLE -<br>O cartão não<br>pode ser lido | A câmera está<br>tendo problemas<br>para ler o cartão<br>de memória<br>opcional<br>instalado. O<br>cartão pode<br>estar danificado<br>ou ter um tipo<br>não compatível. | <ul> <li>Tente desligar a câmera<br/>e ligá-la novamente.</li> <li>Tente formatar<br/>novamente o cartão de<br/>memória com a opção<br/>Format (Memory/<br/>Card) (Formatar<br/>memória/cartão) do<br/>submenu Delete<br/>(Excluir) do Playback<br/>Menu (Menu<br/>Reproduzir) (veja<br/>Excluir na página 94)</li> <li>Veja se o cartão de<br/>memória é do tipo<br/>correto para a câmera<br/>(veja Armazena-mento<br/>na página 187). Se o<br/>tipo estiver correto, tente<br/>formatá-lo. Se não<br/>formatar, provavelmente<br/>ele está danificado.<br/>Substitua o cartão de<br/>memória.</li> </ul> |
| PROCESSING<br>Processando                                | A câmera está<br>processando<br>dados, como ao<br>salvar a última<br>foto tirada.                                                                                       | Aguarde alguns segundos<br>para que a câmera<br>termine de processar antes<br>de tirar uma outra foto ou<br>pressionar um outro<br>botão.                                                                                                    |

| Mensagem                                                | Possível causa                                                                                                | Solução                                                                                                    |
|---------------------------------------------------------|----------------------------------------------------------------------------------------------------|----------------------------------------------------------------------------------------------------|
| CHARGING<br>FLASH –<br>Carregando o<br>flash            | A câmera está<br>recarregando o<br>flash.                                                                     | Flash carrega lentamente<br>quando a bateria estáo<br>fraca. Se a mensagem for<br>muito freqüente, troque ou<br>recarregue a bateria.                                               |
| FOCUS TOO FAR<br>- Foco longe<br>demais e 📽<br>piscando | A distância focal<br>está além de<br>onde a câmera<br>pode focar no<br>modo <b>Macro</b> .                    | <ul> <li>Ajuste a câmera para o foco Normal.</li> <li>Aproxime-se do tema, dentro da faixa de foco Macro " (veja Usar as configurações de alcance do foco na página 40).</li> </ul> |
| FOCUS TOO<br>CLOSE -<br>Foco muito perto                | A distância focal<br>é menor do que<br>a câmera pode<br>usar para<br>focalizar no<br>modo <b>Macro</b> .      | Afaste-se do tema (dentro<br>da faixa de foco <b>Macro 😴</b><br>(página 40).                                                                                                    |
| Piscando ъ                                              | A distância focal<br>é menor do que<br>a câmera pode<br>usar para<br>focalizar sem<br>estar no modo<br>Macro. | Ajuste a câmera para foco<br>Macro 💥 ou distancie-se<br>mais.                                                                                                    |

| Mensagem                                                                       | Possível causa                                                                                                    | Solução                                                                                                    |
|--------------------------------------------------------------------------------|----------------------------------------------------------------------------------------------------|----------------------------------------------------------------------------------------------------|
| UNABLE TO<br>FOCUS -<br>Impossível<br>focalizar                                | A câmera não<br>consegue<br>encontrar o foco<br>no modo <b>Macro</b> ,<br>possivelmente<br>por pouco<br>contraste. | <ul> <li>Use a Trava de foco<br/>(página 40). Aponte<br/>para uma parte da cena<br/>que seja mais clara.</li> <li>Certifique-se de que a<br/>câmera esteja dentro da<br/>faixa de foco Macro<br/>(página 40).</li> </ul>                                  |
| LOW LIGHT -<br>UNABLE TO<br>FOCUS -<br>Pouca luz - não é<br>possível focalizar | A cena está<br>muito escura e a<br>câmera não<br>consegue<br>focalizar.                                            | <ul> <li>Acrescente uma fonte de luz externa.</li> <li>Use a Trava de foco (página 40). Aponte para uma parte da cena que seja mais clara.</li> <li>Verifique se a luz Focus Assist (Auxiliar de foco) esteja definida como Auto (página 123).</li> </ul> |
| (aviso de tremor<br>da câmera)                                                 | A luz está fraca<br>e a imagem<br>poderá ficar<br>tremida por<br>causa da longa<br>exposição.                      | Use o flash (veja <b>Definir o</b><br>f <b>lash</b> na página 45) ou<br>use um tripé.                                                                                                    |

| Mensagem                                                                           | Possível causa                                                                                                    | Solução                                                                                                    |
|------------------------------------------------------------------------------------|----------------------------------------------------------------------------------------------------|----------------------------------------------------------------------------------------------------|
| ERROR SAVING<br>IMAGE - Erro ao<br>salvar imagem                                   | O cartão de<br>memória<br>opcional<br>instalado estava<br>travado pela<br>metade ou foi<br>removido antes<br>que a câmera<br>terminasse de<br>gravar nele.               | <ul> <li>Verifique se a lingüeta<br/>na borda do cartão de<br/>memória estava<br/>totalmente na posição<br/>destravada.</li> <li>Sempre espere a luz<br/>alimentação/memória<br/>parar de piscar, antes de<br/>remover o cartão da<br/>câmera.</li> </ul> |
| Número f e<br>velocidade do<br>obturador ficam<br>vermelhos na<br>Exibição ao vivo | Câmera fora do<br>alcance da<br>abertura<br>selecionada ou<br>veloc. obturador.                                                                                          | Selecione uma outra<br>abertura ao usar o modo<br>de fotografar <b>Aperture</b><br><b>Priority Av</b> (Prioridade de<br>abertura Av).                                                                                                    |
| Cannot display<br>image - Não é<br>possível exibir a<br>imagem                     | Possivelmente um<br>imagem tirada<br>com uma outra<br>câmera ou um<br>arquivo de<br>imagem<br>corrompido fez<br>com que a<br>câmera não se<br>encerrasse<br>devidamente. | <ul> <li>A imagem ainda pode<br/>estar boa. Transfira a<br/>imagem para o<br/>computador e tente abri-<br/>la com o software HP<br/>Image Zone.</li> <li>Não remova o cartão de<br/>memória quando a<br/>câmera está ligada.</li> </ul>                   |

| Mensagem                                                                                    | Possível causa                                                                  | Solução                                                                                                    |
|---------------------------------------------------------------------------------------------|---------------------------------------------------------------------------------|----------------------------------------------------------------------------------------------------|
| Camera has<br>experienced a<br>fatal error -<br>A câmera sofreu<br>um erro fatal            | A câmera pode<br>ter um problema<br>de firmware.                                | Desligue e ligue a câmera<br>novamente. Se não<br>solucionar o problema,<br>tente reiniciar a câmera<br>(veja <b>Reiniciar a câmera</b><br>na página 130). Se o<br>problema persistir, anote o<br>código do erro e ligue<br>para o suporte da HP<br>( <b>Como obter assistência</b><br>na página 162).                                      |
| <b>Unknown USB</b><br><b>device -</b><br>Dispositivo USB<br>desconhecido                    | A câmera está<br>conectada a um<br>dispositivo USB<br>que ela não<br>reconhece. | Veja se ela está conectada<br>a uma impressora ou<br>computador compatíveis.                                                                                                    |
| Unable to<br>communicate with<br>printer -<br>Impossível<br>comunicação com<br>a impressora | Não há conexão<br>entre a câmera e<br>a impressora.                             | <ul> <li>Verifique se a impressora<br/>está ligada.</li> <li>Verifique se o cabo está<br/>conectado entre a<br/>impressora e a câmera<br/>ou o encaixe opcional<br/>da HP Photosmart série<br/>R. Se não funcionar,<br/>desligue e desconecte a<br/>câmera. Desligue e ligue<br/>a câmera. Conecte de<br/>novo e ligue a câmera.</li> </ul> |

| Mensagem                                                                                                    | Possível causa                                                                                | Solução                                                                                                    |
|----------------------------------------------------------------------------------------------------|-----------------------------------------------------------------------------------------------|----------------------------------------------------------------------------------------------------|
| Unsupported<br>printer -<br>Impressora<br>incompatível                                                                                                    | A impressora é<br>um dispositivo<br>incompatível.                                             | Conecte a câmera a uma<br>impressora compatível,<br>como uma impressora HP<br>Photosmart ou compatível<br>com PictBridge Ou conecte<br>a câmera ao computador<br>e imprima de lá. |
| Photo tray is<br>engaged.<br>Disengage photo<br>tray or select<br>smaller paper<br>size A bandeja<br>de fotografias<br>está adaptada.<br>Solte a bandeja<br>ou selecione um<br>tamanho de<br>papel menor. | O tamanho<br>selecionado não<br>pode ser usado<br>com a bandeja<br>de fotos da<br>impressora. | Solte a bandeja de fotos<br>da impressora ou altere o<br>tamanho do papel.                                                                                                    |
| Printer top cover<br>is open - Tampa<br>superior da<br>impressora está<br>aberta                                                                                                    | A impressora<br>está aberta.                                                                  | Feche a tampa da<br>impressora.                                                                                                    |
| Incorrect or<br>missing print<br>cartridge -<br>Cartucho<br>incorreto ou<br>faltando                                                                                                    | O cartucho da<br>impressora é de<br>modelo incorreto<br>ou está faltando.                     | Instale um novo cartucho,<br>desligue a impressora e<br>ligue-a novamente.                                                                                                    |

| Mensagem                                                                                                    | Possível causa                                                                                            | Solução                                                                                                    |
|----------------------------------------------------------------------------------------------------|----------------------------------------------------------------------------------------------------|----------------------------------------------------------------------------------------------------|
| Printer has a<br>paper jam - ou<br>The print carriage<br>has stalled -<br>Congestionament<br>o na impressora<br>ou Carro de<br>impressão<br>emperrado             | Há congestiona-<br>mento de papel<br>ou o carro<br>emperrou.                                              | Desligue a impressora.<br>Remova totalmente o<br>congestionamento e ligue<br>a impressora novamente.                                                                                                    |
| Printer is out of<br>paper -<br>Impressora sem<br>papel                                                                                                    | A impressora<br>está sem papel.                                                                           | Coloque o papel na<br>impressora e pressione<br>OK ou Continuar na<br>impressora.                                                                                                    |
| Selected print size<br>is larger than<br>selected paper<br>size - O tamanho<br>de impressão<br>selecionado é<br>maior do que o<br>tamanho do<br>papel selecionado | O tamanho da<br>impressão é<br>grande demais<br>para o tamanho<br>do papel.                               | Pressione Menu/OK na<br>câmera para voltar à tela<br>Print Setup (Configurar<br>impressão) e selecione um<br>tamanho de impressão<br>correspondente ao<br>tamanho do papel. Ou<br>selecione um tamanho de<br>papel maior e coloque<br>papel maior na<br>impressora. |
| Selected paper<br>size is too big for<br>printer O<br>tamanho do<br>papel selecionado<br>é muito grande<br>para a<br>impressora.                                  | O tamanho de<br>papel<br>selecionado é<br>maior que<br>tamanho<br>máximo<br>suportado pela<br>impressora. | Pressione Menu/OK na<br>câmera, volte à tela Print<br>Setup (Configurar<br>impressão) e selecione um<br>tamanho de papel<br>adequado à impressora.                                                                                                    |

| Mensagem                                                                                                    | Possível causa                                                        | Solução                                                                                                    |
|----------------------------------------------------------------------------------------------------|-----------------------------------------------------------------------|----------------------------------------------------------------------------------------------------|
| Borderless<br>printing is only<br>supported on<br>photo paper<br>A impressão sem<br>borda só é<br>compatível com<br>papel fotográfico. | Você tentou<br>imprimir uma<br>imagem sem<br>borda em papel<br>comum. | Selecione um tamanho de<br>impressão menor ou<br>certifique-se de que o<br><b>Paper Type</b> (Tipo de papel)<br>na tela <b>Print Setup</b><br>(Configurar impressão)<br>esteja definido para <b>Photo</b><br>(Foto) (pressione <b>Menu/</b><br>OK na câmera para voltar<br>à tela <b>Print Setup</b><br>(Configurar impressão) e<br>defina <b>Paper Type</b> para<br><b>Photo</b> ). Coloque papel<br>fotográfico na impressora. |
| Borderless<br>printing is not<br>supported on this<br>printer<br>A impressão sem<br>borda não é<br>compatível com<br>esta impressora.  | A impressora<br>não é compatível<br>com impressão<br>sem borda.       | Pressione Menu/OK na<br>câmera para voltar à tela<br>Print Setup (Configurar<br>impressão) e selecione um<br>tamanho de impressão<br>menor.                                                                                                    |
| Printing canceled<br>- Impressão<br>cancelada                                                                                          | O trabalho de<br>impressão foi<br>cancelado.                          | O serviço de impressão foi<br>cancelado. Pressione o<br>botão <b>Menu/OK</b> na<br>câmera. Refaça a<br>solicitação de impressão.                                                                                                    |

### Mensagens de erro no computador

| Mensagem                                                                   | Possível causa                                                                                                    | Solução                                                                                                    |  |
|----------------------------------------------------------------------------|----------------------------------------------------------------------------------------------------|----------------------------------------------------------------------------------------------------|--|
| Cannot Connect<br>To Product – Não<br>é possível<br>conectar ao<br>produto | O computador<br>precisa acessar<br>arquivos na<br>memória durante<br>a instalação do<br><b>HP Instant Share</b> .<br>Mas a memória<br>interna está<br>cheia ou se um<br>cartão de<br>memória<br>opcional estiver<br>instalado, o<br>cartão está cheio<br>ou travado. | Se a memória interna ou<br>cartão de memória<br>opcional estiver cheio,<br>transfira as imagens para<br>o computador ( <b>Transferir</b><br><b>imagens para um</b><br><b>computador</b> na<br>página 115) e exclua as<br>imagens da câmera para<br>liberar espaço ( <b>Excluir</b> na<br>página 94). Se o cartão<br>de memória estiver<br>travado, destrave-o<br>movendo a aba da trava<br>para a posição<br>destravada. |  |
|                                                                            | A câmera está<br>desligada.                                                                                                    | Ligue a câmera.                                                                                                    |  |
|                                                                            | A câmera não<br>está funcionando<br>corretamente.                                                                                                    | Tente conectar a câmera<br>diretamente a uma<br>impressora HP Photosmart<br>ou compatível com<br>PictBridge e imprimir uma<br>imagem. Isso testa se a<br>imagem, o cartão de<br>memória opcional, a<br>conexão USB e o cabo<br>USB estão funcionando.                                                                                                    |  |
|                                                                            | O cabo não está<br>conectado<br>corretamente.                                                                                                    | Veja se o cabo está<br>conectado firmemente ao<br>computador e à câmera.                                                                                                    |  |

| Mensagem                                                                                                   | Possível causa                                                                                                    | Solução                                                                                                    |  |
|----------------------------------------------------------------------------------------------------|----------------------------------------------------------------------------------------------------|----------------------------------------------------------------------------------------------------|--|
| Cannot Connect<br>To Product<br>(continued) – Não<br>é possível<br>conectar ao<br>produto<br>(continuação) | A câmera está<br>configurada<br>como Digital<br>Camera<br>(Câmera digital)<br>no submenu USB<br>Configuração<br>USB) do Setup<br>Menu (Menu<br>Configurar),<br>mas o<br>computador não<br>a reconhece<br>como câmera<br>digital. | Altere a definição USB<br>Configuration (Config.<br>USB) para Disk Drive<br>(Unidade de disco) no<br>Setup Menu<br>(página 125). Com isso, a<br>câmera aparece como<br>outra unidade de disco no<br>computador, permitindo<br>copiar facilmente arquivos<br>de imagens da câmera<br>para o disco rígido do<br>computador. |  |
|                                                                                                    | A câmera está<br>conectada ao<br>computador por<br>um hub USB não<br>compatível.                                                                                                    | Conecte a câmera<br>diretamente a uma porta<br>USB do computador.                                                                                                    |  |
|                                                                                                    | Você está<br>usando o<br>encaixe<br>HP Photosmart<br>série R e não<br>pressionou o<br>botão <b>Salvar/</b><br><b>Imprimir</b> .                                                                                                  | Pressione o botão <b>Salvar/</b><br>Imprimir no encaixe.                                                                                                    |  |

| Mensagem                                                                                                   | Possível causa                                                                                     | Solução                                                          |
|----------------------------------------------------------------------------------------------------|----------------------------------------------------------------------------------------------------|------------------------------------------------------------------|
| Cannot Connect<br>To Product<br>(continued) – Não<br>é possível<br>conectar ao<br>produto<br>(continuação) | O cartão de<br>memória<br>opcional<br>instalado está<br>travado.                                   | Altere a aba da trava do<br>cartão para a posição<br>destravada. |
|                                                                                                    | A conexão USB<br>falhou.                                                                           | Reinicie o computador.                                           |
| Could Not Send<br>To Service –<br>Não foi possível<br>enviar à<br>assistência.                             | O computador<br>não está<br>conectado à<br>Internet.                                               | Certifique-se de que o<br>computador esteja<br>conectado.        |
| <b>Communication</b><br><b>Problem –</b><br>Problemas de<br>comunicação                                    | Outro software<br>HP Instant Share<br>está sendo<br>executado com<br>acesso exclusivo<br>à câmera. | Feche o outro programa<br>HP Instant Share.                      |

## Autotestes de diagnóstico da câmera

Se você acha que a câmera pode estar com defeito ou com algum tipo de mau funcionamento, há um programa de diagnóstico (um série de onze testes diferentes) que você pode executar na câmera e tentar determinar o problema. Os seguintes componentes da câmera podem ser testados: flash, luzes, botões, **Exibição ao vivo**, cor do Visor de imagem, **Reprodução de áudio**, **Gravação de áudio**, cartão de memória opcional e memória interna.

NOTA O teste está disponível somente em inglês.

- 1 Desligue a câmera.
- 2 Mantenha pressionado o botão Flash 4 na parte de trás da câmera.
- Ligue a câmera enquanto continua a pressionar o botão
   Flash 4 na parte de trás da câmera. Uma tela azul
   chamada CAMERA SELF-DIAGNOSTICS (Autodiagnóstico
   da câmera) deve aparecer no Visor da imagem.
- 4 Siga as instruções simples no Visor da imagem para executar o conjunto de testes. Alguns testes avisam se a câmera passou ou falhou, enquanto outros testes fazem a câmera desempenhar alguma função e você precisa ver se a câmera a desempenhou corretamente. Se algum dos testes falhar, anote quais foram para que você possa fornecer essas informações quando entrar em contato com o suporte HP. Todo o conjunto de testes leva apenas alguns minutos para se completar.
- 5 Para sair do programa de diagnóstico em qualquer ponto, basta desligar a câmera.

# Como obter assistência

Esta seção contém informações de suporte para a câmera digital, incluindo informações sobre o site de suporte na web, uma explicação do processo de suporte e números de telefone do suporte.

### Site da HP na web sobre acessibilidade

Clientes com deficiências podem obter ajuda visitando www.hp.com/hpinfo/community/accessibility/prodserv

## Site da HP Photosmart na web

Visite www.photosmart.hp.com ou www.hp.com/photosmart para estas informações:

- Dicas para usar a câmera de maneira mais eficiente e criativa
- Software e atualizações do driver da câmera digital da HP
- Registre o seu produto
- Inscreva-se em boletins informativos, atualizações de driver e software e avisos de suporte

### Processo de suporte

O processo de suporte HP funciona de modo mais eficiente quando você executa os passos adiante na ordem especificada:

 Veja a seção de solução de problemas deste Manual do usuário (veja Problemas e soluções na página 136). 2 Acesse o site Centro de suporte ao cliente da HP na web para obter suporte. Possuindo acesso à Internet, é possível obter uma ampla variedade de informações sobre a câmera digital. Visite o site da HP para obter ajuda sobre produtos, atualizações de drivers e software em www.hp.com/support

O suporte ao cliente está disponível nos seguintes idiomas: holandês, inglês, francês, alemão, italiano, português, espanhol, sueco, chinês tradicional e simplificado, japonês, coreano. (Informações de suporte para dinamarquês, finlandês e norueguês estão disponíveis apenas em inglês.)

- 3 Acessar o HP e-support. Possuindo acesso à Internet, contacte a HP via e-mail visitando: www.hp.com/support. Você receberá uma resposta pessoal dos técnicos do suporte a clientes HP. O suporte por e-mail está disponível nos idiomas listados no site da web.
- 4 Contacte o seu fornecedor HP. Se a câmera digital apresentar falha de hardware, leve-a ao seu fornecedor HP para obter uma solução. O serviço é gratuito durante o período da garantia limitada da câmera digital.
- 5 Acesse o site Centro de suporte ao cliente da HP na web para obter suporte pelo telefone. Veja o site da web indicado adiante para conhecer detalhes e condições do suporte pelo telefone em seu país/região: www.hp.com/ support. Como parte dos esforços constantes da HP para melhorar o serviço de informações sobre suporte por telefone, aconselhamos a visitar nosso site da web regularmente para obter novas informações sobre fornecimento e recursos de serviços. Se não conseguir solucionar o problema usando as opções acima, telefone para a HP quando estiver em frente ao computador e à câmera digital. Para agilizar o serviço, prepare-se para fornecer estas informações:

Capítulo 7: Solução de problemas e suporte

- Número do modelo da câmera digital (localizado na parte frontal da câmera)
- Número de série da câmera digital (localizado na parte inferior da câmera)
- Sistema operacional do computador
- A versão do software da câmera digital (localizada na etiqueta do CD da câmera)
- Mensagens exibidas no momento em que o problema ocorreu

As condições aplicáveis ao suporte por telefone da HP estão sujeitas a alteração sem aviso.

O suporte por telefone é gratuito a partir da data de compra pelo período especificado, a menos que seja indicado de outra forma.

| Telefone<br>Período de<br>suporte |
|-----------------------------------|
| 30 dias                           |
| 1 ano                             |
| 1 ano                             |
| 1 ano                             |
| 1 ano                             |
| 30 dias                           |
| 1 ano                             |
|                                   |

### Suporte por telefone nos Estados Unidos

O suporte está disponível durante e após o período da garantia.

Durante a vigência da garantia, o suporte telefônico é fornecido gratuitamente. Ligue para (800) 474-6836.

O telefone de suporte nos EUA está disponível em inglês e espanhol em tempo integral (dias e horários de suporte podem mudar sem aviso).

Após o período da garantia, ligue para (800) 474-6836. A taxa é de US\$25,00 por questão e é cobrada em cartão de crédito. Se considerar que seu produto HP precisa de algum serviço, ligue para o Centro de suporte ao cliente, que ajudará a determinar se o serviço é necessário.

### Suporte telefônico na Europa, Oriente Médio e África

Os números de telefone e as políticas do suporte a clientes da HP poderão ser alterados. Visite o site da web indicado adiante para conhecer detalhes e condições do suporte pelo telefone em seu país/região: www.hp.com/support.

África Ocidental +351 213 17 63 80 (apenas países de língua francesa)

África do Sul 086 0001030 (República da África do Sul) +27 11 2589301 (número internacional)

Alemanha +49 (0) 180 5652 180 (Euro 0,12/minuto)

Arábia Saudita 800 897 1444 (ligação gratuita no país)

Argélia +213 61 56 45 43

Áustria +43 1 86332 00 1000 0810-001000 (no país) Barém 800 171 (ligação gratuita no país) Bélgica 070 300 005 (Holandês) 070 300 004 (Francês) Dinamarca +45 70 202 845 Eaito +20 2 532 5222 Emirados Árabes Unidos 800 4520 (ligação gratuita no país) Eslováguia +4212 50222444 Espanha 902 010 059 Federação Russa +7 095 7973520 (Moscou) +7 812 3467997 (São Petersburgo) Finlândia +358 (0) 203 66 767 Franca +33 (0) 892 69 60 22 (Euro 0,34/minuto) Grécia +30 210 6073603 (número internacional) 801 11 22 55 47 (no país) 800 9 2649 (ligação gratuita de Chipre a Atenas) Hungria +36 1 382 1111 Irlanda 1890 923 902 Israel +972 (0) 9 830 4848 Itália 848 800 871 Luxemburgo 900 40 006 (Francês) 900 40 007 (Alemão) Marrocos +212 22 404747 Nigéria +234 1 3204 999

Noruega +47 815 62 070

Oriente Médio +971 4 366 2020 (número internacional)

Países Baixos 0900 2020 165 (Euro 0,10/minuto)

Polônia +48 22 5666 000

Portugal 808 201 492

Reino Unido +44 (0) 870 010 4320

República Checa +420 261307310

Romênia +40 (21) 315 4442

Suécia +46 (0) 77 120 4765

Suíça 0848 672 672 (Alemão, Francês, Italiano — Horário de pico 0,08 CHF/Fora de pico 0,04 CHF)

Tunísia +216 71 89 12 22

Turquia +90 216 579 71 71

Ucrânia +7 (380 44) 4903520 (Kiev)

#### Outros suportes telefônicos em todo o mundo

Os números de telefone e as políticas do suporte a clientes da HP poderão ser alterados. Visite o site da web indicado adiante para conhecer detalhes e condições do suporte pelo telefone em seu país/região: www.hp.com/support.

Argentina (54)11-4778-8380 ou 0-810-555-5520

Austrália +61 (3) 8877 8000 ou local (03) 8877 8000

Brasil 0800-157751 ou (11)3747-7799

Canadá 1-800-474-6836 (905-206-4663 chamadas dentro da área de Mississauga)

Chile 800-360-999

China +86 (21) 3881 4518

Cingapura +65 6272 5300

Colômbia 01-800-011-4726

Coréia do Sul +82 1588-3003

Costa Rica 0-800-011-0524

Estados Unidos +1 (800) 474-6836

Filipinas +63 (2) 867 3551

Guatemala 1800 -999 5105

Hong-Kong SAR +852 2802 4098

Índia 1 600 447737

Indonésia +62 (21) 350 3408

Jamaica 0-800-7112884

Japão 0570 000 511 (dentro do Japão) +81 3 3335 9800 (fora do Japão)

Malásia 1 800 805 405

México 01-800-4726684 ou (55)5258-9922

Nova Zelândia +64 (9) 356 6640

Panamá 001-800-7112884

Peru 0 -800 -10111

República Dominicana 1-800-7112884

Tailândia +66 (0) 2 353 9000 Taiwan +886 0 800 010055 Trinidad e Tobago 1-800-7112884 Venezuela 01-800 4746.8368 Vietnã +84 (0) 8 823 4530

# Apêndice A: Gerenciar as baterias

A câmera pode usar uma bateria de lítio recarregável HP Photosmart RO7 para câmeras HP Photosmart série R (L1812A), ou uma bateria descartável Duracell CP1. Para melhores resultados, só use baterias de lítio HP recarregáveis ou baterias de lítio descartáveis de alta qualidade.

# Considerações sobre baterias

- As baterias novas recarregáveis saem da fábrica com carga parcial. Baterias de lítio recarregáveis precisam ser totalmente carregadas antes do primeiro uso ou se não forem usadas por mais de dois meses.
- Se você não tiver a intenção de usar a câmera por longos períodos (mais de dois meses), a HP recomenda que você tire a bateria, a menos que esteja usando uma bateria recarregável, e deixe a câmera no encaixe ou conectada a uma adaptador de alimentação CA HP.
- Quando for inserir a bateria na câmera, sempre a oriente conforme as marcações no compartimento da bateria. Se a bateria não estiver bem inserida, a porta do compartimento pode fechar, mas a câmera não irá funcionar.
- De vez em quando, o indicador de nível da bateria oscila. Isso acontece porque alguns modos de operação, como Live View (Exibição ao vivo) ou a gravação de vídeo, consomem mais energia do que outros. O indicador de nível da bateria indicará um nível mais baixo, já que o tempo de operação da bateria nesses modos é mais curto. Quando

passar a um modo que exija menos energia, como **Playback** (Reproduzir), o indicador de nível da bateria pode aparecer alto novamente, indicando haver mais tempo de bateria, se você continuar nesse modo.

## Prolongar a vida da bateria

Algumas dicas para prolongar a vida útil da bateria:

- Desligue o Visor da imagem e no lugar dele use o visor quando enquadrar fotos e vídeo. Sempre que possível, deixe o Visor da imagem desligado.
- Mude a configuração Live View at Power On (Exibição ao vivo ao ligar) no Setup Menu (Menu Configurar) para Live View Off (Exibição ao vivo desligada), de modo que a câmera não ligue em Live View (Exibição ao vivo) (veja Exibição ao vivo ao ligar na página 124).
- Mude a configuração de Display Brightness (Brilho do visor) no Setup Menu (Menu Configurar) para Low (Baixo), de forma que o Visor da imagem consuma menos energia na Live View (Exibição ao vivo) (veja Brilho do visor na página 122).
- Reduza o uso de flash configurando a câmera para Auto Flash (Flash automático) em vez de Flash On (Flash ligado) (veja Definir o flash na página 45).
- Use o zoom óptico apenas quando necessário para reduzir o movimento da lente (veja Zoom óptico na página 43).
- Reduza o ciclo de alimentação desnecessário. Se você calcula uma média de mais de duas fotos a cada cinco minutos, deixe a câmera ligada com o Visor da imagem desligado, em vez de desligá-la após cada disparo. Isso reduz o número de vezes de extensão e retração da lente.

 Use o adaptador de alimentação CA HP ou o encaixe opcional da câmera HP Photosmart série R quando a câmera ficar ligada por longos períodos, como quando for transferir imagens para o computador ou imprimir.

### Precauções de segurança para usar baterias de lítio

- Não coloque a bateria no fogo nem a aqueça.
- Não conecte o terminal positivo com o negativo da bateria com um objeto metálico (como um fio).
- Não transporte nem armazene a bateria com moedas, cordões, prendedores de cabelo nem outros objetos metálicos. Colocar a bateria de lítio com moedas é especialmente perigoso para o usuário! Para evitar danos, não coloque essa bateria num bolso cheio de moedas.
- Não fure a bateria com prego, não bata na bateria com martelo, não pise na bateria, nem a sujeite a fortes impactos ou choques.
- Não use solda diretamente na bateria.
- Não exponha a bateria à água ou à água salgada, nem deixe que ela fique úmida.
- Não desmonte nem modifique a bateria. A bateria contém dispositivos de segurança e de proteção que, se danificados, podem fazer com que a bateria gere calor, exploda ou se incendeie.
- Interrompa imediatamente o uso da bateria se, enquanto estiver sendo usada, carregada ou armazenada, ela emitir um odor diferente, ficar mais aquecida do que o normal (observe que é normal a bateria ficar morna), mudar de cor ou de forma, ou ficar estranha de alguma outra maneira.

 Caso a bateria vaze e o fluido entre no olho, não esfregue o olho. Lave bem com água e procure assistência médica imediatamente. Se não houver tratamento médico, o fluido da bateria pode causar danos aos olhos.

## Desempenho de acordo com o tipo de bateria

A tabela a seguir mostra como a bateria de lítio recarregável HP Photosmart R07 e a bateria Duracell CP1 descartável se comportam em diferentes tipos de usos:

| Tipo de uso                                           | Lítio   | CP1     |
|-------------------------------------------------------|---------|---------|
| Mais econômico<br>(mais de 30 fotos por mês)          | Bom     | Regular |
| Mais econômico<br>(menos de 30 fotos por mês)         | Bom     | Bom     |
| Uso intenso de flash, fotos freqüentes                | Bom     | Regular |
| Uso intenso de vídeo                                  | Bom     | Regular |
| Uso intenso de <b>Live View</b> (Exibição ao<br>vivo) | Bom     | Regular |
| Vida útil da bateria                                  | Bom     | Bom     |
| Uso em baixa temperatura/inverno                      | Regular | Bom     |
| Uso não freqüente (sem encaixe)                       | Regular | Bom     |
| Uso não freqüente (com encaixe)                       | Bom     | Bom     |
| Bateria extra (armazenamento longo)                   | Ruim    | Bom     |
| Deseja recarregar bateria                             | Sim     | Não     |

## Número de fotos por tipo de bateria

A tabela a seguir mostra o número mínimo, máximo e médio de fotos que podem ser obtidas usando a bateria de lítio HP Photosmart R07 recarregável e a bateria Duracell CP1 descartável.

| Tipo de<br>bateria | Núm. mín.<br>de fotos | Núm. máx.<br>de fotos | Núm. aprox. fotos<br>com o uso médio |
|--------------------|-----------------------|-----------------------|--------------------------------------|
| Lítio              | 115                   | 260                   | 200                                  |
| CP1                | 90                    | 190                   | 130                                  |

NOTA Ao usar a bateria descartável CP1, você pode tirar mais fotos depois que a Live View (Exibição ao vivo) é desativada do que com a bateria de lítio recarregável.

Na tabela acima, observe:

- O número mínimo de fotos é obtido com o uso extensivo de Live View (Exibição ao vivo) (30 segundos por foto), Playback (Reproduzir) (15 segundos por foto) e Flash On (Flash ligado). O zoom óptico (ambas as direções) é usado em 75% das fotos. Quatro fotos são tiradas por sessão, com pelo menos cinco minutos de intervalo entre as sesssões.
- O número máximo de fotos é obtido com o uso mínimo de Live View (Exibição ao vivo) (25% das fotos por 10 segundos) e Playback (Reproduzir) (4 segundos por foto). O flash é usado em 25% das fotos e o zoom óptico (ambas as direções) é usado em 25% das fotos. Quatro fotos são tiradas por sessão, com pelo menos cinco minutos de intervalo entre as sesssões.
- O número médio de fotos é obtido com Live View (Exibição ao vivo) usada em 50% das fotos por 15 segundos e Playback (Reproduzir) usado por oito segundos por foto. O flash é usado em 50% das fotos e o zoom óptico (ambas as direções) é usado em 50% das fotos. Quatro fotos são tiradas por sessão, com pelo menos cinco minutos de intervalo entre as sesssões.

# Indicador do nível da bateria

Os níveis de bateria adiante podem ser exibidos na tela de status, na Live View (Exibição ao vivo), no modo **Playback** (Reproduzir) e com a câmera conectada ao computador ou à impressora.

| Ícone                                       | Descrição                                                                                                    |
|---------------------------------------------|----------------------------------------------------------------------------------------------------|
|                                             | A duração restante das baterias está entre 65 e<br>100 por cento.                                                                                                    |
|                                             | A duração restante das baterias está entre 35 e 65 por cento.                                                                                                    |
|                                             | A duração restante da bateria está entre 10 e 35 por cento.                                                                                                    |
|                                             | A duração restante da bateria está abaixo de 10<br>por cento. A câmera desligará em breve. A <b>Live</b><br><b>View</b> (Exibição ao vivo) é desativada (Veja Nota<br>abaixo). |
|                                             | A bateria acabou. A câmera desligará.                                                                                                    |
| Piscando                                    |                                                                                                    |
| <b>.</b>                                    | A câmera está funcionando na alimentação CA<br>(com uma bateria não recarregável ou sem<br>nenhuma bateria instalada).                                                         |
| Animação<br>de uma<br>bateria<br>carregando | A câmera está funcionando na alimentação CA e<br>está carregando a bateria.                                                                                                    |
|                                             | A câmera terminou a carga da bateria e está<br>funcionando com alimentação CA.                                                                                                 |

**NOTA** Ao usar a bateria descartável CP1, você pode tirar mais fotos depois que a Live View (Exibição ao vivo) é desativada do que com a bateria de lítio recarregável.

- NOTA O indicador de nível de bateria é mais preciso depois de alguns minutos de uso. Quando a câmera é desligada, a bateria se recupera e o indicador de nível inicial quando a câmera é ligada de novo pode não ser tão preciso quanto o obtido depois de alguns minutos de uso.
- NOTA Quando a bateria é retirada da câmera, as configurações de data e hora são preservadas por cerca de 10 minutos. Se a câmera ficar sem bateria por mais de 10 minutos, o relógio será ajustado para a última data e hora em que a câmera foi usada. Pode haver um aviso para atualizar a data e a hora na próxima vez em que você ligar a câmera.

# Recarregar a bateria de lítio

A bateria de lítio HP Photosmart R07 recarregável pode ser recarregada na câmera quando a câmera estiver conectada a um adaptador CA HP ou ao encaixe opcional HP Photosmart série R. A bateria de lítio também pode ser recarregada com o carregador rápido da bateria opcional HP Photosmart na baia de bateria extra do encaixe HP Photosmart série R. Consulte **Apêndice B: Comprar acessórios para a câmera** na página 181.

Quando o adaptador CA HP for usado para carregar a bateria e a câmera estiver desligada, a luz de Alimentação/ memória na parte de trás da câmera irá piscar. Quando o encaixe for usado, a luz do encaixe irá piscar. Quando o carregador rápido for usado, a luz do carregador rápido ficará amarela.

A tabela a seguir mostra o tempo médio para recarregar uma bateria que esteja totalmente descarregada, dependendo de onde ela está sendo carregada. A tabela também indica o sinal visto quando a bateria já está recarregada.

| Onde a bateria<br>é carregada                                                                              | Tempo médio<br>de carga | Sinal quando a carga está<br>completa                                                                                                    |
|----------------------------------------------------------------------------------------------------|-------------------------|----------------------------------------------------------------------------------------------------|
| Em câmera com<br>adaptador de<br>alimentação CA<br>HP conectado ou<br>enquanto a câmera<br>está no encaixe | 5-7 horas               | A luz de Alimentação/<br>memória da câmera (ou a<br>luz de Alimentação do<br>encaixe) pára de piscar e<br>fica acesa. No Visor da<br>imagem da câmera, o<br>indicador de nível da bateria<br>muda para <b>EE</b> . |
| Na baia de bateria<br>do encaixe                                                                           | 2,5-3,5 horas           | A luz de bateria extra do<br>encaixe pára de piscar e fica<br>acesa                                                                                                    |
| No recarregador<br>rápido HP                                                                               | 1-2 horas               | A luz do recarregador<br>rápido fica verde                                                                                                    |

Se você não for usar a câmera imediatamente depois de carregar a bateria, é recomendável deixar a câmera no encaixe ou conectada ao adaptador CA HP. A câmera irá encher a bateria periodicamente para assegurar que a câmera esteja sempre pronta para uso.

Algumas coisas devem ser levadas em conta quando se usa uma bateria de lítio:

- Quando usar pela primeira vez uma bateria de lítio, carregue-a totalmente antes de usá-la na câmera.
- A bateria de lítio descarrega quando não é usada, esteja ela instalada na câmera ou não. Se a bateria de lítio não for usada por mais de dois meses, recarregue-a antes de usá-la de novo. Mesmo se não estiver usando a bateria, é um bom hábito carregá-la a cada seis meses a um ano para prolongar a vida útil.

- O desempenho de todas as baterias recarregáveis, inclusive a de lítio, cai com o tempo, principalmente se elas forem armazenadas a altas temperaturas. Se, com o tempo, a vida útil da bateria ficar tão baixa que se torne inaceitável, substitua a bateria por uma bateria de lítio HP Photosmart R07 para câmeras HP Photosmart série R (L1812A).
- A câmera, o encaixe e o recarregador rápido podem ficar um pouco quentes durante a operação e a carga de uma bateria de lítio. Isso é normal.
- A bateria de lítio pode ser deixada na câmera, no encaixe ou no recarregador rápido por qualquer período de tempo sem danos para a bateria, câmera, encaixe ou recarregador rápido. Sempre armazene baterias carregadas em um local fresco.

### Precauções de segurança para recarregar baterias de lítio

- Não carregue pilhas secas ou nenhum outro tipo de bateria na câmera, no encaixe, nem no recarregador rápido .
- Insira a bateria de lítio na orientação correta na câmera, no encaixe, ou no recarregador rápido.
- Use a câmera, o encaixe ou o recarregador rápido apenas em locais secos.
- Não carregue uma bateria de lítio em um local quente, como perto de fogo ou de luz solar direta.
- Quando for recarregar a bateria de lítio, nunca cubra a câmera, o encaixe ou o recarregador rápido.
- Não opere a câmera, o encaixe ou o recarregador rápido se a bateria de lítio parecer danificada.

- Não desmonte a câmera, o encaixe, nem o recarregador rápido.
- Desconecte o adaptador de alimentação CA HP ou o recarregador rápido da tomada elétrica antes de limpar o adaptador de alimentação ou o recarregador rápdio.
- Depois de muito uso, a bateria de lítio pode começar a ficar dilatada. Se ficar difícil inserir ou tirar a bateria da câmera, do encaixe ou do recarregador rápido, interrompa o uso da bateria e substitua-a por uma nova. Recicle a bateria antiga.

## Tempo limite de repouso para economia de energia

Para economizar energia da bateria, o Visor da imagem desliga automaticamente se não houver atividade de botões por 60 segundos, e a câmera desliga depois de cinco minutos. Para tirar a câmera do estado de repouso, basta pressionar qualquer botão. Se nenhum botão for pressionado durante o estado de repouso, a câmera será desligada depois de mais cinco minutos, a menos que esteja conectada a um computador, impressora, ou adaptador de alimentação CA HP.
# Apêndice B: Comprar acessórios para a câmera

Você pode comprar acessórios adicionais para a câmera.

Para obter informações sobre a HP R707 e os acessórios compatíveis, acesse www.hp.com (em todo o mundo)

Para obter informações sobre onde comprar acessórios, acesse www.hp.com/eur/hpoptions (apenas na Europa)

Alguns acessórios desta câmera digital são listados adiante:

 Encaixe da HP Photosmart série R—C8887A

Carregue a bateria da câmera e mais uma outra bateria na baia extra de carga, para que a câmera esteja sempre pronta para o uso.

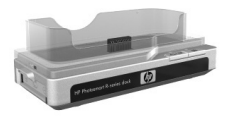

Transfira com facilidade as fotos para o computador, envie e-mails com fotos pelo **HP Instant Share** ou imprima fotos com um toque no botão. Conecte a uma TV e veja exibições de slides de fotos com o controle remoto.

Inclui um encaixe com uma baia extra de carga para bateria de lítio, um controle remoto, uma bateria de lítio recarregável HP Photosmart R07, um cabo de áudio/vídeo, um cabo USB e um adaptador de alimentação CA HP (apenas para a América do Norte).  Kit de Recarga Rápida HP Photosmart para câmeras HP Photosmart série R —L1810A (Não disponível na América Latina)

Recarga rápida da bateria de lítio, além de proteção para a câmera HP Photosmart série R. Inclui tudo o que a câmera precisa para se sentir em casa quando estiver sendo transportada: um recarregador, uma bolsa para a câmera, uma bolsa para viagem, uma bateria de lítio recarregável HP Photosmart RO7.

• Bateria de lítio recarregável HP Photosmart R07 para câmeras HP Photosmart série R—L1812A

Bateria de alta capacidade que pode ser recarregada centenas de vezes.

 Adaptador de alimentação CA HP Photosmart 3.3V para câmeras HP Photosmart série R — C8912B (Não disponível na América Latina)

É o único adaptador de alimentação compatível para uso com as câmeras série R.

- Cartões de memória SD HP Photosmart (Para obter mais informações sobre os cartões de memória compatíveis, consulte Armazena-mento na página 187.)
  - Cartão de memória HP Photosmart 128 MB SD— C8897A
  - Cartão de memória HP Photosmart 256 MB SD— L1813A
  - Cartão de memória HP Photosmart 512 MB SD— L1814A

NOTA: Os cartões de memória HP não estão disponíveis na Ásia/Pacífico nem na América Latina.

 Bolsa especial HP Photosmart para câmeras HP Photosmart série R— L1811A

Proteja a câmera HP Photosmart série R com essa bolsa de couro acolchoada. Projetada para as câmeras digitais HP, a bolsa possui um bolso para armazenar cartões de memória, baterias extras e mais.

 www.casesonline.com – Acesse www.casesonline.com para projetar sua própria bolsa personalizada para a câmera HP Photosmart série R. Escolha o estilo, o material e a cor para a bolsa da sua câmera.

# Apêndice C: Especificações

| Recurso                | Descrição                                                                                                    |  |
|------------------------|----------------------------------------------------------------------------------------------------|--|
| Resolução              | <ul> <li>Imagens estáticas:</li> <li>Contagem total de pixels de 5,36 MP<br/>(2690 por 1994)</li> <li>Contagem efetiva de pixels de 5,14 MP<br/>(2612 por1968)</li> <li>Clipes de vídeo:</li> </ul>                                                        |  |
|                        | <ul> <li>contagem total de pixels de 320 por 240</li> </ul>                                                                                                    |  |
| Sensor                 | LCD Diagonal 9,075 mm<br>(1/1,8 pol., formato 4:3)                                                                                                    |  |
| Profundidade<br>de cor | 36 bits (12 bits por 3 cores)                                                                                                    |  |
| Lente                  | <ul> <li>Distância focal:</li> <li>Grande angular — 8 mm</li> <li>Telefoto — 24 mm</li> <li>Equivalente a 35 mm aproximadamente<br/>39 mm - 117 mm</li> <li>Número-F:</li> <li>Grande angular — f/2,8 a f/4,8</li> <li>Telefoto — f/4,9 a f/8,4</li> </ul> |  |
| Encaixes da<br>lente   | Nenhum                                                                                                    |  |
| Visor                  | Visor com zoom óptico de imagem real,<br>ampliação 3x, sem ajuste dióptrico                                                                                                    |  |
| Zoom                   | Zoom óptico 3x, digital 8x                                                                                                    |  |

| Recurso                    | Descrição                                                                                                    |                                                           |                                                  |                                             |
|----------------------------|----------------------------------------------------------------------------------------------------|-----------------------------------------------------------|--------------------------------------------------|---------------------------------------------|
| Госо                       | Normal (padrão):<br>• Grande angular—500 mm ao infinito<br>• Telefoto—700 mm ao infinito                           |                                                           |                                                  |                                             |
|                            | Macro:<br>• Grande angular—140mm a 900mm<br>• Telefoto—500mm a 1.000mm                                             |                                                           |                                                  |                                             |
|                            | <ul> <li>Configurações<br/>normal) (padrã<br/>Manual Focus (</li> </ul>                                            | de foco: <b>No</b><br>o), <b>Macro</b> , li<br>Foco manua | rmal Focus<br>nfinity (Infir<br>I)               | (Foco<br>nito),                             |
| Velocidade do<br>obturador | 1/2000 a 16 seg                                                                                                    | jundos                                                    |                                                  |                                             |
| Montagem em<br>tripé       | Sim                                                                                                    |                                                           |                                                  |                                             |
| Flash embutido             | Sim, tempo de recarga normal de seis segundos                                                                      |                                                           |                                                  |                                             |
| Distância útil<br>do flash | <b>Zoom</b><br><u>Posição</u><br>Grande angular<br>Telefoto                                                        | <mark>ISO 100</mark><br>2,7 m<br>8,9 pés<br>1,5 m         | <mark>ISO 200</mark><br>4,0 m<br>13 pés<br>2,5 m | <u>ISO 400</u><br>6 m<br>19,7 pés<br>3,25 m |
| Elseh externe              | Nião                                                                                                    | 4,9 pés                                                   | 8,2 pés                                          | 10,7 pés                                    |
|                            | Nao                                                                                                    |                                                           | Auto Elash                                       | /Elarah                                     |
| do flash                   | automático) (padrão), <b>Red-Eye</b> (Olhos<br>vermelhos), <b>Flash On</b> (Flash ligado),<br><b>Night</b> (Noite) |                                                           |                                                  |                                             |
| Visor da<br>imagem         | Matriz ativa TFT LCD colorida de 1,5 polegada<br>com iluminação traseira, 119.548 pixels<br>(494 por 242)          |                                                           |                                                  |                                             |

| Recurso            | Descrição                                                                                                    |  |
|--------------------|----------------------------------------------------------------------------------------------------|--|
| Armazena-<br>mento | <ul> <li>32 MB de memória flash interna, com<br/>aproximadamente 27 MB para armazenamento<br/>de imagens</li> <li>Slot para o cartão de memória</li> </ul>                                                                                                    |  |
|                    | <ul> <li>Câmera compatível com cartões de memória</li> </ul>                                                                                                    |  |
|                    | Secure Digital (SD) e MultiMediaCard <sup>TM</sup> (MMC)<br>de 8 MB e superiores. São aceitos apenas os<br>cartões MMC comprovadamente compatíveis<br>com a especificação MultiMediaCard. Cartões<br>de memória MMC compatíveis possuem o<br>logotipo IIIIIIIM <sup>®</sup> MultiMediaCard no cartão ou                                                                              |  |
|                    | na embalagem.                                                                                                    |  |
|                    | <ul> <li>Os cartoes SD são recomendados, já que são<br/>mais rápidos que os cartões MMC na leitura e<br/>aravação de dados.</li> </ul>                                                                                                    |  |
|                    | <ul> <li>Essa câmera pode ter compatibilidade com<br/>cartões de memória de até 2 GB, embora a HP<br/>só tenha testado até 512 MB. Cartões com mais<br/>de 2 GB não irão funcionar. Um cartão de alta<br/>capacidade, por si só, não afeta o desempenho<br/>da câmera, mas um grande número de arquivos<br/>(mais de 300) afeta o tempo que a câmera leva<br/>para ligar.</li> </ul> |  |
|                    | <ul> <li>O número de imagens que podem ser salvas na<br/>memória depende das configurações de Image<br/>Quality (Qualidade de imagem) (veja<br/>Capacidade da memória na página 192).</li> </ul>                                                                                                    |  |

| Recurso                           | Descrição                                                                                                    |  |
|-----------------------------------|----------------------------------------------------------------------------------------------------|--|
| Opções de<br>captura de<br>imagem | <ul> <li>Still (Imagens estáticas) (padrão)</li> <li>Self-Timer (Timer interno)—foto estática ou clipe de vídeo tirado depois de um retardo de 10 segundos</li> <li>Self-Timer - 2 shots (Timer interno - 2 fotos)—foto estática tirada após um retardo de 10 segundos, e uma segunda foto é tirada cerca de três minutos depois. Vídeo simples tirado após um retardo de 10 segundos.</li> <li>Burst— (Contínuo) a câmera tira três fotos seguidas o mais rápido possível até a memória.</li> </ul> |  |
|                                   | <ul> <li>video — (Vídeo) 30 quadros por segundo (inclui<br/>áudio), até acabar a memória da câmera</li> </ul>                                                                                                    |  |
| Captura de<br>áudio               | <ul> <li>Still pictures— (Imagens estáticas) gravação de<br/>no máximo de 60 segundos</li> <li>Burst— (Contínuo) captura de áudio não<br/>disponível</li> <li>Video dips— (Clipes de vídeo) o áudio é<br/>gravado automaticamente</li> </ul>                                                                                                    |  |
| Modos de<br>disparo               | Auto (Automático) (padrão), Action (Ação),<br>Landscape (Paisagem), Portrait (Retrato),<br>Beach/Snow (Praia/Neve), Sunset (Pôr-do-sol),<br>Aperture Priority (Prioridade de abertura),<br>Panorama, Document (Documento),<br>My Mode (Meu Modo)                                                                                                    |  |

| Recurso                             | Descrição                                                                                                    |
|-------------------------------------|----------------------------------------------------------------------------------------------------|
| Configurações                       | <ul> <li>5MP ***</li> <li>5MP ** (padrão)</li> <li>3MP **</li> <li>1MP **</li> <li>VGA **</li> <li>Configurações de Custom Image Quality</li></ul> |
| de qualidade                        | (Qualidade de imagem personalizada )                                                                                                    |
| de imagem                           | (Resolução e compactação)                                                                                                    |
| Config.                             | Auto (Automática) (padrão). Defina                                                                                                    |
| Compensação                         | manualmente de -3,0 a +3,0 EV (Valor de                                                                                                    |
| da exposição                        | exposição) em incrementos de 1/3 EV.                                                                                                    |
| Configurações                       | Auto (Automático) (padrão), Sun (Sol), Shade                                                                                                    |
| do balanço de                       | (Sombra), Tungsten (Tungstênio), Fluorescent                                                                                                    |
| branco                              | (Fluorescente), Manual                                                                                                    |
| Config.                             | Average (Média), Center-Weighted (Ação                                                                                                    |
| Medição EA                          | central) (padrão), Spot (Ponto)                                                                                                    |
| Configurações<br>velocidade ISO     | Automática (padrão), 100, 200, 400                                                                                                    |
| Config.<br>Iluminação<br>adaptativa | Off (Desligada) (padrão), Low (Baixa),<br>High (Alta)                                                                                              |
| Configurações                       | Full Color (Cor total) (padrão), Black & White                                                                                                    |
| de cor                              | (Preto e branco), Sepia (Sépia)                                                                                                    |
| Config.                             | Low (Baixa), Medium (Média) (padrão),                                                                                                    |
| saturação                           | High (Alta)                                                                                                    |
| Config. nitidez                     | Low (Baixa), Medium (Média) (padrão),<br>High (Alta)                                                                                               |
| Config.                             | Low (Baixa), Medium (Média) (padrão),                                                                                                    |
| contraste                           | High (Alta)                                                                                                    |

| Recurso                               | Descrição                                                                                                    |  |
|---------------------------------------|----------------------------------------------------------------------------------------------------|--|
| Config.<br>Intervalo de EA            | Off (Deslig.) (padrão), -/+ 0.3 EV, -/+ 0.7 EV, -<br>/+ 1.0 EV                                                                                                    |  |
| Config.<br>Gravação de<br>data e hora | Off (Deslig.) (default), Date Only (Só data),<br>Date & Time (Data e hora)                                                                                                    |  |
| Ampliação<br>para<br>reprodução       | Amplia uma imagem estática em até 140x no<br>Visor da imagem                                                                                                    |  |
| Formato de<br>compactação             | <ul><li>JPEG (EXIF) para imagens estáticas</li><li>MPEG1 para clipes de vídeo</li></ul>                                                                                                    |  |
| Interfaces                            | <ul> <li>Receptáculo USB Mini-AB; permite USB (A para<br/>Mini-B) para um computador ou USB (Mini-A<br/>para B) para determinadas impressoras<br/>(qualquer impressora HP Photosmart ou<br/>PictBridge compatível)</li> <li>Entrada CC 3,3 Vdc @ 2500 mA</li> <li>Encaixe para HP Photosmart série R</li> </ul> |  |
| Sensor de<br>orientação               | Sim                                                                                                    |  |
| Padrões                               | <ul> <li>Transferência PTP (15740)</li> <li>Transferência MSDC</li> <li>NTSC/PAL</li> <li>JPEG</li> <li>MPEG1</li> <li>DPOF 1.1</li> <li>EXIF 2.2</li> <li>DCF 1.0</li> <li>PictBridge 1.0</li> <li>USB 2.0</li> </ul>                                                                                          |  |

| Recurso                 | Descrição                                                                                                    |
|-------------------------|----------------------------------------------------------------------------------------------------|
| Alimentação             | Uso típico de alimentação: 2,3 Watts (com o LCD de imagem ligado). 4 Watts uso máximo de alimentação.                                                                                                    |
|                         | As fontes de alimentação são:                                                                                                    |
|                         | <ul> <li>Uma bateria de lítio recarregável HP Photosmart<br/>R07 para câmeras HP Photosmart série R<br/>(L1812A), ou uma bateria descartável Duracell<br/>CP1. Baterias recarregáveis podem ser<br/>recarregadas na câmera com o adaptador de<br/>alimentação CA HP opcional ou com o encaixe<br/>da câmera HP Photosmart série R.</li> <li>Adaptador de alimentação CA HP<br/>(3,3 Vdc, 2500 mA, 8,25 W)</li> <li>Encaixe opcional para HP Photosmart série R</li> </ul> |
|                         | Recarga na câmera com o adaptador de<br>alimentação CA HP ou com o encaixe opcional<br>HP Photosmart série R. Tempo médio de carga:<br>5-7 horas.                                                                                                    |
| Dimensões<br>externas   | Medidas com a câmera desligada e a lente<br>retraída:<br>98,5 mm (C) por 35,3 mm (L) por 60 mm (A)<br>3,88 pol. (C) por 1,39 pol. (L) por 2,36 pol. (A)                                                                                                    |
| Peso                    | 180 g (0,3969 onça) sem bateria                                                                                                    |
| Faixa de<br>temperatura | Operacional:<br>0 a 50° C a<br>15 a 85% umidade relativa<br>Armazenamento:<br>-30 a 65° C a                                                                                                    |
| Garantia                | 15 a 90% umidade relativa                                                                                                    |
| Gurunnu                 | Suporte ao Cliente HP                                                                                                    |

# Capacidade da memória

A tabela a seguir lista o número aproximado e o tamanho médio de imagens estáticas que pode ser armazenado na memória interna da câmera enquanto a câmera está configurada com ajustes diferentes de Image Quality (Qualidade de imagem) disponíveis no Capture Menu (Menu Capturar).

NOTA Nem todos os 32MB da memória interna estão disponíveis para armazenamento de imagens, porque parte é usada para operações internas da câmera. Além disso, também varia o tamanho real dos arquivos e o número de imagens estáticas que podem ser armazenadas na memória interna da câmera ou no cartão de memória opcional, dependendo do conteúdo de cada imagem estática.

| 5MP ***         | 10 imagens (2,5 MB cada)  |
|-----------------|---------------------------|
| 5MP ** (padrão) | 21 imagens (1,25 MB cada) |
| 3MP★★           | 33 imagens (800 KB cada)  |
| 1MP **          | 53 imagens (500 KB cada)  |
| VGA**           | 176 imagens (150 KB cada) |

# Índice

# A

abertura, configuração 50 acessórios para a câmera 181 adaptador de alimentação CA HP 15, 27 comprar 182 conector na câmera 27 adquirir acessórios para a câmera 181 ajuda do suporte ao cliente 162 ajuda on-line das opções do menu Capturar 60 alimentação especificações 191 ícones de nível das baterias 176 ligar/desl. 17 luz 22 alto-falante, descrição 26 ampliar controle de 700m 23 usar 89 ampliar as imagens 89

#### В

Balanço de branco manual, configuração 69 Balanço de branco, configuração 67 bateria colocar 14 porta na câmera 28 bateria CP1 descartável 171 bateria de lítio comprar 182 precauções de segurança 173 recarregar 177 baterias CP1 descartável 171 de lítio, comprar 182 desempenho por tipo 174 fotos por tipo 175 indicador de nível 176 kit de recarga rápida 182 principais pontos sobre o uso 171 prolongar a vida útil 172 recarregar a de lítio 177 tipos para uso 171 bolsa para câmera, comprar 183 botão de alimentação ON/OFF, descrição 22 botão Flash, descrição 24 botão Focus MF 24 botão HP Instant Share 104 botão Imprimir descricão 24 usar 87 botão Menu/OK, descrição 23 botão Mode 26 botão Obturador descrição 26 travar exposição e foco 38 botão Reproduzir, descrição 24 botão Timer/Contínuo 24 botão Vídeo, descrição 26

botões da câmera 22 botões de seta do Controlador 23 Brilho do visor, configuração 122 Burst (Contínua) botão 24 usar 48

# С

calibrar cores das imagens 69 câmera autoteste de diagnóstico 161 comprar acessórios para 181 comprar bolsa para 183 especificações 185 ligar/desl. 17 restaurar 130 câmera, acessórios 181 capacidade da memória interna 192 cartão de memória colocar 13 fotos que restam 38, 86 porta na câmera 28 tipos e tamanhos compatíveis 187 clarear a imagem 61 clipes de áudio reproduzir 84 clipes de áudio, gravação 34, 100 clipes de vídeo gravar 36 reproduzir 84 colchetes na tela Live View (Exibicão ao vivo) 38

colocar bateria 14 cartão de memória 13 fita de pulso 12 software 19, 20 compartilhar fotos 103 compensação do valor de exposição, configuração 61 componentes da câmera parte traseira da câmera 22 vista frontal, lateral e inferior da câmera 27 vista superior da câmera 26 comprar acessórios para a câmera 181 computador com Windows conectar a 115 instalar software 19 software de bônus 20 computador Macintosh conectar a 115 configuração USB na câmera 125 instalar software 20 software de bônus 21 computador, conectar câmera ao 115 conectores adaptador de alimentação CA HP 27 encaixe da câmera 28 **USB 28** 

conexões à impressora 118 ao computador 115 como MSDC (Mass Storage Device Class) USB 125 como um dispositivo Picture Transfer Protocol (PTP) 125 configuração de foco Infinito 41 configuração de foco Manual 41, 42 configuração de foco Normal configuração de resolução, personalizada 66 configuração de TV (televisão), configuração 126 configurações de foco Macro 40 Configurações salvas em Meu modo 57 configurações, restaurar 128 Contraste, configuração 78 Controlador com botões de seta, descrição 23 controle de miniaturas no controle de Zoom 23 controles Menos Zoom e Mais Zoom 23 Cores das imagens, configuração 75

# D

Data e hora, configuração 18, 124 desempenho por tipo de bateria 174 distância útil do flash 186

# Е

encaixe da câmera comprar 181 conector na câmera 28 descricão 11 suporte para encaixe 12 escurecer a imagem 61 espaco existente na memória 38,86 especificações 185 estados da câmera 28 Excluir 94 excluir durante a revisão instantânea 34 Exibicão ao vivo botão 24 usar 37 Exibição ao vivo ao ligar configuração 124 Exibir Panorama 101 expor demais a imagem 61 expor pouco a imagem 61 exposição automática, substituir 49

# F

faixa Compensação da exposição 189 definições de foco 40 flash 186 foco 186 Número-F 185 faixa de velocidade do obturador 186 ferrita, prender ao adaptador CA 15

## Índice

fita de pulso, prender na câmera 12 flash configurações 45 descrição 27 distância útil 186 usar 45 foco botão 24 colchete, usar 38 configuração de foco Manual 41.42 configuração de foco Normal 40 configuração Infinito 41 configuração Macro 40 configurações 40 faixa 186 prioridade de busca 41 travar 40 tremor da câmera 43 formato de compactação 190 fotos capturar estáticas 33 compartilhar 103 gravar clipes de áudio 34 tirar usando o timer interno 46

# G

girar imagens 101 Gravação de Data e hora 81 gravar clipes de áudio 34, 100 clipes de vídeo 36

#### Н

HP Instant Share botão HP Instant Share 24, 104 descrição 11, 103 ligar/desl. 104 personalizar o menu HP Instant Share 104 selecionar imagens individuais 112 selecionar todas as imagens 110 usar o menu HP Instant Share 109

# I

Idioma alterar configurações 127 selecionar na primeira inicialização 17 Iluminação adaptativa, config. 73 Image Advice, usar 97 Image Info, usar 97 imagens ampliar 89 clarear 61 configuração da medição EA 71 configuração da velocidade **ISO 70** configuração de balanço de branco 67 configuração de contraste 78 configuração de cores 75 configuração de nitidez 77 configuração de qualidade de imagem 62

configuração de saturação 76 configuração personalizada de qualidade de imagem 65 escurecer 61 exibir miniaturas 88 Girar 101 Gravação de Data e hora 81 gravar clipes de áudio 34 lluminação adaptativa 73 Intervalo de EA 79 matiz de cores 69 modo Panorama 52 modos de fotografar 49 muito escuro/claro 61 número restante 38, 86 número salvo na memória interna 192 transferir da câmera para o computador 115 imagens estáticas, capturar 33 impressão direta imprimir imagens da câmera para a impressora ou o computador 118 selecionar imagens 87 imprimir imagens diretamente à impressora 118 selecionar imagens para impressão direta 87 usar o HP Instant Share 103 indicador de nível, bateria 176 indicadores no visor 38 Intervalo de EA 79

L LEDs (luzes) da câmera Luz auxiliar de foco 27, 123 Luz de alimentação/memória 22 Luz do timer 27 ligar/desl. alimentação 17 longas exposições, redução de ruído 52 Luz auxiliar de foco configuração 123 descrição 27 luz de alimentação/memória 22 luz de alimentação/memória, descrição 22 luzes piscando na câmera 22, 27

# Μ

Medição EA, configuração 71 memória interna fotos que restam 38 imagem, capacidade de 192 mensagens de erro na câmera 147 no computador 158 menu Ajuda, usar 31 menu Capture ajuda on-line das opções de menu 60 usar 59

menu HP Instant Share configurar 104 descrição 109 personalizar 104 selecionar imagens individuais 112 selecionar todas as imagens 110 usar 109 menu Playback, usar 90 menu Setup, usar 121 menus Ajuda 31 Capture 59 HP Instant Share 109 Playback 90 Setup 121 visão geral 29 menus da câmera 29 Meu modo configurações preferidas 55 descrição 51 submenu Configurações salvas 57 usar 55 microfone, descrição 27 Miniaturas ver 88 modo Ação, configuração 49 modo de fotografar botão 26 configuração 49 modo Documento, configuração 51 modo Paisagem, configuração 50

modo Panorama configuração 51 Exibir Panorama 101 usar 52 modo Pôr-do-sol, configuração 50 modo Praia e neve, configuração 50 modo Retrato, configurar 50 mover imagens para cartão 127

### Ν

Nitidez, configuração 77 número de fotos restantes 38, 86 número de imagens na memória interna 192 Número F, configuração 50

#### P

peças da câmera parte traseira da câmera 22 vista frontal, lateral e inferior da câmera 27 vista superior da câmera 26 Playback, usar 84 precauções de segurança para bateria de lítio 173 preservar a vida da bateria 172 problemas, solucionar 129 prolongar a vida útil da bateria 172

# Q

Qualidade de imagem configuração 62 configuração personalizada 65 quantidade de fotos restantes 38, 86

# R

recarregar a bateria de lítio 177 redução de ruído, longas exposições 52 redução do vermelho dos olhos descrição 46 Remover vermelho dos olhos 96 restaurar a câmera 130 Restaurar configurações 128 rever imagens 84

## S

Saturação, configuração 76 selecionar imagens para destinos HP Instant Share 112 para impressão direta 87 sites da HP na web 162 software de bônus 20, 21 software HP Image Zone instalar 19 não usar 131 software, instalar 19, 20 software, usar a câmera sem 131 solução de problemas 129 sons da câmera 122 sons da câmera, configuração 122

soquete de tripé, descrição 28 substituir exposição automática 49 suporte ao cliente 162 suporte ao produto 162 suporte para usuários 162 suporte técnico 162

## T

tela de resumo total das imagens 86 tela de status 31 teste de diagnóstico 161 Timer interno botão 24 luz 27 usar 46 transferir imagens para o computador 115

#### U

unidade de disco, câmera como 125 USB conector na câmera 28 definição da configuração 125

#### ۷

Velocidade ISO, configuração 70 vida das baterias, preservar 172 visor indicadores 38 usar 38 Visor da imagem botão Exibição ao vivo 24

#### Índice

configuração Exibição ao vivo ao ligar 124 descrição 24 tela de status 31 usar 37 visor, descrição 25

# Ζ

zoom controle de Zoom, descrição 23 digital 43 especificações 185 óptico 43 zoom digital 43 zoom óptico 43